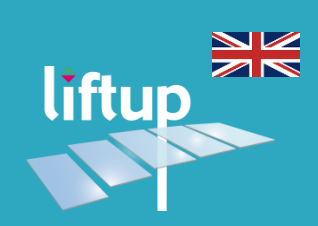

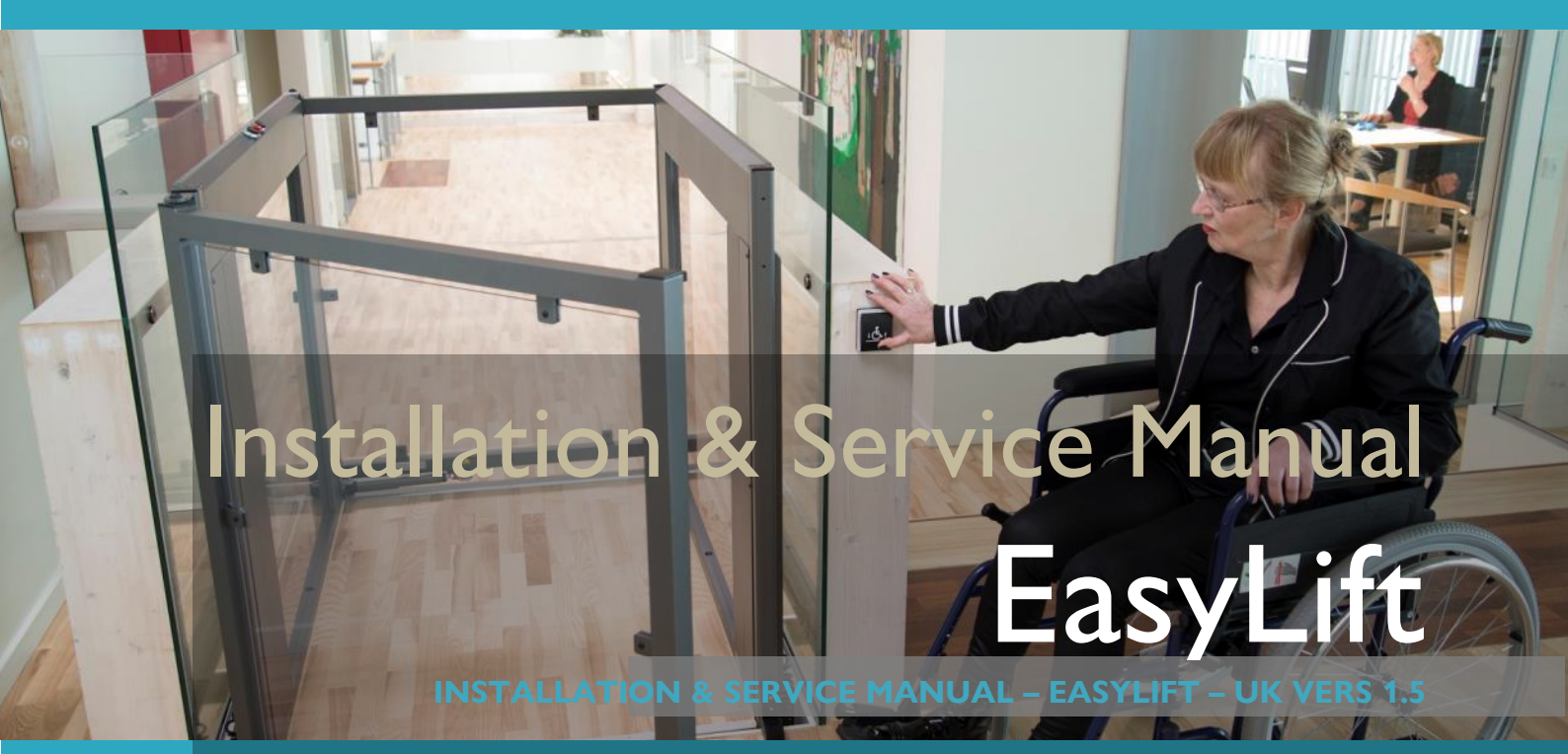

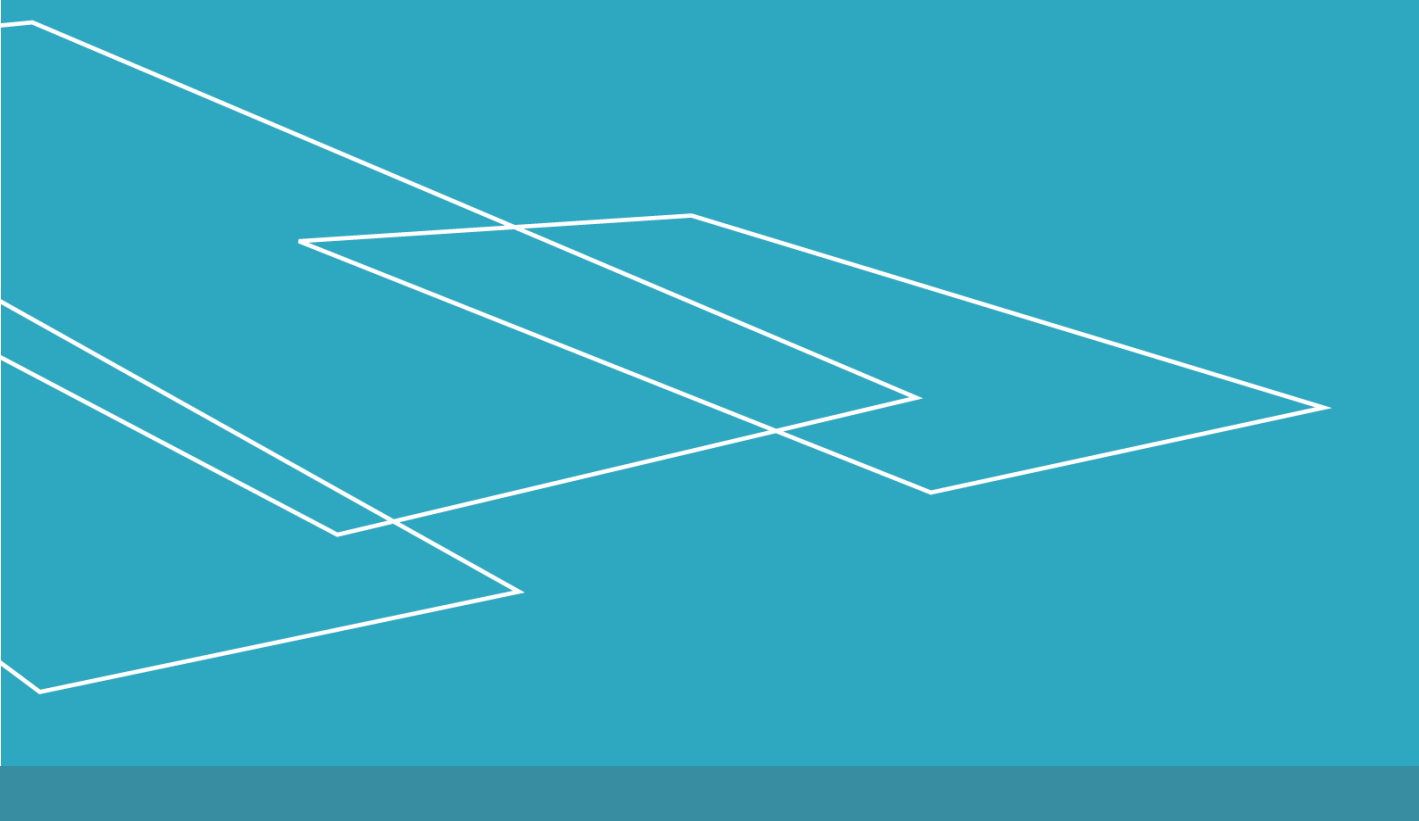

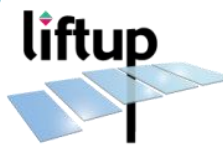

# Contents

| 1. U | npackning and moving the EasyLift                         | 4  |
|------|-----------------------------------------------------------|----|
| 1.1  | Definition                                                | 4  |
| 1.2  | Unpacking and moving the lift                             | 5  |
| 2. A | ttachment to building                                     | 7  |
| 2.1  | Mounting of bottom rail (control board)                   | 7  |
| 2.2  | Connection to the external protective earthing system     | 9  |
| 2.3  | Attachment with wall profiles only                        | 10 |
| 2.4  | Attachment with wall profiles and door; EasyLift 800/900  | 11 |
| 2.5  | Attachment with wall profiles and door; EasyLift 1100     | 14 |
| 3. C | ontrol unit                                               | 17 |
| 3.1  | Bottom rail                                               | 17 |
| 3.2  | Control boards                                            | 19 |
| 3.3  | Control board jumpers JP1                                 | 20 |
| 3.4  | Control board LED signals                                 | 21 |
| 3.5  | Control board dipswitches                                 | 22 |
| 3.6  | Control board wiring                                      | 23 |
| 3.7  | Control Board Wiring for lift with lock on door           | 26 |
| 3.8  | ON/OFF switch                                             | 28 |
| 3.9  | Auto Return Function                                      | 29 |
| 3.10 | Calibration                                               | 29 |
| 4. C | all stations                                              | 30 |
| 4.1  | Standard call station wired                               | 30 |
| 4.2  | Key operated call stations                                | 32 |
| 4.3  | Wireless call stations (wall mounted)                     | 33 |
| 4.4  | How to pair transmitter and receiver                      | 34 |
| 4.4. | 1 Wireless call station and receiver of the lift          | 34 |
| 4.4. | 2Remote control and receiver of the lift                  | 36 |
| 4.5  | ON/OFF Key switch (Optional)                              | 38 |
| 5. S | etting of lifting height                                  | 39 |
| 5.1  | Definition                                                |    |
| 5.2  | Setting of stops using Liftup Service Tool                |    |
| 5.3  | Setting lifting height (virtual top stop) by service mode | 41 |
| 6. S | ervice mode                                               | 42 |
| 6.1  | How to set the system into service mode                   | 42 |
| 6.2  | Features in service mode NOT CALIBRATED                   | 42 |
| 6.3  | Features in service mode CALIBRATED                       | 42 |
| 7. S | afety features                                            | 43 |

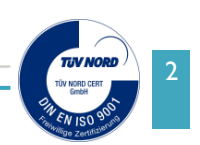

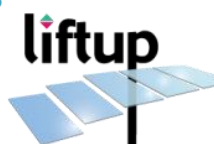

| 7.1   | Safety pressure plate                                         | 43   |
|-------|---------------------------------------------------------------|------|
| 7.2   | Adjustment of micro switches for pressure plates              | 43   |
| 7.3   | Audible alarms                                                | 44   |
| 7.4   | Automatic ramp/roll-off protection (only on EasyLift 800/900) | 45   |
| 8. U  | Inlocking door in case of an emergency                        | . 48 |
| 9. A  | ctuator replacement                                           | . 50 |
| 9.1   | Dismounting actuator                                          | 50   |
| 9.1   | Replacing spindle unit                                        | 51   |
| 10. E | nclosures                                                     | 53   |
| 10.1  | Liftup Control Software                                       | 53   |
| 10.2  | 2 Drawing EasyLift 800 / 900                                  | 54   |
| 10.3  | B Drawing EasyLift 1100                                       | 55   |
| 10.4  | Installation specifications EasyLift 800                      | 56   |
| 10.5  | Installation specifications EasyLift 900                      | 57   |
| 10.6  | Installation specifications EasyLift 1100                     | 58   |
| 10.7  | Simplified electrical diagram (WITHOUT lock on door)          | 59   |
| 10.8  | 3 Simplified electrical diagram (WITH lock on door)           | 60   |
| 10.9  | Pull force of mounting screws                                 | 61   |

Further information can be found on our support site: https://support.liftup.dk

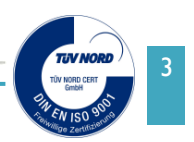

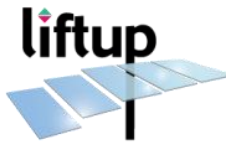

# 1. Unpackning and moving the EasyLift

#### **1.1 Definition**

In order to simplify the reading of this manual, or any conversation with us, it is important to set some basic definitions in place. The EasyLift is a lifting platform capable of transferring a wheelchair or disabled people between two levels (max. 1250 mm).

#### In this manual "EasyLift lifting platform" will be mentioned as "lift".

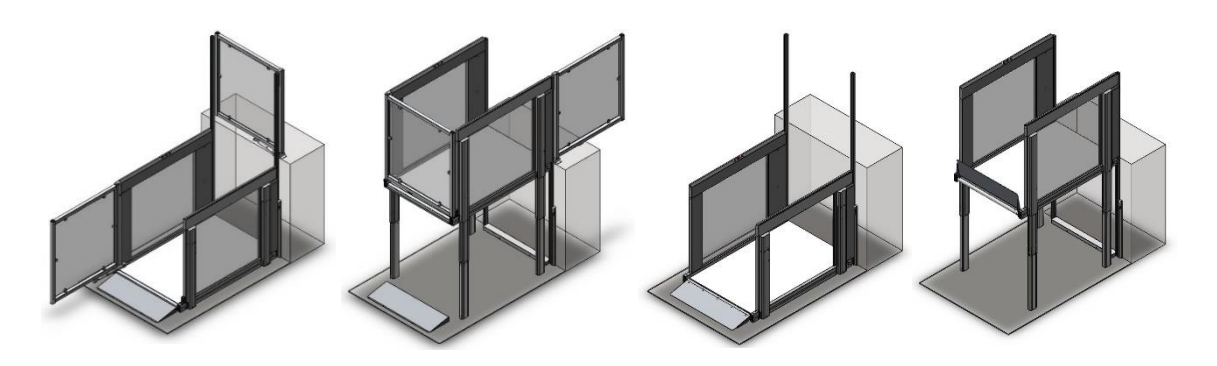

The lift can be supplied with doors or automatic ramp/roll-off protection. As an option it can be equipped with a Vertical Safety Barrier. Also as an option the doors on EasyLift 1100 can be supplied with locks (indoor version only).

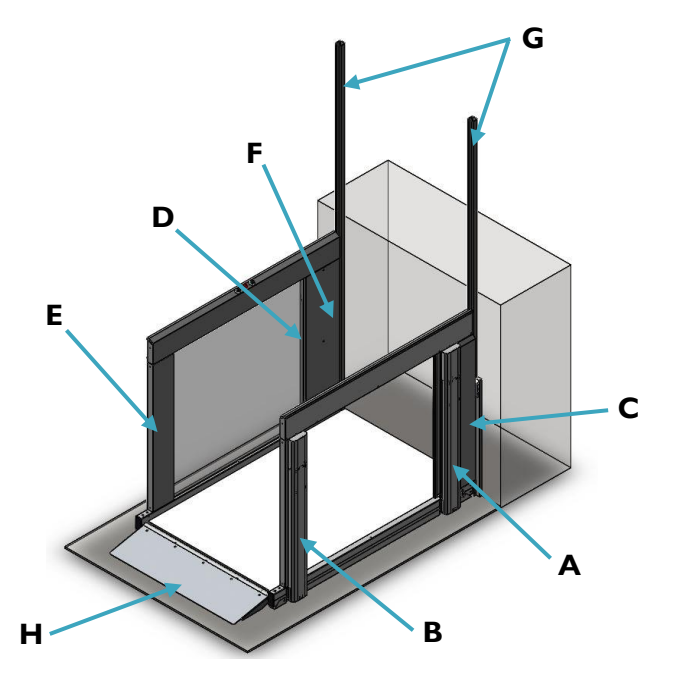

#### Right-hand side of the lift

A: Primary Master ActuatorB: Primary Slave ActuatorC: Primary Control Board(jumpers are on this side)

#### Left-hand side of the lift

D: Secondary Master Actuator E: Secondary Slave Actuator F: Secondary Control Board

G: RH side and LH side wall profilesH: Automatic ramp(can also be a door).

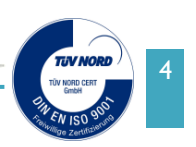

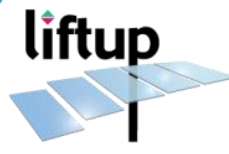

## 1.2 Unpacking and moving the lift

After opening the wood or carton pallet, you need to remove all packaging around the lift.

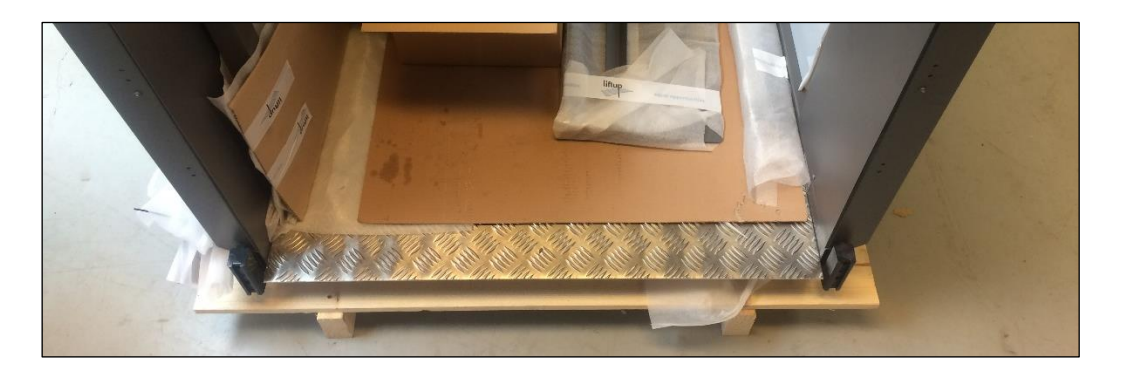

The lift is equipped with batteries. Even if the power supply is not connected to the lift, the lift can move. To start moving the lift you need to make some changes on the safety circuit of the product as it is by default delivered with all safety functions active.

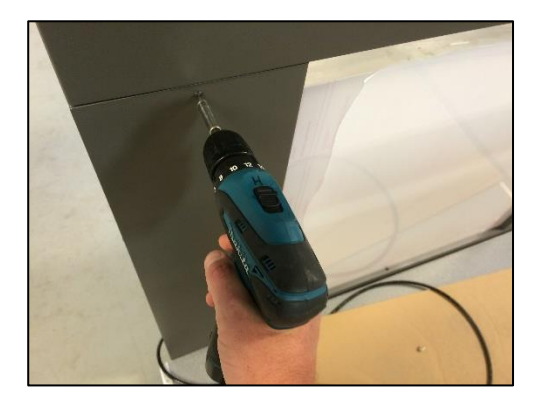

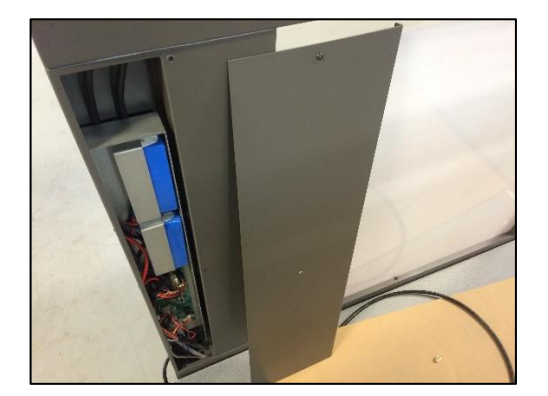

Remove the cover for the control box to access the primary control board (always right-hand side of the lift).

In order to move the product, place a jumper on:

- Upper Gate SW
- Under Pan SW

If you now release the emergency button, you should have all green LED's on (see photo).

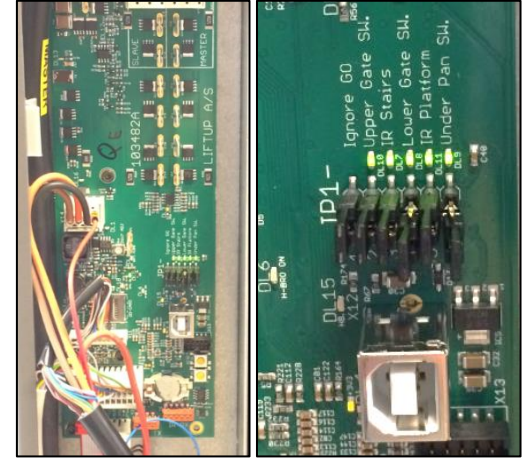

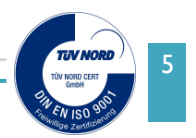

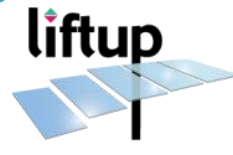

Use the UP button on the platform to move the product upwards. Use e.g. a fork lift to remove the lift from the wooden pallet. During transport of the product, remember to activate the emergency button.

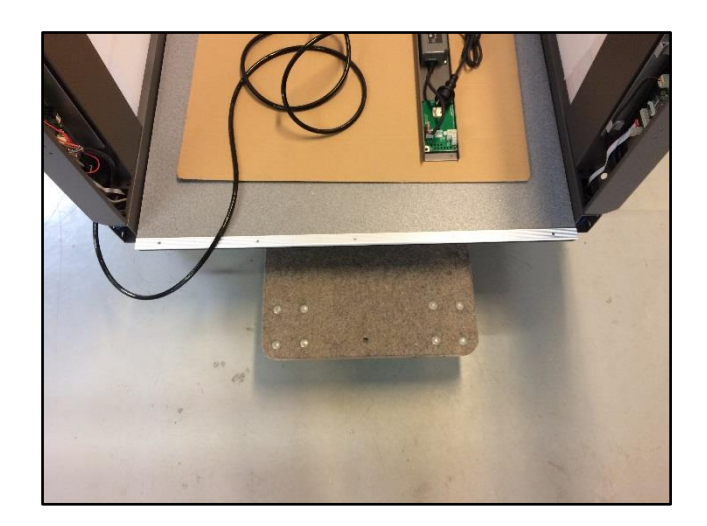

Once at site, it is helpful to move the lift on a rolling table.

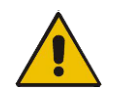

**NOTE:** Remember to always push the emergency button after moving the lift as it may try to return to another position (Auto-return function).

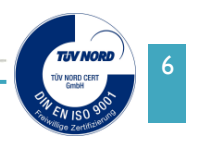

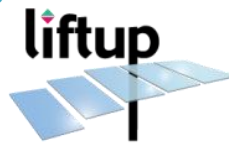

# 2. Attachment to building

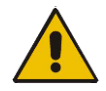

**ATTENTION!** Remember to push the emergency stop button, before you start working underneath the lifting platform.

# 2.1 Mounting of bottom rail (control board)

The bottom rail is delivered with the control board mounted, and ready for connection. Before mounting the bottom rail to the floor, the cable from the lift, running through the E-wire must me mounted.

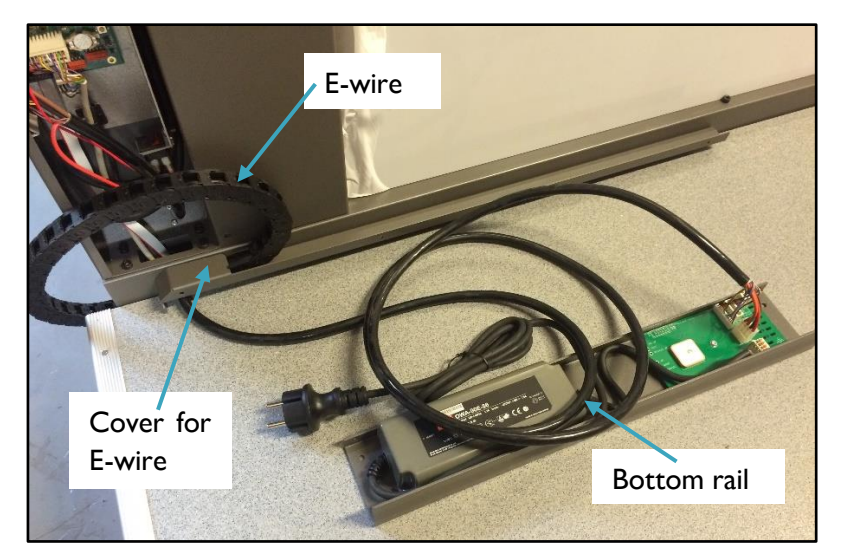

Bottom rail is delivered with cable connected to E-wire and cover for Ewire.

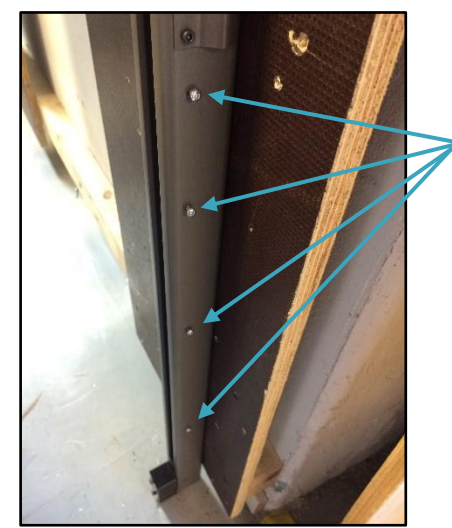

Torx screws

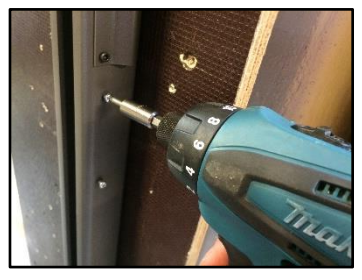

Unscrew four Torx screws from the RH side wall profile.

The Torx screws are for mounting of cover for E-wire.

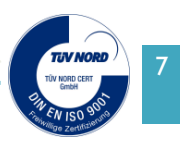

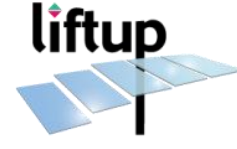

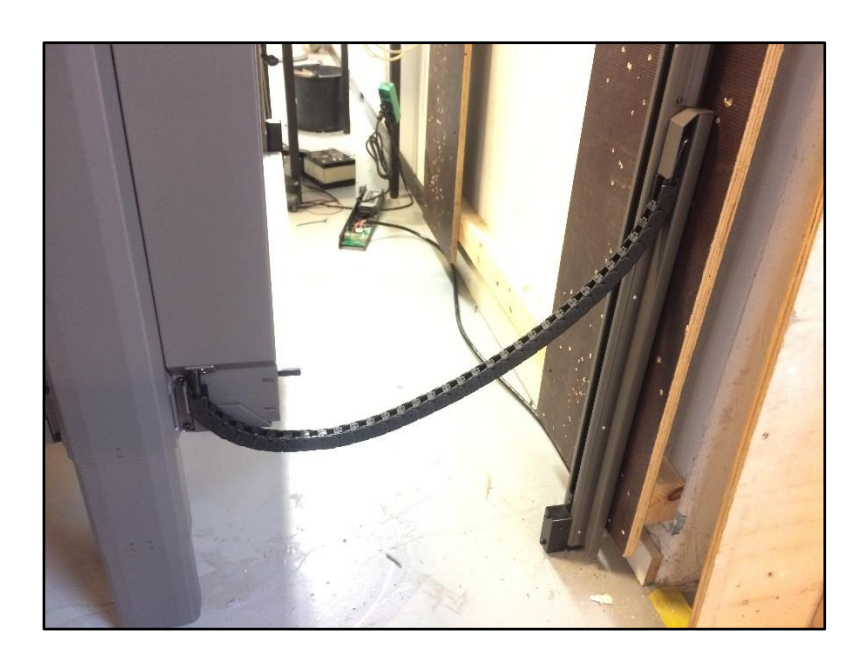

Place cable, running from lift through Ewire, inside the cover for E-wire. Mount cover for E-wire to the RH side wall profile\*.

\* If the lift is placed next to a wall on the right-hand side, do this before mounting the wall profile to the wall.

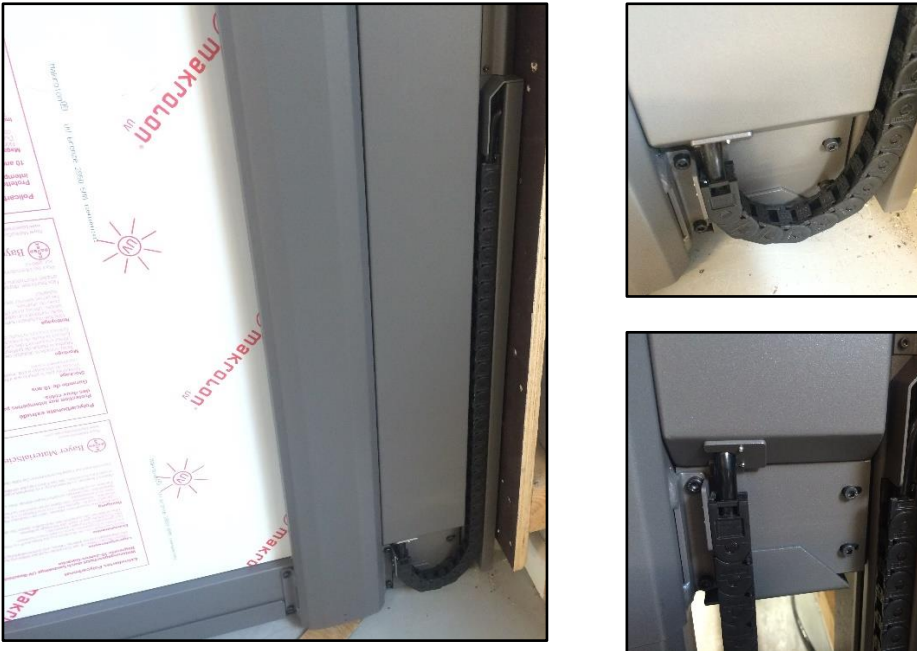

E-wire correctly mounted and lift mounted to wall profiles.

The bottom rail must be fitted to the floor, towards the adjoining wall, just below the lift. The bottom rail must be placed exactly between the two wall profiles. After fitting the bottom rail to the floor, connect the cables from lift, door\*, ramp\* and/or safety barrier\* as described in chapter 3, and mount the cover to protect the control unit.

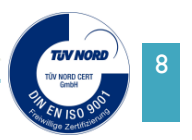

liftup

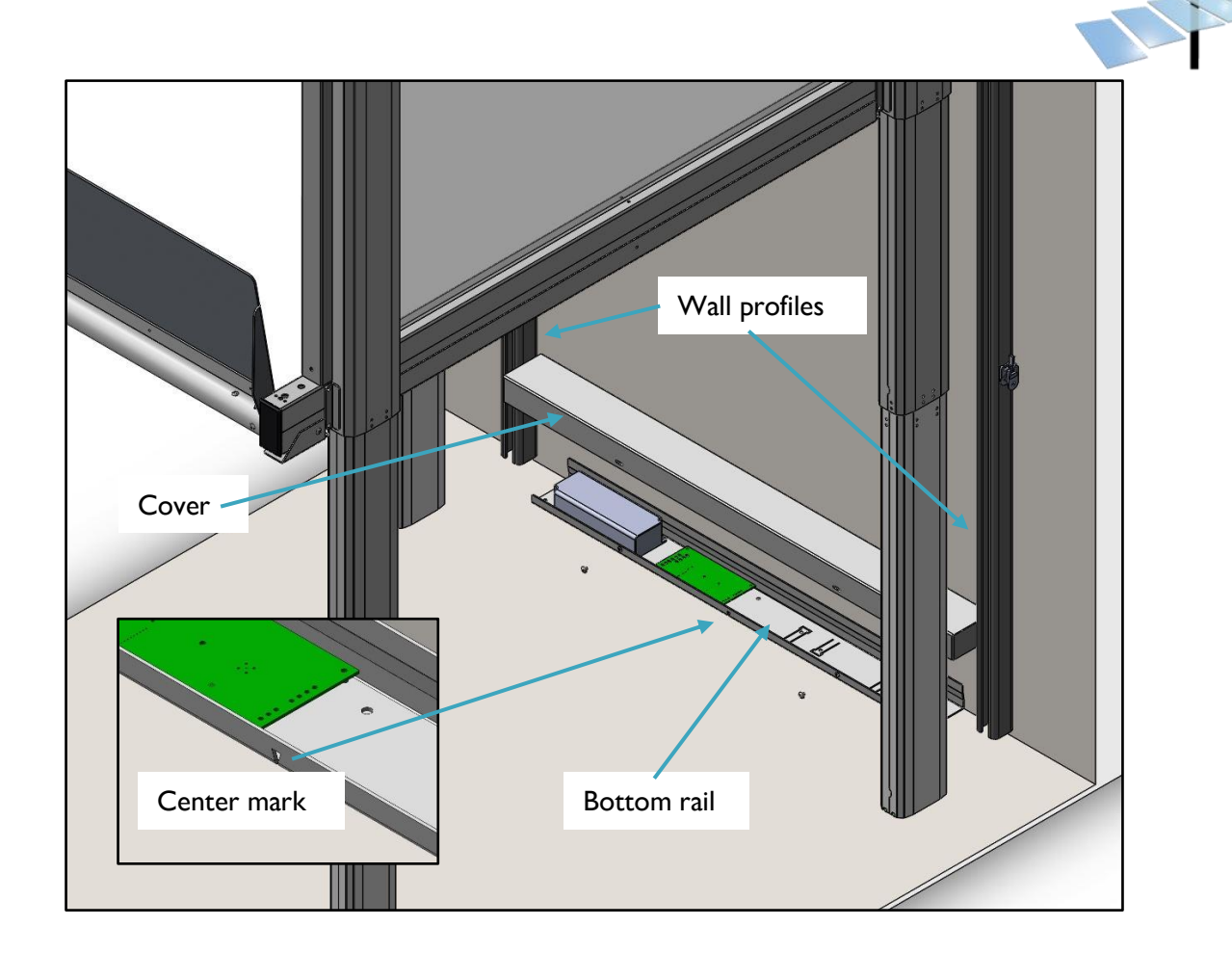

\*Supplementary equipment

## 2.2 Connection to the external protective earthing system

Protection against electric shock is provided by:

#### A: Protection by enclosures.

The power supply converting from mains to the charger, is housed in an IP 67 enclosure, and equipped with class II transformer using double reinforced insulation.

This transformer does not normally have to be equipped with a protective earth connection. The remaining Low Voltage power circuits are housed inside the metal structure of the lift.

B: Protection by PELV. (Protective Extra-Low Voltage)

All circuits on the lift are supplied from 24 Volts batteries and converted by SMPS's fulfilling PELV. The lift, including the metal structure shall, depending on national safety regulations, be connected permanently to the protective earthing system with a minimum 18AWG / 0.75mm<sup>2</sup> wire.

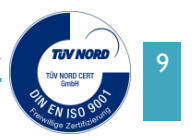

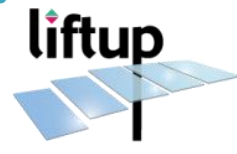

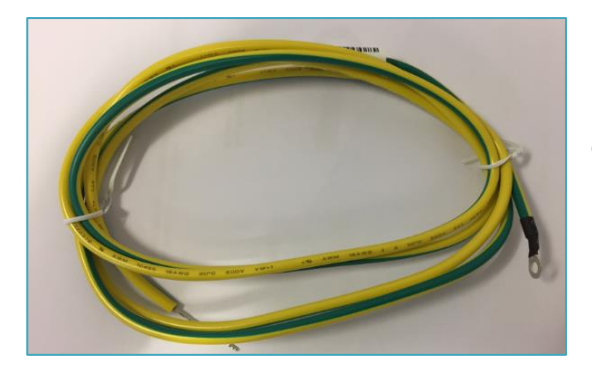

Cable for Earth Ground, 2m (art.no. 103919)

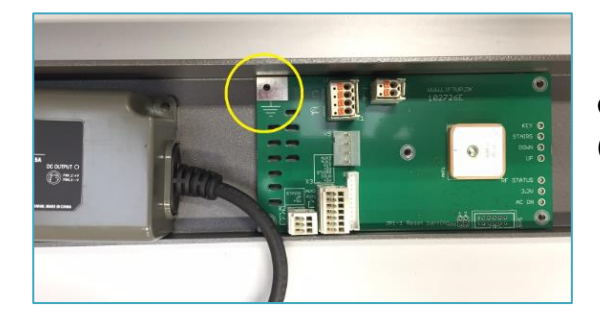

Connect the cable for earth ground here (Easylift V3)

# 2.3 Attachment with wall profiles only

The lift is normally delivered almost fully assembled. The two wall profiles need to be fitted to the adjoining wall to ensure a stable performance.

Approach the lift to the wall and place the wall profiles from the top level. Use service mode (see chapter 5) to run the lift to top position.

The length of the wall profiles must be elevation height +1100 mm, and you should always have 10 mm of clearance in the bottom between the wall profiles and the floor.

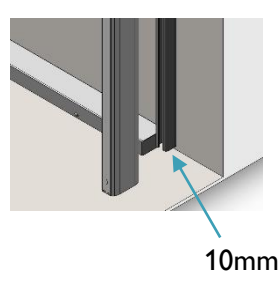

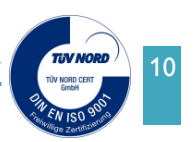

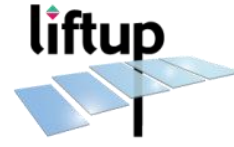

Once the lift is in the position as the picture below, you can fix the wall profiles (left and right) to the wall.

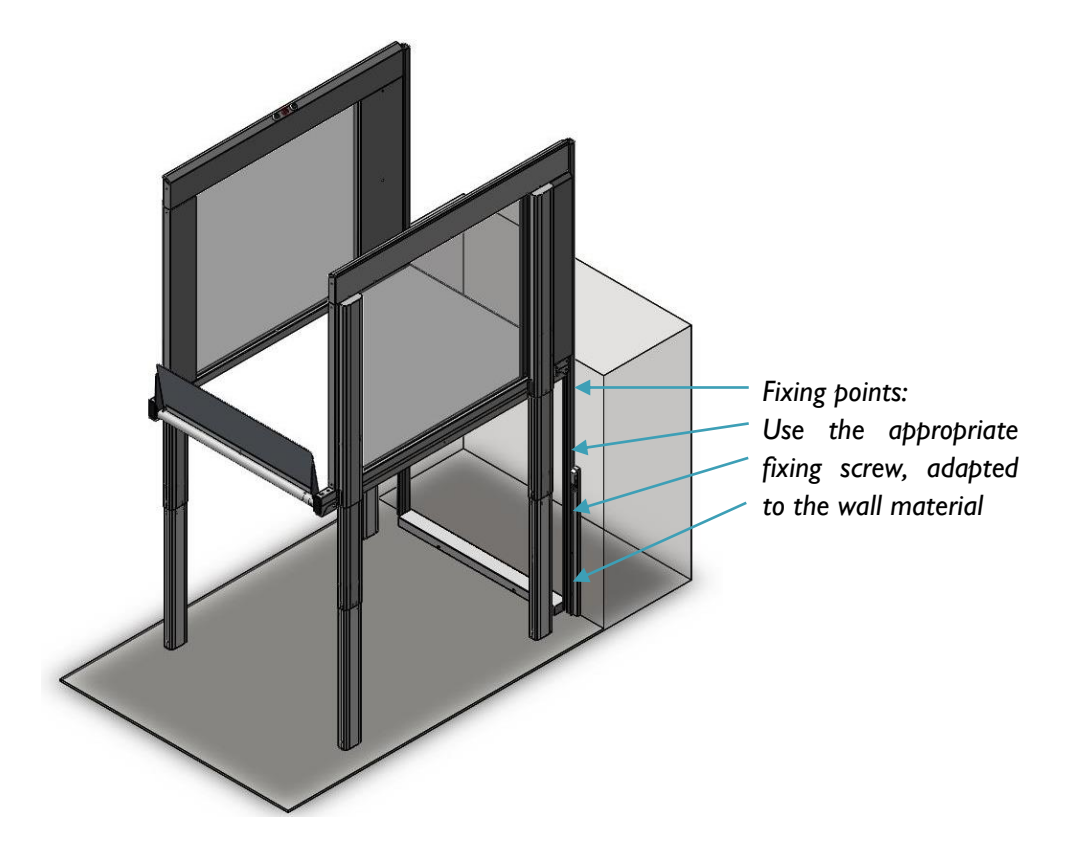

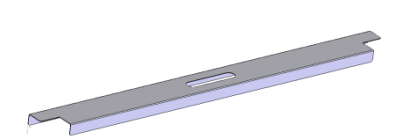

Remember to use the mounting guides or respect the following distance between wall profiles: 800 mm between wall profiles for the EasyLift 800, 900 mm for the EasyLift 900 and 1100 mm for the EasyLift 1100.

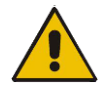

**ATTENTION!** Make sure that the wall profiles are 100% vertically mounted, and the distance between them is exact.

#### 2.4 Attachment with wall profiles and door; EasyLift 800/900

The lift is normally delivered almost fully assembled. The two wall profiles need to be fitted to the adjoining wall to ensure a stable performance.

Approach the lift to the wall and place the wall profiles (the example below is with a door mounted on the left-hand side).

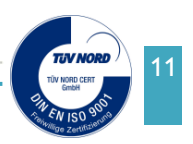

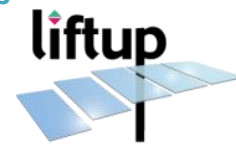

The bracket for the door actuator is attached on the left-hand side and the door contact is attached on the right-hand side. When both wall profiles are attached they should have a clearance of 10 mm between floor and profile. (If not, you need to cut the wall profile to size). Use service mode (see chapter 5) to run the lift to top position.

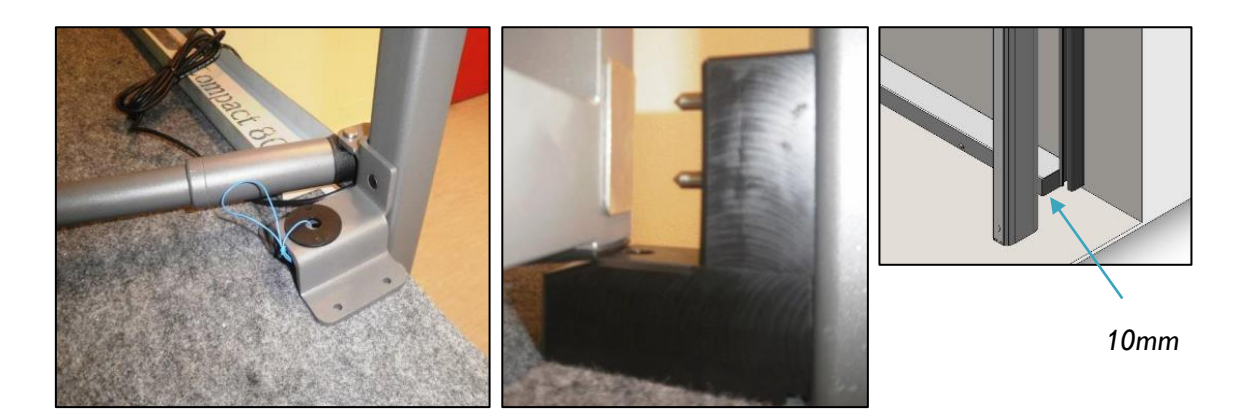

Once the lift is in the position as the picture below, you can fix the wall profiles (left and right) to the wall.

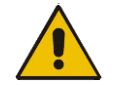

**ATTENTION!** Make sure that the wall profiles are 100% vertically mounted, and the distance between them is exact.

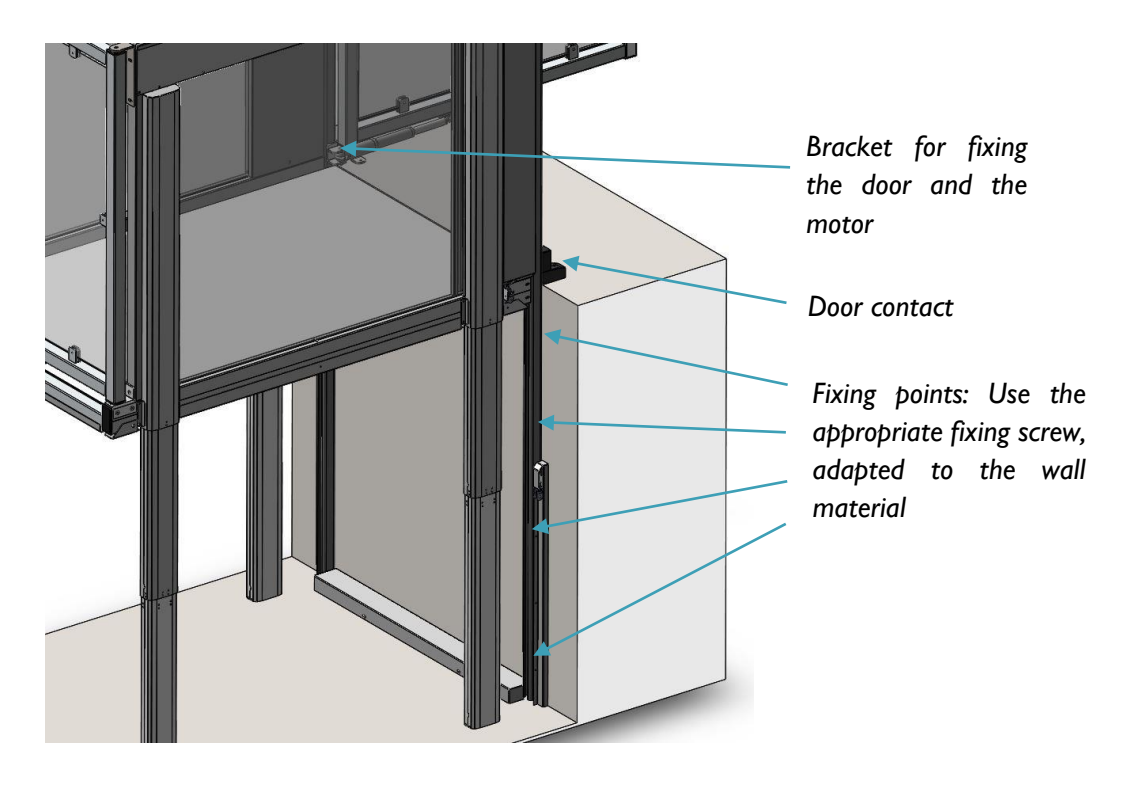

Remember to use the mounting guides or respect the following distance between the wall profiles: 800 mm between wall profiles for the EasyLift 800 and 900 mm for the EasyLift 900.

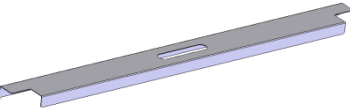

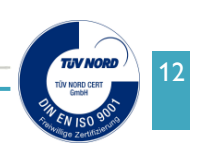

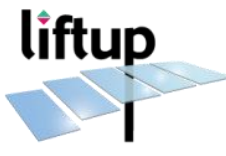

Once the wall profiles are fixed you can run the lift down again.

The door can now be fixed as shown below:

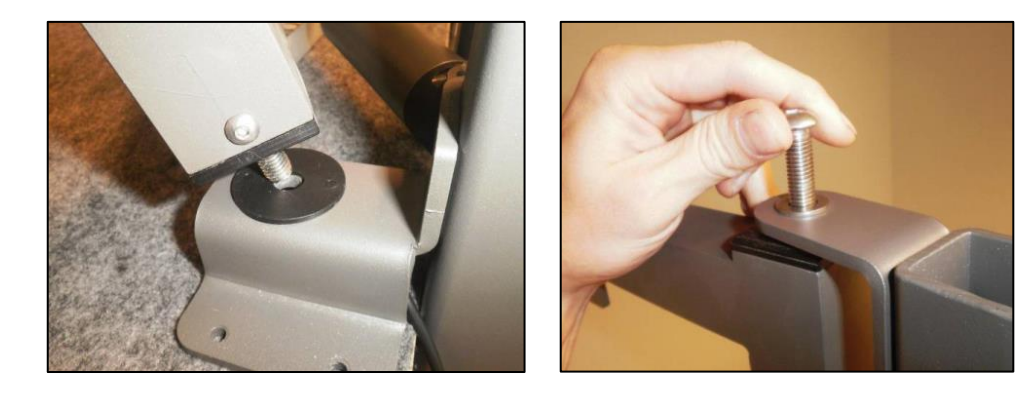

The door can be adjusted to fit the electronic switch on the other side of the door by means of the two bolts holding the top bracket, or by loosening the Allen screw at the top of the bracket.

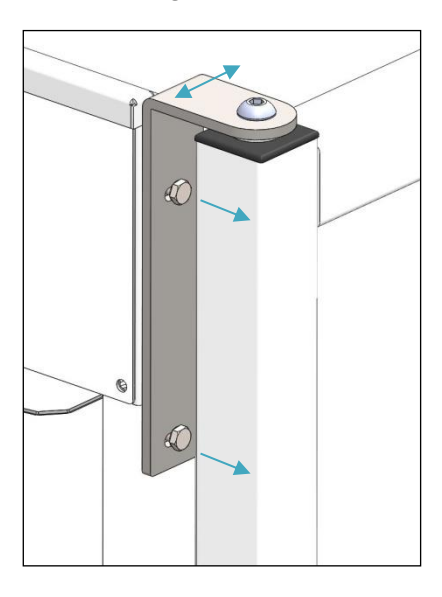

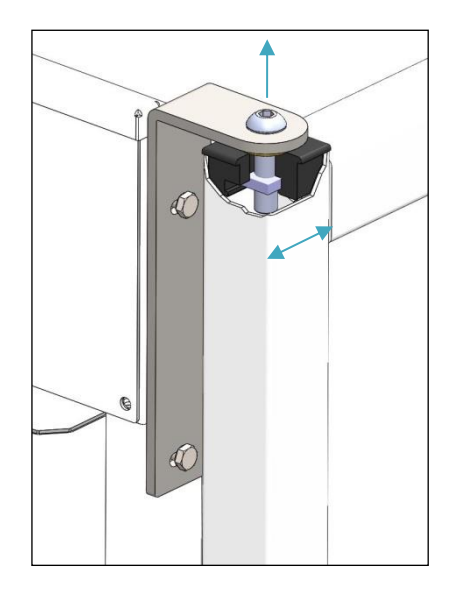

Connect the door to the actuator by using the supplied metal clip fitting.

The door can be adjusted in the closing direction by loosening the nut. Then turn the head of the actuator to the desired position and tighten the nut.

It is of utmost importance that the door is adjusted carefully so that it will activate the two electronic contact pins correctly.

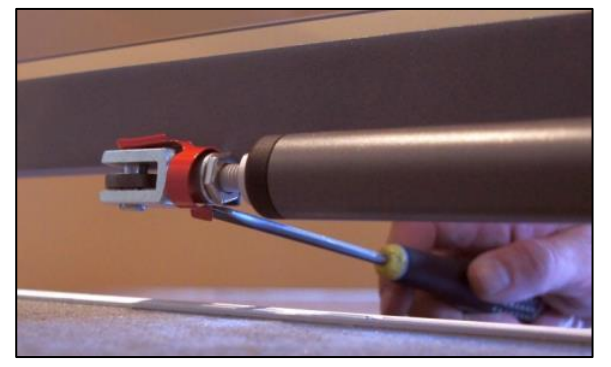

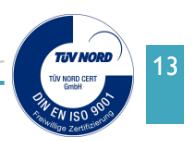

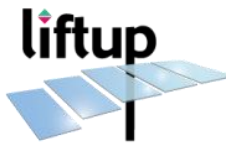

## 2.5 Attachment with wall profiles and door; EasyLift 1100

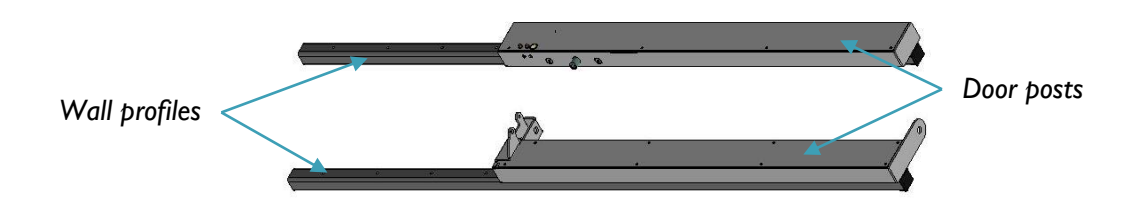

The lift is normally delivered almost fully assembled. The door posts are attached to the two wall profiles, and just need to be fitted to the adjoining wall/floor to ensure a stable performance.

Approach the lift to the wall and place the wall profiles. (The example below is with a door mounted on the left-hand side of the lift).

Use service mode (see chapter 6) to run the lift to top position.

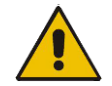

**ATTENTION!** Make sure that the wall profiles are 100% vertically mounted, and the distance between them is exact.

Once the lift is in the position as the picture below, you can fix the wall profiles (left and right) to the wall.

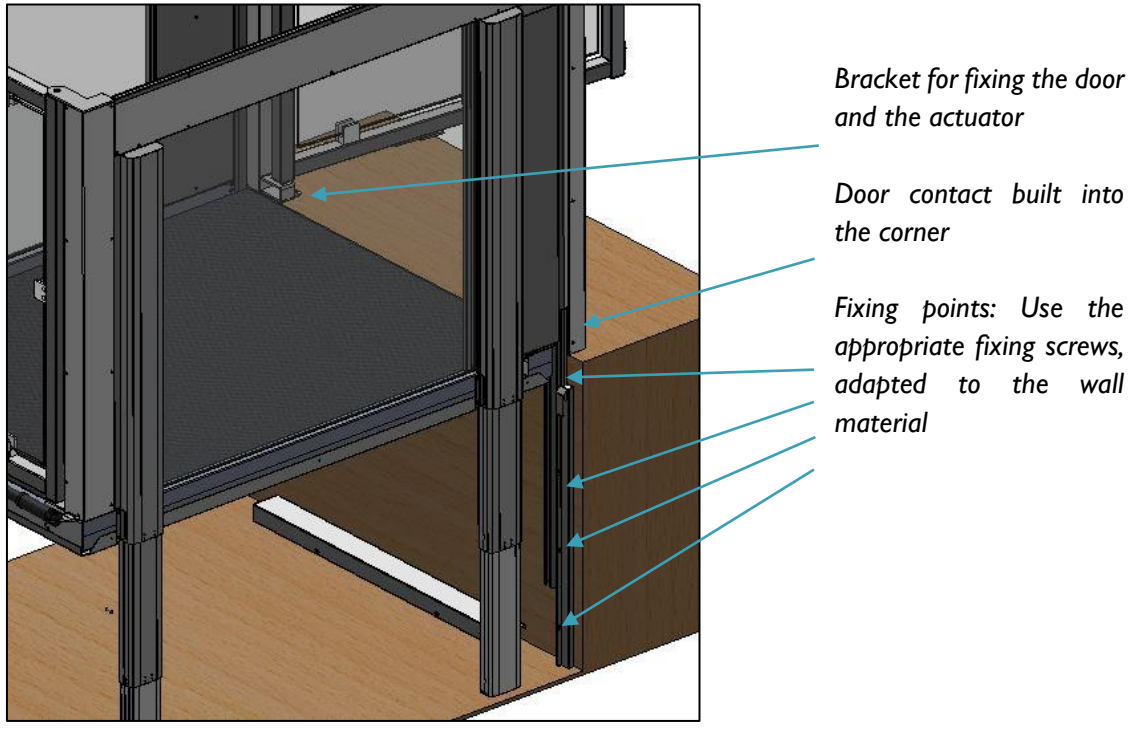

Respect the distance 1100 mm between wall profiles for the EasyLift 1100.

Once the wall profiles are fixed, you can run the lift down again.

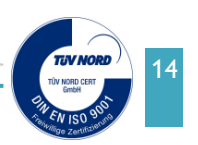

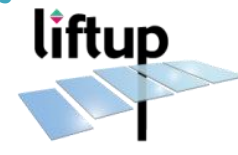

Before fixing the door to the door brackets, the brackets must me attached to the floor. (The example below is with a door mounted on the left-hand side of the lift).

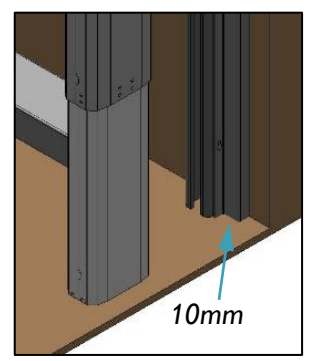

1. When both wall profiles are attached they should have a clearance of 10 mm between floor and profile. (If not, you need to cut the wall profile to size).

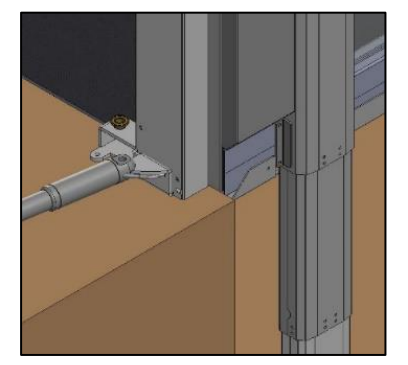

2. The bracket for door actuator is attached on the left-hand side of the lift.

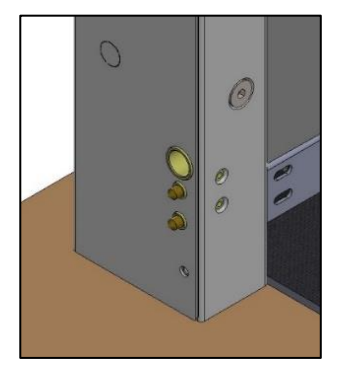

3. The door contact is attached on the right-hand side of the lift.

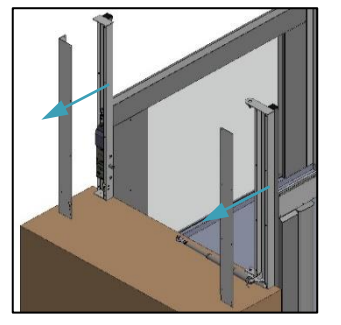

4. Dismount covers from door posts.

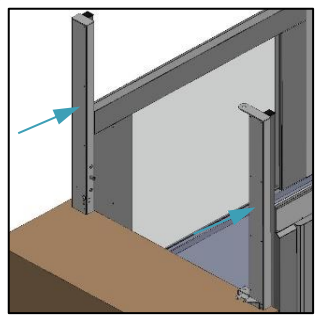

6. Remount covers on door posts.

The door can now be fixed as shown next.

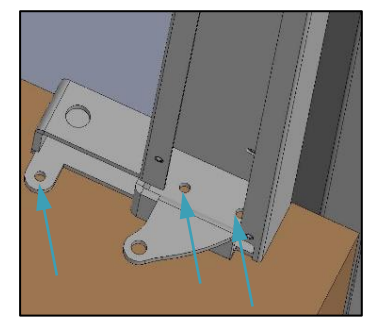

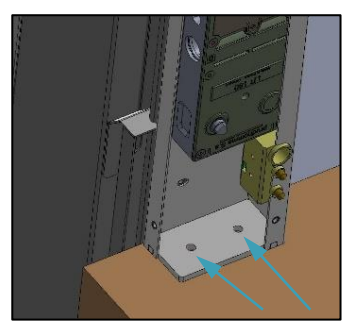

5. Bolt the door posts to the floor: Use the appropriate fixing screw, adapted to the floor material

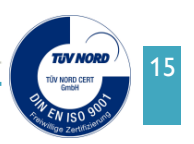

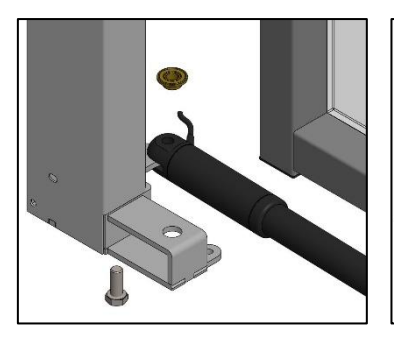

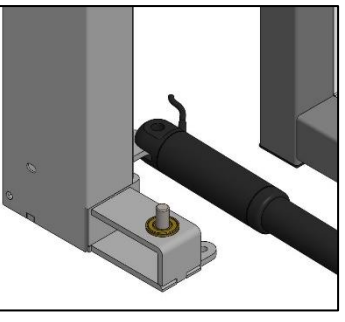

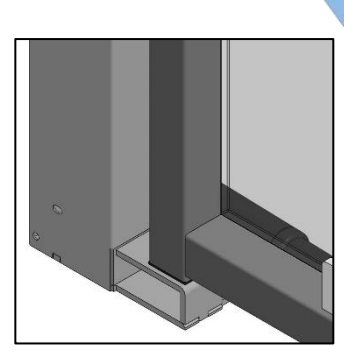

liftup

1. Insert hex bolt in hole on door bracket.

2. Insert brass spacer on hex bolt.

3. Place door on bracket.

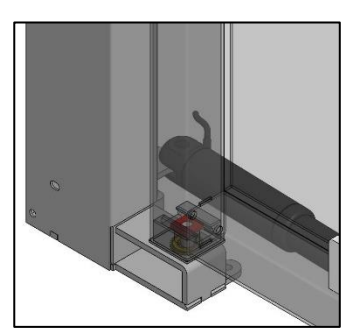

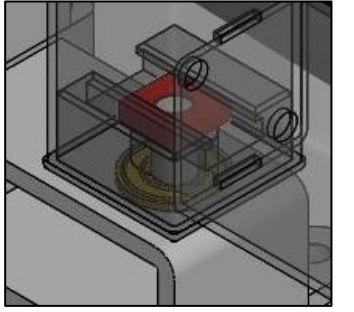

4. Make sure the square washer (red marked) inside door frame is placed directly over the hex bolt. Adjust washer with e.g. screw driver before placing door on bracket. Tighten screw gently.

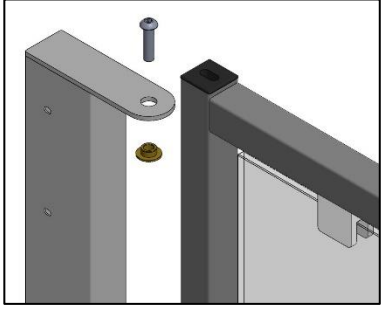

5. Insert brass spacer in hole on door bracket and place door under it on bracket.

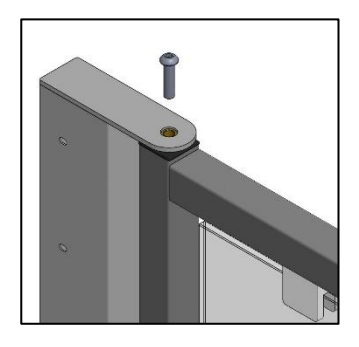

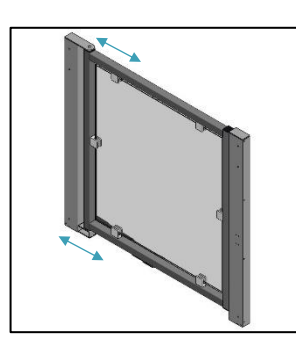

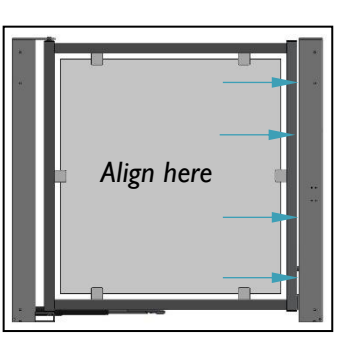

6. Insert Allen screw in hole on door bracket and tighten gently.

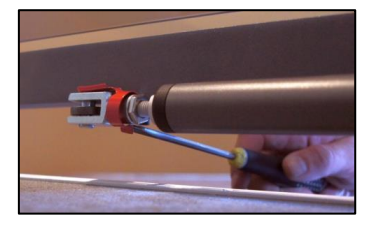

7. Level door and align with door post before tightening hex bolt and Allen screw.

8. Connect the door to the actuator by using the supplied metal clip fitting.

The door can be adjusted in the closing direction by loosening the nut. Then turn the head of the actuator to the desired position and tighten the nut.

It is of utmost importance that the door is adjusted carefully so that it will activate the two electronic contact pins correctly.

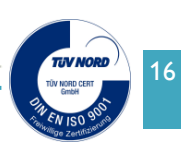

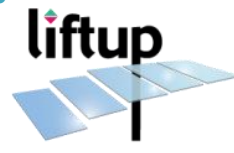

# 3. Control unit

The control unit consists of the power supply unit (103080), the PCB for connection box (102726), both factory mounted on the bottom rail under the lift and two control boards (103482) mounted inside the two control boxes, placed on each side of the lift.

During installation is not necessary to have the power supply unit (PSU) connected to mains; the lift is able to run on the battery pack alone. It will give alarm until the PSU-charger is reconnected.

Make sure to place any jumpers to make it run - see section 5.3.

- Release the emergency stop button.
- Using the (1) button on the lift, now push "lift down", and calibrate the system.
- Now push the (1) button to move the lift to the upper level.

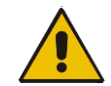

**ATTENTION!** Remember to push the emergency stop button, before you start working underneath the lift.

# 3.1 Bottom rail

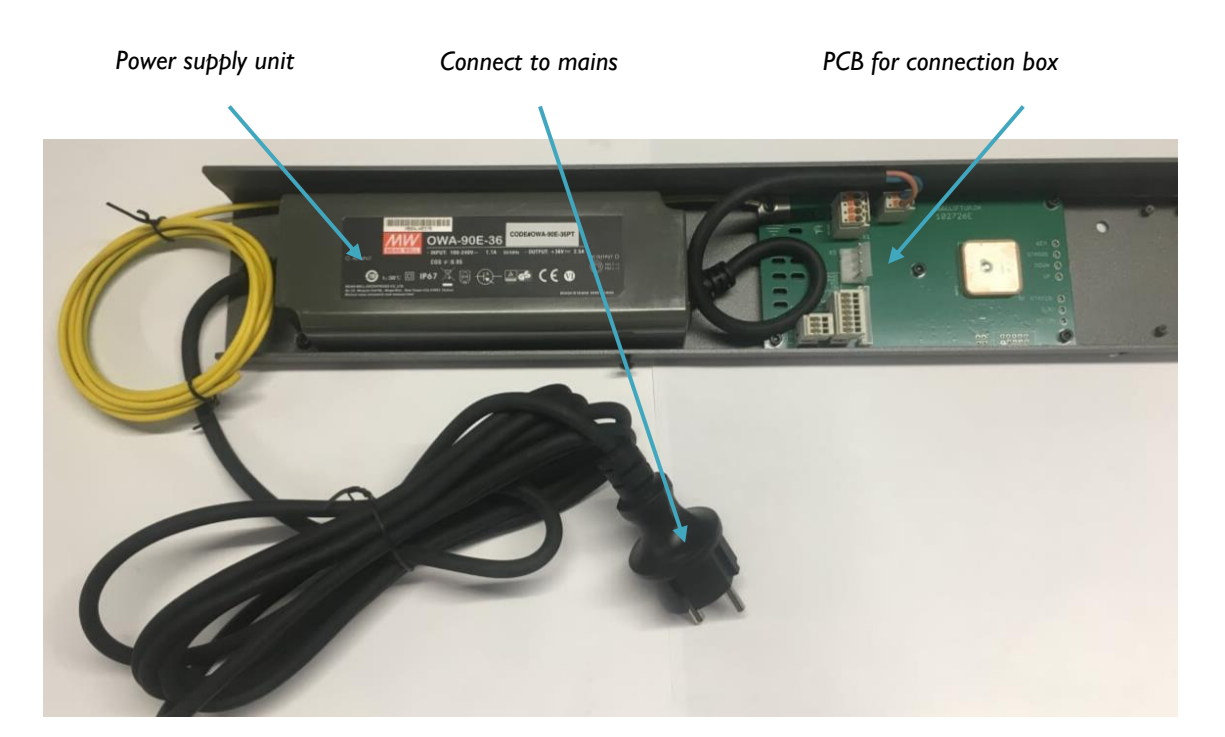

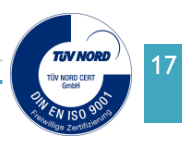

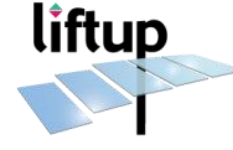

| Description LED Colour                                                                                       |        | Action if LED is Of   | N              |  |
|----------------------------------------------------------------------------------------------------|--------|-----------------------|----------------|--|
| Key Orange                                                                                                   |        | Key locked            | Key locked     |  |
| Stairs                                                                                                    | /      | Not used on EasyLift  |                |  |
| Down                                                                                                    | Yellow | Button activated      |                |  |
| Up                                                                                                    | Yellow | Button activated      |                |  |
| <b>RF Status</b>                                                                                             | Orange | Remote control activa | ated           |  |
| 3.3 V                                                                                                    | Green  | DC supply for remote  | e control OK   |  |
| AC ON                                                                                                    | Orange | Power supply connect  | ted (mains)    |  |
| Partnumber connection board X5  connection    103273  Image: Connection board X5  Image: Connection board X5 |        | ection board X6       |                |  |
| New version                                                                                                  |        |                       | ON/OFF contact |  |
| 104017<br>104018<br>(1) (2) (green/yellow) (3)                                                               |        |                       |                |  |

Power supply / PSU (Wire colours: red or brown / black or blue)

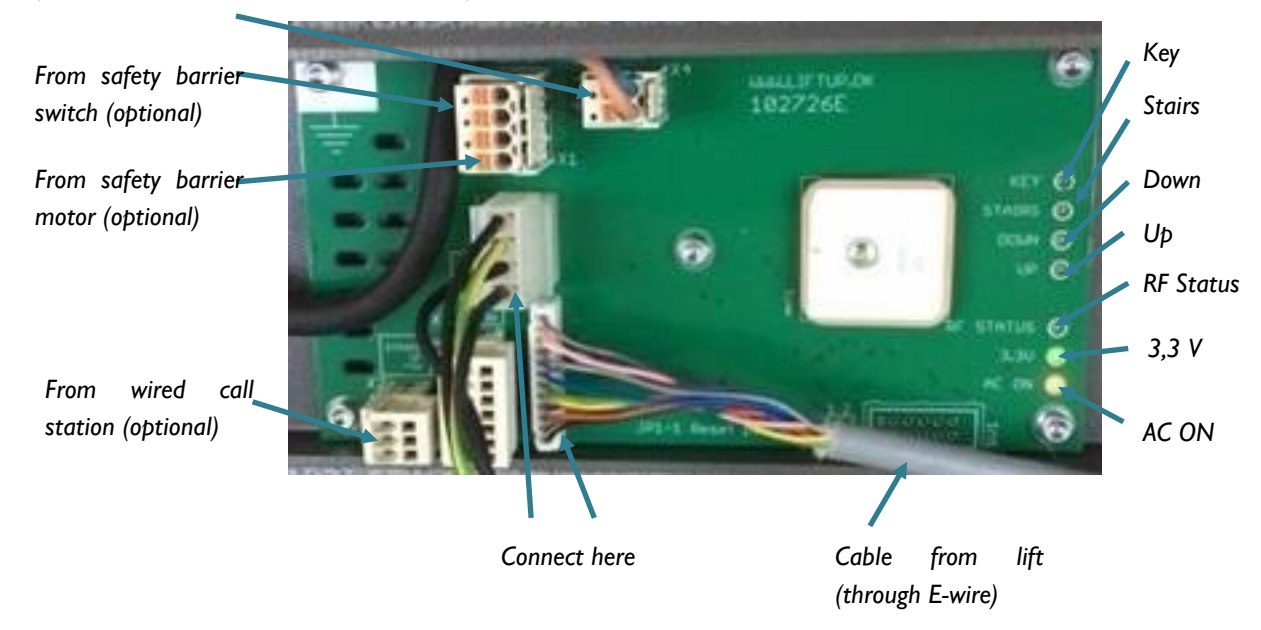

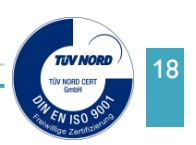

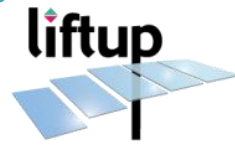

## 3.2 Control boards

The control boards (103482) for the lift are mounted inside the two control units, placed on each side of the lift.

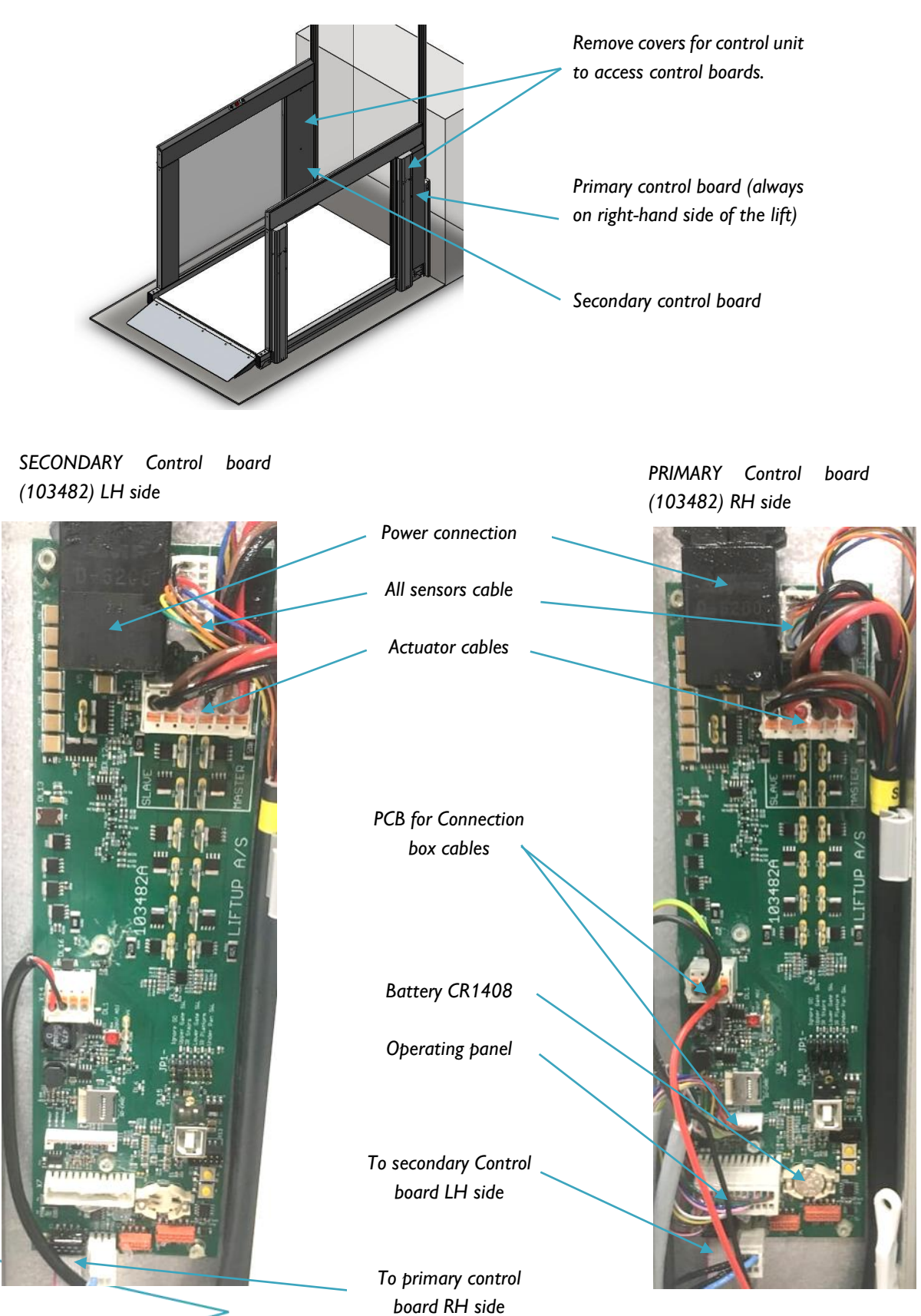

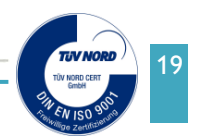

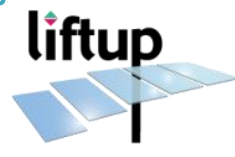

# 3.3 Control board jumpers JP1

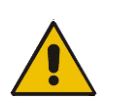

**IMPORTANT!** Remove all jumpers to reactivate all safety functions. (Except "Ignore GO"). Jumpers and LED are only valid on PRIMARY control board – Righthand side.

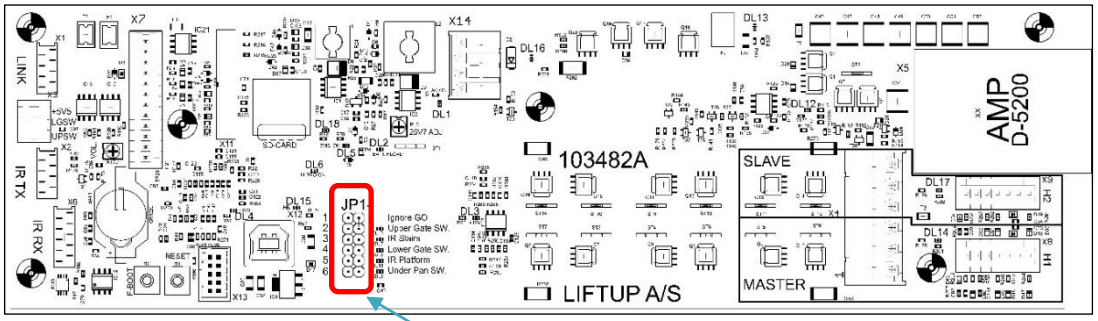

PRIMARY Control board (103482) RH side mounted

Jumpers

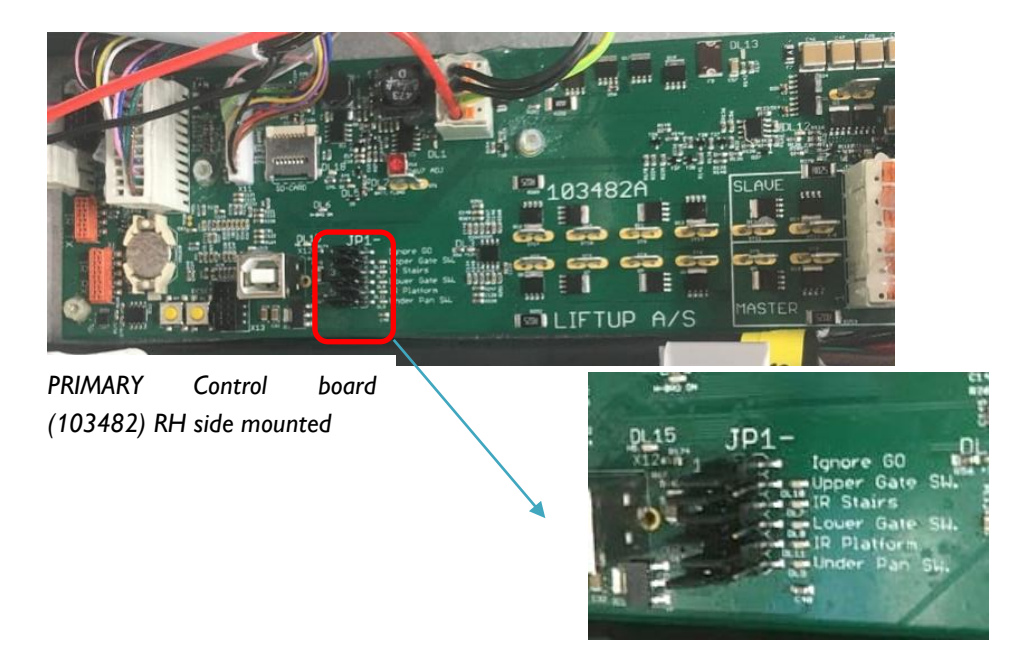

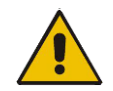

Jumper 3 and 5 are always ON for Easylift.

| Nb | Description       | Action if jumper is ON. (PRIMARY                | Normal position                 |  |  |
|----|-------------------|-------------------------------------------------|---------------------------------|--|--|
|    |                   | Control Board only)                             | of Jumper                       |  |  |
| 1  | Ignore GO         | Allows auto return and soft stop                | ON                              |  |  |
| 2  | Upper Gate Switch | Ignore upper gate switch                        | Ignore upper gate switch NOT ON |  |  |
| 3  | IR Stairs         | Ignore IR error on Steps / not used on Easylift | ON                              |  |  |
| 4  | Lower Gate Switch | Ignore lower gate switch                        | NOT ON                          |  |  |
| 5  | IR Platform       | Ignore IR error Platform / not used on Easylift | ON                              |  |  |
| 6  | Under Pan Switch  | Ignore Under Pan safety switches                | NOT ON                          |  |  |

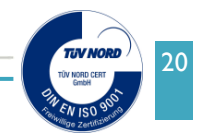

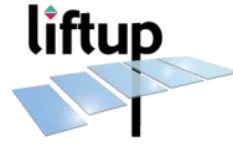

#### 3.4 Control board LED signals

Control board (103482):

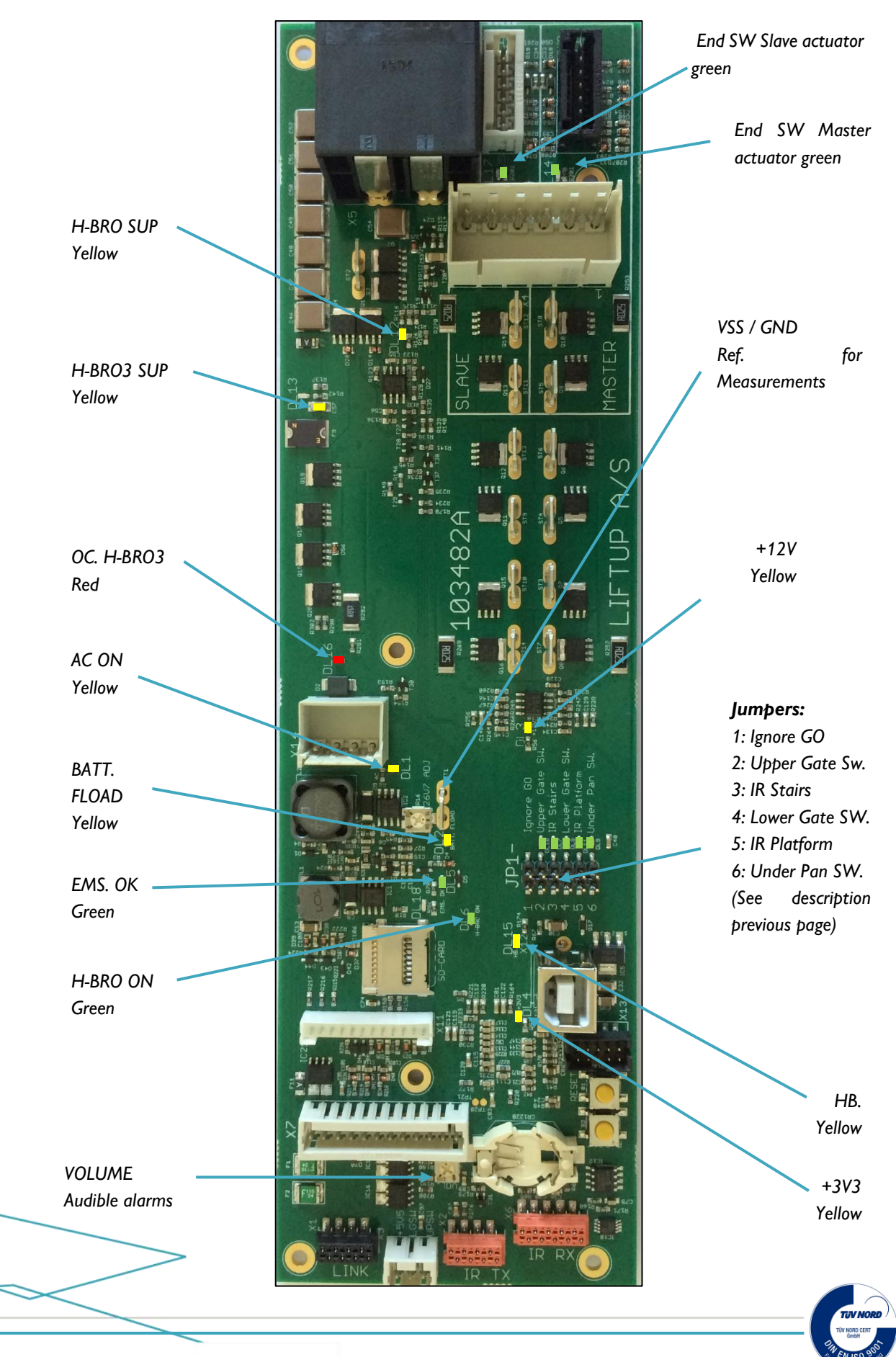

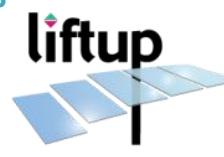

Control board LED signal descriptions:

| Description                     | LED                                                                   | Action                                                           | Primary / |
|---------------------------------|-----------------------------------------------------------------------|------------------------------------------------------------------|-----------|
|                                 | Colour                                                                |                                                                  | Secondary |
| H-BRO SUP.                      | Yellow                                                                | Supply for actuator ready                                        | P + S     |
| H-BRO3 SUP.                     | Yellow                                                                | Supply for ramp (Secondary) / safety barrier ready (Primary)     | (P)+(S)   |
| OC. H-BRO3                      | Red                                                                   | Over current ramp (Secondary) / safety barrier (Primary)         | (P)+(S)   |
| AC ON                           | Yellow                                                                | AC mains on (Supply)                                             | P + S     |
| BATT. FLOAT                     | Yellow                                                                | Battery charged = Maintenance voltage 26,22 V                    | P + S     |
| EMS. OK                         | Green                                                                 | Emergency switch released OK                                     | Р         |
| H-BRO ON                        | Green                                                                 | Go for actuator supply                                           | P + S     |
| VOLUME                          | NA                                                                    | Volume for audible alarms                                        | Р         |
| End SW                          | Green                                                                 | Slave actuator end SW, green=down                                | P + S     |
| End SW                          | Green                                                                 | Master actuator end SW, green=down                               | P + S     |
| VSS / GND NA                    |                                                                       | Ref. for Measurements                                            | P + S     |
| +12V Yellow                     |                                                                       | 12 V DC supply OK (Supply or batteries connected)                | P + S     |
| Under Pan SW. Green             |                                                                       | Safety switches Under pan OK or bypassed by jumper               | Р         |
| IR Platform                     | Green                                                                 | IR upper step OK or bypassed by jumper                           | Р         |
| Lower Gate Green Ramp swith SW. |                                                                       | Ramp switch OK or bypassed by jumper                             | Р         |
| IR Stairs Green                 |                                                                       | IR stairs and girder squeeze protection OK or bypassed by jumper | Р         |
| Upper Gate<br>SW.               | Upper Gate Green Safety barrier switch OK or bypassed by jumpe<br>SW. |                                                                  | Р         |
| Ignore GO                       | NA                                                                    | Allows auto return and soft stop                                 | Р         |
| +3V3                            | Yellow                                                                | Supply OK                                                        | P + S     |
| HB. Yellow CPU OK when fla      |                                                                       | CPU OK when flashing                                             | P + S     |

# 3.5 Control board dipswitches

Dipswitches for resetting and forcing the board into boot mode, is located at the bottom of the boards.

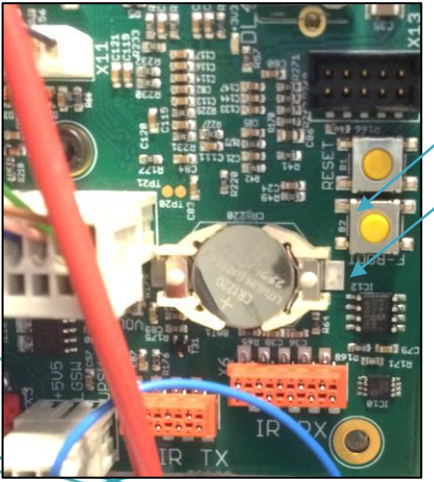

| Reset  | Push to reset the system. The processor will restart and reload the current firmware.                                                                                                    |
|--------|----------------------------------------------------------------------------------------------------|
| F-Boot | To force the board into boot mode. Only for<br>firmware update.<br>Push both F-BOOT and RESET, and release<br>RESET before F-BOOT => The system is now in<br>boot mode. (The HB LED will stop flashing). See<br>3.4. |

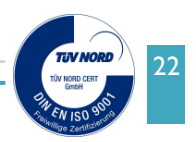

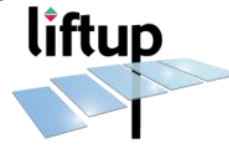

# 3.6 Control board wiring

# 103482 / PRIMARY SIDE (right) EASYLIFT V3

|    | X4 Actuators motor power |                     |                                                                                                    |  |  |  |  |
|----|--------------------------|---------------------|----------------------------------------------------------------------------------------------------|--|--|--|--|
| 6  | Black                    | Slave W             |                                                                                                    |  |  |  |  |
| 5  | Brown                    | Slave U             |                                                                                                    |  |  |  |  |
| 4  | Red                      | Slave V             |                                                                                                    |  |  |  |  |
| 3  | Black                    | Master W            |                                                                                                    |  |  |  |  |
| 2  | Brown                    | Master U            |                                                                                                    |  |  |  |  |
| 1  | Red                      | Master V            |                                                                                                    |  |  |  |  |
|    | 1                        | X8 Actuator f       | eedback Master                                                                                                    |  |  |  |  |
| 1  | Black                    | Hall sensor U       |                                                                                                    |  |  |  |  |
| 2  | Brown                    | +5V                 |                                                                                                    |  |  |  |  |
| 3  | Red                      | VSS (Gnd)           |                                                                                                    |  |  |  |  |
| 4  | Orange                   | Hall sensor V       |                                                                                                    |  |  |  |  |
| 5  | Yellow                   | Hall sensor W       | I Contraction of the second second se |  |  |  |  |
| 6  | Green                    | Not used            | 3X                                                                                                    |  |  |  |  |
| 7  | Blue                     | Stop Sw             |                                                                                                    |  |  |  |  |
|    |                          | X9 Actuator         | eedback Slave                                                                                                    |  |  |  |  |
| 1  | Black                    | Hall sensor U       |                                                                                                    |  |  |  |  |
| 2  | Brown                    | +5V                 |                                                                                                    |  |  |  |  |
| 3  | Red                      | VSS (Gnd)           |                                                                                                    |  |  |  |  |
| 4  | Orange                   | Hall sensor V       |                                                                                                    |  |  |  |  |
| 5  | Yellow                   | Hall sensor W       | 6x                                                                                                    |  |  |  |  |
| 6  | Green                    | Not used            |                                                                                                    |  |  |  |  |
| /  | Blue                     | Stop Sw             | compositions                                                                                                    |  |  |  |  |
|    | X14 Power connections    |                     |                                                                                                    |  |  |  |  |
| 1  | Brown or<br>Black 1      | Upper Gate Motor (  | -) 103273 104017                                                                                                    |  |  |  |  |
| 2  | Orange or<br>Black 2     | Upper Gate Motor (  | +)                                                                                                    |  |  |  |  |
| 3  | Black or<br>Yellow/Green | VSS ( - Supply / GN |                                                                                                    |  |  |  |  |
| 4  | Red                      | Min. 29V (from PSL  | U X4)                                                                                                    |  |  |  |  |
|    |                          | X7 connections      | s operating panel                                                                                                    |  |  |  |  |
| 12 | Red                      | Light +24V          |                                                                                                    |  |  |  |  |
| 11 | Pink/Grey                | AUX 2               | ANANANANANANANANANANANANANANANANANANAN                                                                                                    |  |  |  |  |
| 10 | Red/Blue                 | AUX 1               |                                                                                                    |  |  |  |  |
| 9  | Black                    | Light neg.          |                                                                                                    |  |  |  |  |
| 8  | Purple                   | Alarm button        |                                                                                                    |  |  |  |  |
| 7  | Yellow                   | Down button         |                                                                                                    |  |  |  |  |
| 6  | Grey                     | Up button           | HX.                                                                                                    |  |  |  |  |
| 5  | White                    | Emergency Sw +      | OLD NEW                                                                                                    |  |  |  |  |
| 4  | Blue                     | VSS (Gnd)           | X1 Ribbon cable for LINK                                                                                                    |  |  |  |  |
| 3  | Pink                     | Emergency Sw -      | X3 (Black or Yellow) LGSW+5V5                                                                                                    |  |  |  |  |
| 2  | Green                    | Speaker +           | X3 (Black or Brown) LGSW return                                                                                                    |  |  |  |  |
|    |                          |                     | ,                                                                                                    |  |  |  |  |
| 1  | Brown                    | Speaker -           | X3 Blue UPSW return                                                                                                    |  |  |  |  |

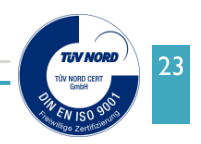

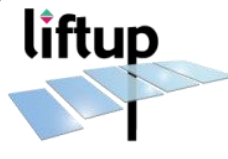

|    | Control Board Jumpers JP1<br>Jumper 3 and 5 always ON for EASYLIFT |                                                |                                                              |  |  |  |
|----|--------------------------------------------------------------------|------------------------------------------------|--------------------------------------------------------------|--|--|--|
| No | Description                                                        | Action                                         |                                                              |  |  |  |
| 1  | Ignore GO                                                          | Allow auto return and soft stop                | 60<br>iate<br>sate<br>jan<br>Jan                             |  |  |  |
| 2  | Upper gate<br>SW                                                   | Ignore upper gate switch                       | gnore  <br>pper G<br>A Stair<br>ower G<br>R Platt<br>Inder F |  |  |  |
| 3  | IR Stairs                                                          | Ignore IR errors and guider squeeze protection |                                                              |  |  |  |
| 4  | Lower Gate<br>SW                                                   | Ignore lower gate switch                       | <b>P</b>                                                     |  |  |  |
| 5  | IR Platform                                                        | Ignore upper IR                                |                                                              |  |  |  |
| 6  | Under Pan<br>SW                                                    | Ignore Safety switches                         |                                                              |  |  |  |

# **102726 CONNECTION BOARD**

|    | Х6                          |     |                                |               |  |
|----|-----------------------------|-----|--------------------------------|---------------|--|
| 1  | Black                       |     | UGSW Upper gate Sw             |               |  |
| 2  | Brown                       |     | UKEY                           | 102272        |  |
| 3  | Red                         |     | 5V5 Fused max 100mA            |               |  |
| 4  | Orange or<br>Red/ Blue      |     | CAN L1                         |               |  |
| 5  | Yellow                      |     | CAN H1                         |               |  |
| 6  | Green                       |     | AUX1                           |               |  |
| 7  | Blue                        |     | AUX2                           |               |  |
| 8  | Purple                      |     | +29V Fused max<br>100mA        | 104018        |  |
| 9  | Grey                        | ,   | VSS (- Supply / GND)           |               |  |
| 10 | White                       |     | Call station/ remote UP        |               |  |
| 11 | Pink                        |     | Call station/ remote<br>DOWN   |               |  |
| 12 | Black/White or<br>Grey/Pink |     | Call station/ remote<br>STAIRS |               |  |
|    |                             | _   | X5                             |               |  |
| 1  | 1.Brownor2.Black            | Up  | per Gate Motor -               | 103273 104017 |  |
| 2  | Orange or<br>Black 2        | Up  | per Gate Motor +               |               |  |
| 3  | Black or<br>Yellow/Green    | VS  | S ( - Supply / GND)            |               |  |
| 4  | Red or<br>Black 3           |     | n. 29V (from PSU X4)           |               |  |
|    | X4 power from PSU           |     |                                |               |  |
| 1  | Red or Brown Min            |     | 29V                            |               |  |
| 2  | Black or Blue               | VSS | G (Gnd)                        |               |  |

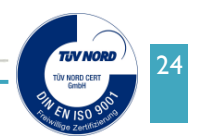

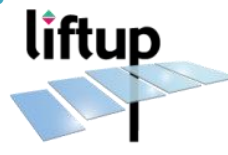

| X4 Actuators motor power |                 |                      |                                                                                                    |  |  |  |
|--------------------------|-----------------|----------------------|----------------------------------------------------------------------------------------------------|--|--|--|
| 6                        | Black           | Slave W              |                                                                                                    |  |  |  |
| 5                        | Brown           | Slave U              |                                                                                                    |  |  |  |
| 4                        | Red             | Slave V              |                                                                                                    |  |  |  |
| 3                        | Black           | Master W             |                                                                                                    |  |  |  |
| 2                        | Brown           | Master U             |                                                                                                    |  |  |  |
| 1                        | Red             | Master V             | SLA<br>MAS                                                                                                    |  |  |  |
|                          | -               | X8 Actuator feedbacl | Master                                                                                                    |  |  |  |
| 1                        | Black           | Hall sensor U        |                                                                                                    |  |  |  |
| 2                        | Brown           | +5V                  |                                                                                                    |  |  |  |
| 3                        | Red             | VSS (Gnd)            |                                                                                                    |  |  |  |
| 4                        | Orange          | Hall sensor V        |                                                                                                    |  |  |  |
| 5                        | Yellow          | Hall sensor W        | a contraction of the second second second second second second second second second second second second second |  |  |  |
| 6                        | Green           | Not used             | 3X                                                                                                    |  |  |  |
| 7                        | Blue            | Stop Sw              |                                                                                                    |  |  |  |
|                          |                 | X9 Actuator feedbac  | k Slave                                                                                                    |  |  |  |
| 1                        | Black           | Hall sensor U        |                                                                                                    |  |  |  |
| 2                        | Brown           | +5V                  | dX.                                                                                                    |  |  |  |
| 3                        | Red             | VSS (Gnd)            |                                                                                                    |  |  |  |
| 4                        | Orange          | Hall sensor V        |                                                                                                    |  |  |  |
| 5                        | Yellow          | Hall sensor W        |                                                                                                    |  |  |  |
| 6                        | Green           | Not used             | L_6X                                                                                                    |  |  |  |
| 7                        | Blue            | Stop Sw              |                                                                                                    |  |  |  |
|                          | -               | X14 Power connec     | tions                                                                                                    |  |  |  |
| 1                        | Red or<br>Brown | Lower Gate Motor     |                                                                                                    |  |  |  |
| 2                        | Black           | Lower Gate Motor     | 8-1-1-1-1-1-1-1-1-1-1-1-1-1-1-1-1-1-1-1                                                                         |  |  |  |
|                          | X1 - X3         |                      |                                                                                                    |  |  |  |
| X1                       | Ribbon cab      |                      |                                                                                                    |  |  |  |
| X3                       | Blue Under p    | an switch +5V5       | SIDULIN , 2818 SUCK , 19999                                                                                     |  |  |  |

# 103482 / SECONDARY SIDE (left) EASYLIFT V3

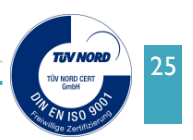

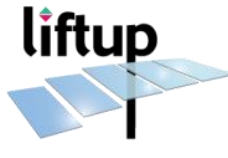

|    | Control Board Jumpers JP1<br>Jumpers are not in use on Secondary side |          |                                 |  |  |
|----|-----------------------------------------------------------------------|----------|---------------------------------|--|--|
| No | Description                                                           | Action   | 0<br>5<br>5<br>ale<br>orm<br>an |  |  |
| 1  | Ignore GO                                                             | Not used | e G<br>airs<br>r D<br>r         |  |  |
| 2  | Upper gate SW                                                         | Not used | R Signar<br>Dude Di             |  |  |
| 3  | IR Stairs                                                             | Not used |                                 |  |  |
| 4  | Lower Gate SW                                                         | Not used |                                 |  |  |
| 5  | IR Platform                                                           | Not used |                                 |  |  |
| 6  | Under Pan SW                                                          | Not used | L NUL NI                        |  |  |

## 3.7 Control Board Wiring for lift with lock on door

If the lift is supplied with doors, these doors can be supplied with locks\*. Locks are only available for EasyLift 1100 indoor version.

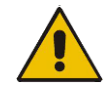

**NOTE:** The connections illustrated in this chapter are only valid for EasyLift 1100 supplied with lock on the doors. For all other connections, please see section 3.6.

|   | X1 Power connections to PCB lock |           |       |  |  |
|---|----------------------------------|-----------|-------|--|--|
| 1 | Red                              | Motor (+) | t® ┌╯ |  |  |
| 2 | Black                            | Motor (-) |       |  |  |
| 3 | Brown                            | UGSWR     |       |  |  |
| 4 | Yellow                           | +5V5      |       |  |  |

#### 102726 CONNECTION BOARD - EASYLIFT 1100 with lock on door

\* Supplementary equipment

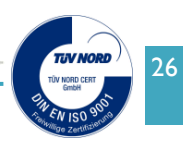

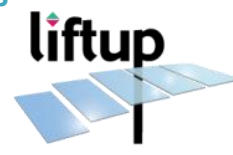

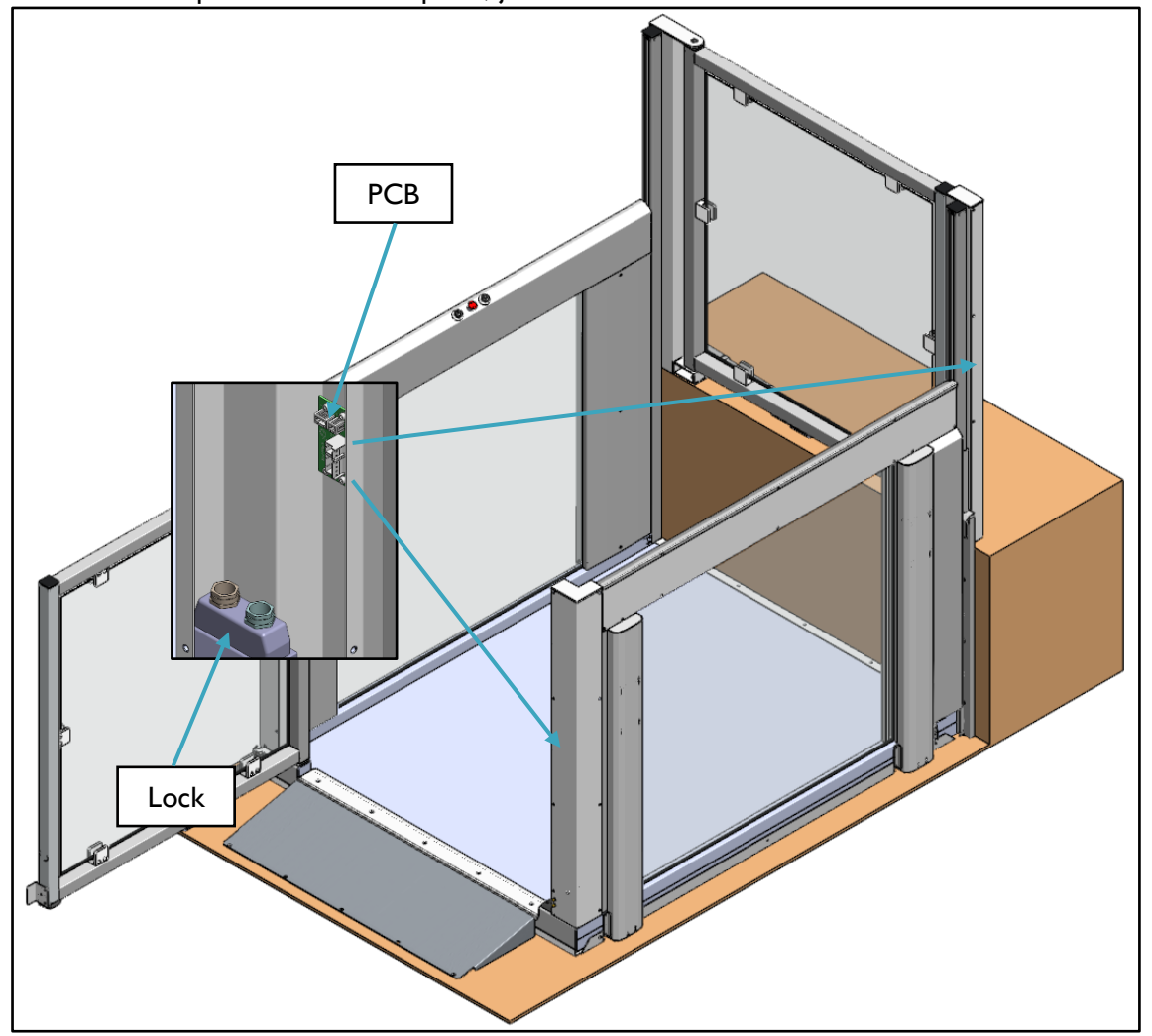

PCB for lock is placed inside door posts, just above the lock.

103689 Lock for door, RH & 103690 Lock for door, LH

| Connections lock to PCB |        |              |  |  |  |  |  |  |
|-------------------------|--------|--------------|--|--|--|--|--|--|
| Orange                  | Orange | Lock SW      |  |  |  |  |  |  |
| Orange                  | Orange | Lock SW      |  |  |  |  |  |  |
| Blue                    | Grey   | Solenoid (+) |  |  |  |  |  |  |
| Brown                   | Grey   | Solenoid (-) |  |  |  |  |  |  |

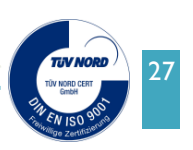

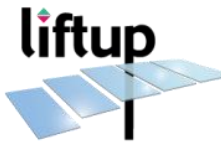

|    | Connections PCB for lock (103856) |                    |                   |  |  |  |  |  |  |
|----|-----------------------------------|--------------------|-------------------|--|--|--|--|--|--|
| 1  | Black                             | X1 Supply -        |                   |  |  |  |  |  |  |
| 2  | Red                               | X1Supply +         |                   |  |  |  |  |  |  |
| 3  | Red                               | X1 Motor +         | 103856U ⊄<br>X1 0 |  |  |  |  |  |  |
| 4  | Black                             | X1 Motor -         | tul               |  |  |  |  |  |  |
| 5  | Grey                              | X2 Solenoid        |                   |  |  |  |  |  |  |
| 6  | Grey                              | X2 Solenoid        |                   |  |  |  |  |  |  |
| 7  | Orange                            | X3 Lock switch     |                   |  |  |  |  |  |  |
| 8  | Orange                            | X3 Lock switch     |                   |  |  |  |  |  |  |
| 9  | White                             | X4 Door switch     |                   |  |  |  |  |  |  |
| 10 | White                             | X4 Door switch     |                   |  |  |  |  |  |  |
| 11 | Yellow                            | X4 Switch supply + |                   |  |  |  |  |  |  |
| 12 | Brown                             | X4 Switch supply - |                   |  |  |  |  |  |  |

#### 103856 / PCB for lock - EASYLIFT 1100 with lock on door

## 3.8 ON/OFF switch

The lift comes fitted with an ON/OFF switch. It is sited below the main board on the right-hand side of the lift. You need to remove the cover to access the switch. This button is used to disconnect the power supply to the lift. If the user switches this off at the same time as activating the emergency stop, the lift will be completely powered off.

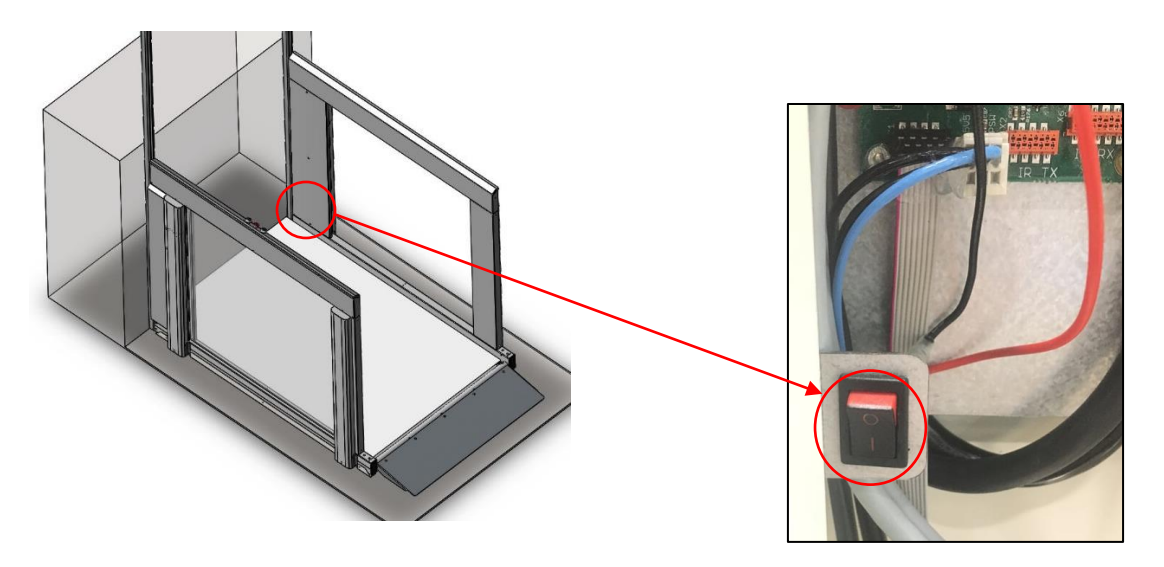

The ON/OFF switch is used in the pairing of wireless call stations (please see chapter 4). Power to the lift is switched on/off by activating the ON/OFF switch and the emergency stop (please see chapter 5). When power is again returned to the lift (and emergency stop is released), the control system restarts (please see chapter 5).

\*Supplementary equipment

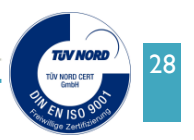

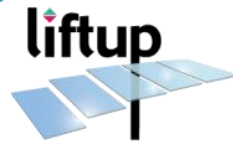

#### **3.9 Auto Return Function**

Go to section 5.2 about the Liftup Service Tool to learn about the Auto return function.

#### 3.10 Calibration

In the case of:

- Exit Service Mode
- Release of emergency button when mains is OFF
- Reset of Control Board
- Programming of Lift with Liftup Service Tool

the lift will lose its position, it will then need calibration before it can move normally again. Any activation of call station/onboard buttons will make the lift go down to lower position. During this movement some actuators can be faster than others to arrive at lower position - this is normal.

Once all four actuators are "at zero" (see picture below taken from Liftup Service Tool) all four actuators will show a green light and a "0" at Position. Once this is done, the lift can move normally again.

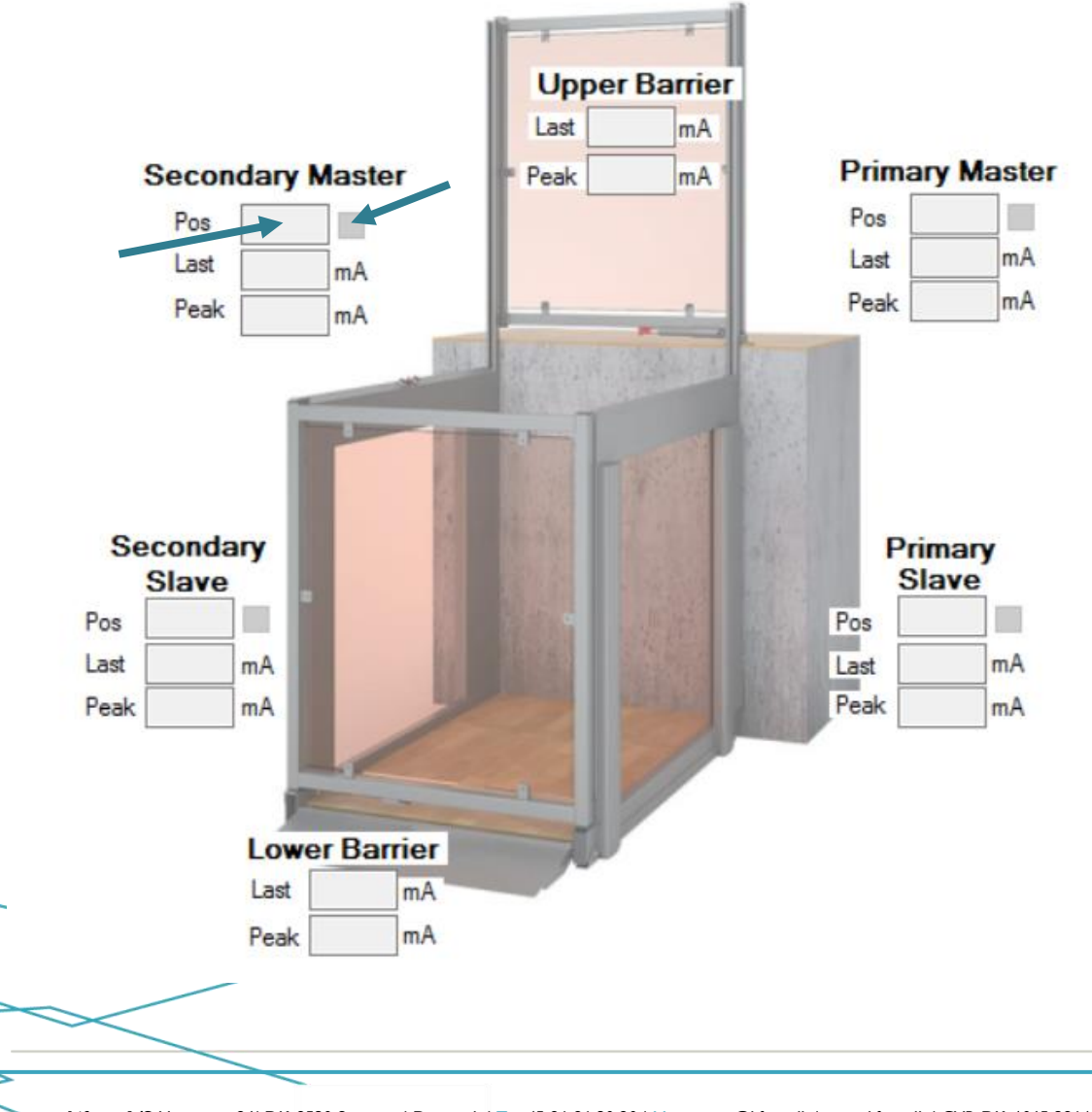

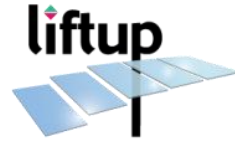

# 4. Call stations

The lift can be delivered with different types of call stations to be mounted on upper level and lower level (recommended). Find different solutions on <u>www.liftup.dk</u>. How to connect a standard Liftup call station is described below.

# 4.1 Standard call station wired

#### Two ways connections

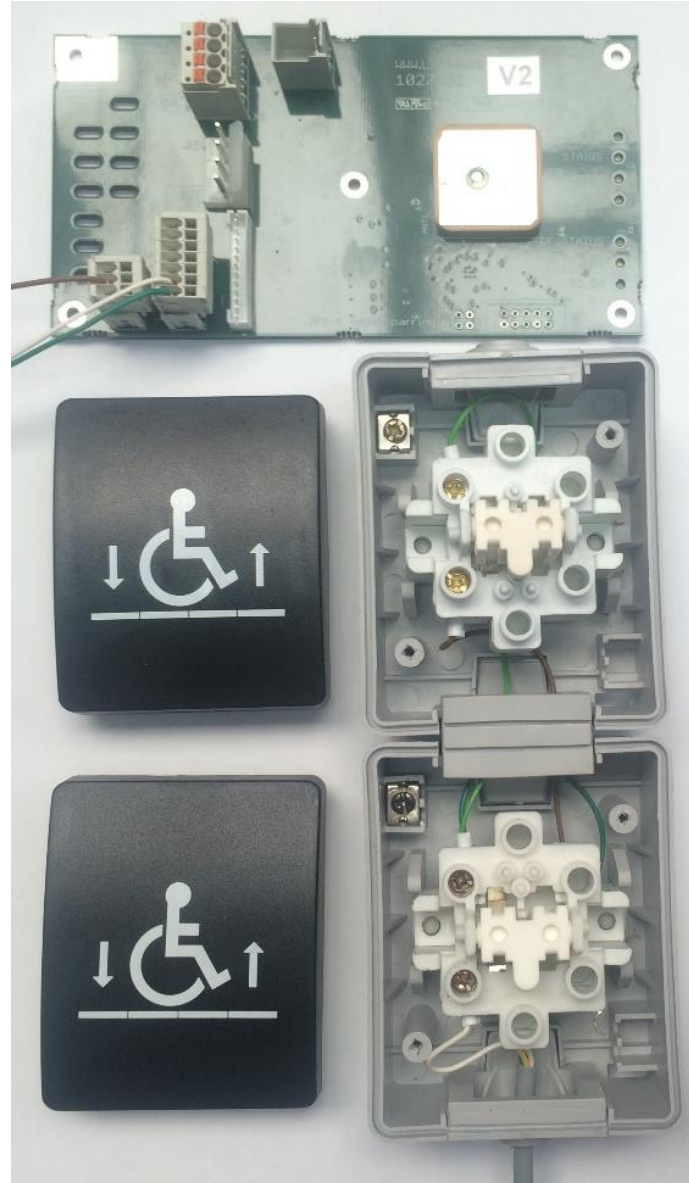

**Lower Call station:** Green / Common Brown / Up White / Down

**Upper Call station:** Green / Common White / Down Brown / Up

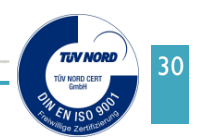

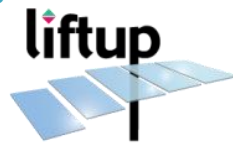

# One way connections

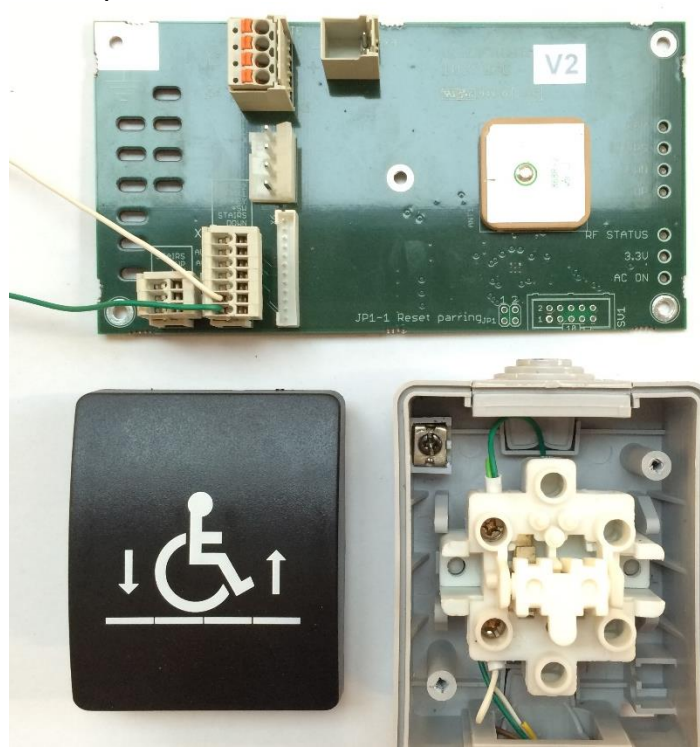

**Lower call station:** Green / Common White / Down

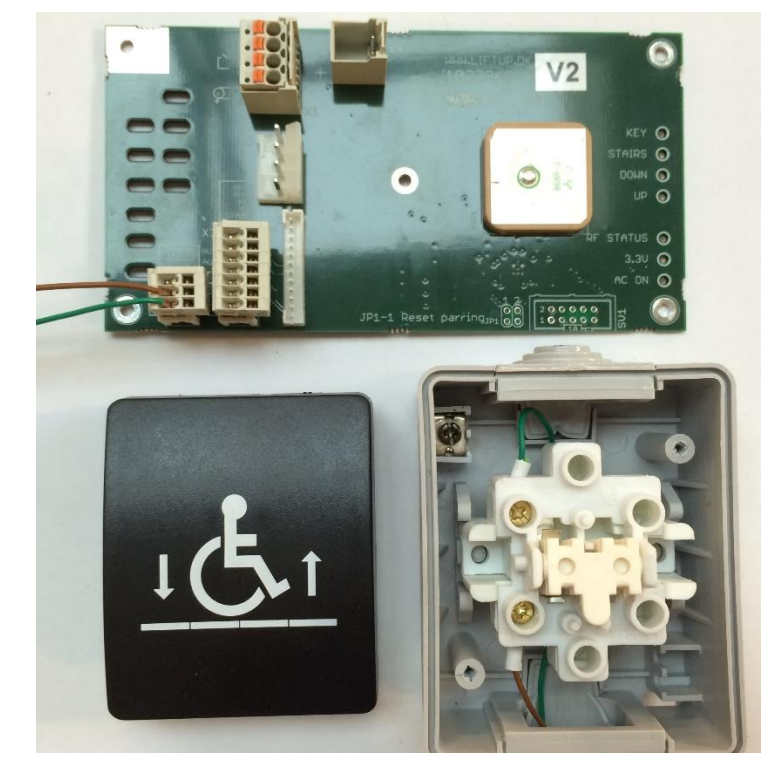

**Upper call station:** Green / Common Brown / Up

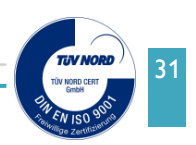

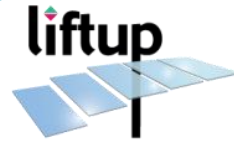

# 4.2 Key operated call stations

#### Two ways connections

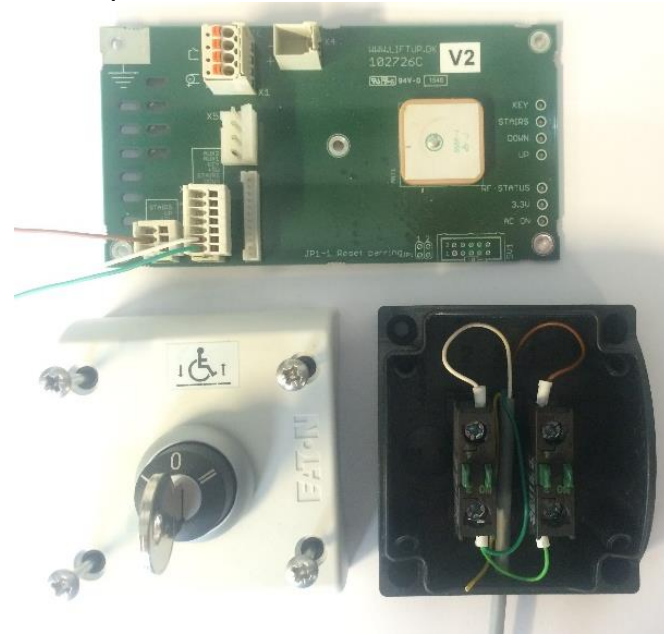

**Upper call station:** Green / Common Brown / Up White / Down

# Upper call station:

Green / Common Brown / Up White / Down

One way connections

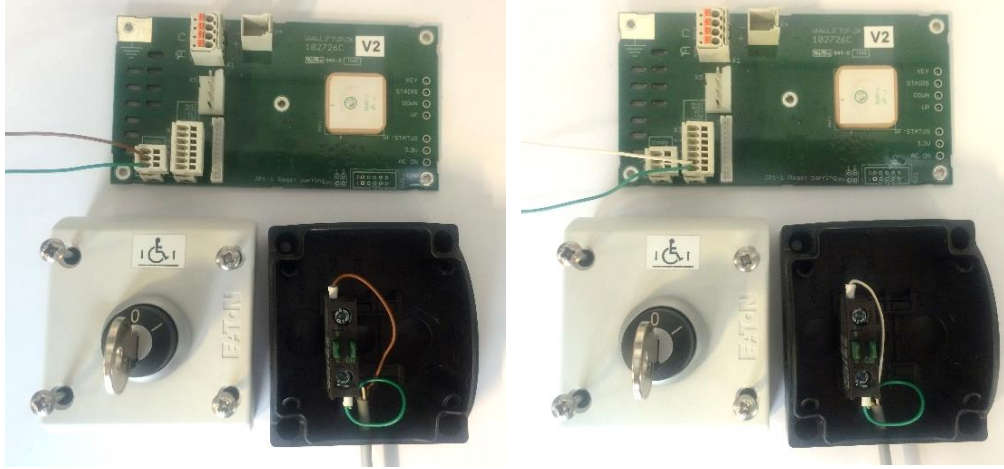

Upper call station

Lower call station

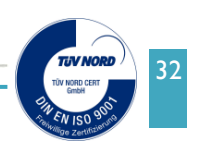

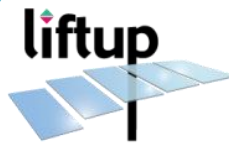

# 4.3 Wireless call stations (wall mounted)

# <image>

# Two ways connections

One way connections

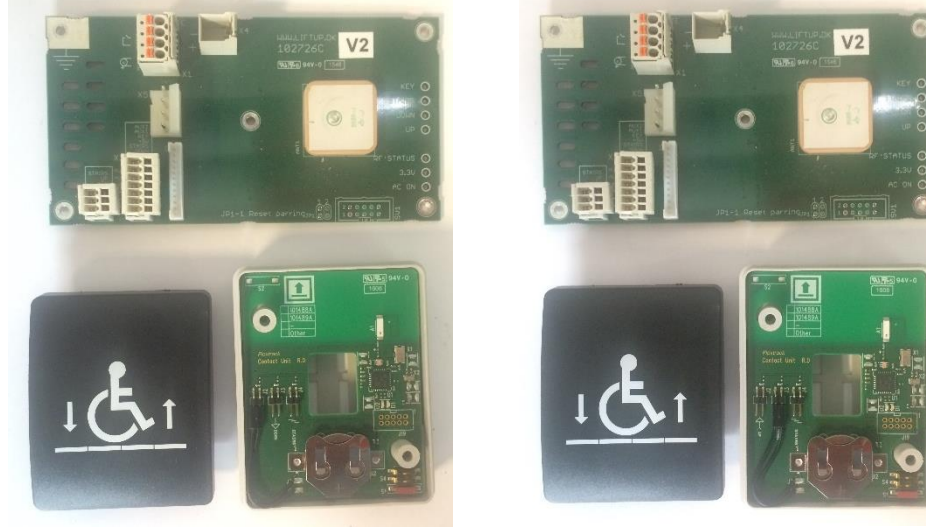

Upper Call station

Lower Call station

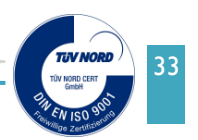

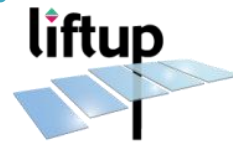

#### 4.4 How to pair transmitter and receiver

#### 4.4.1 Wireless call station and receiver of the lift

The wireless call station and receiver must always be paired in order to work. The receiver will not react to a wireless call station which is not paired with it.

A receiver can be paired with up to 20 wireless call stations.

A wireless call station can be paired with several receivers if required.

When a receiver is powered on (please see section 10.6) the RF-Status in the connection box will flash for 2 minutes. Or until it is paired with a wireless call station.

- 1. Ensure that there is power to the system. Press the emergency stop and switch off the on/off switch on the side of the lift (please see item 10.6).
- Wall-mounted remote-controlled call station: Set dip switch S4 #2 to ON and press on the contact or shortcircuit (↑) or (↓) using a metal object. The control LED on the call station will start to flash slowly. The call station is now in installation mode for 2 minutes. Return S4 #2 to its starting position (off).
- 3. Within these 2 minutes, release the red emergency stop on the lift by turning it clockwise.
- 4. The control LED on the call station is paired with the lift when it stops flashing.
- 5. Test the system so as to ensure the pairing has been performed correctly. If not, repeat 1-5 above. If you need to pair several call stations to the receiver, repeat items 2-6 above.
- 6. Switch on the on/off switch on the side of the lift.

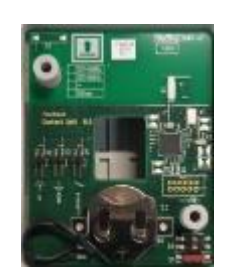

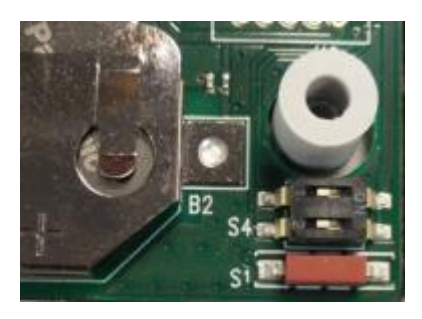

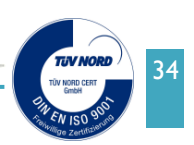

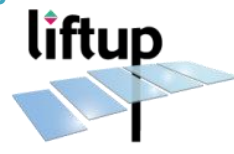

#### How to reset wireless call station and receiver of the lift

To reset a wireless call station so it is no longer paired with a particular lift, do as follows:

- Set dip switch S4 #1 to ON and press on the contact or connect (↑) or (↓) using a metal object. The control LED on the call station will flash rapidly.
- The pairing with the receiver has now been erased.
- Return dip switch S4 #1 to off.

#### How to reset the receiver of the lift

- Switch the power to the lift on.
- Short-circuit JP1-1on the connection box board.
- When the control LED begins to flash rapidly, the receiver has been reset.
- Should the control LED not flash rapidly, this means that no receiver has been paired.

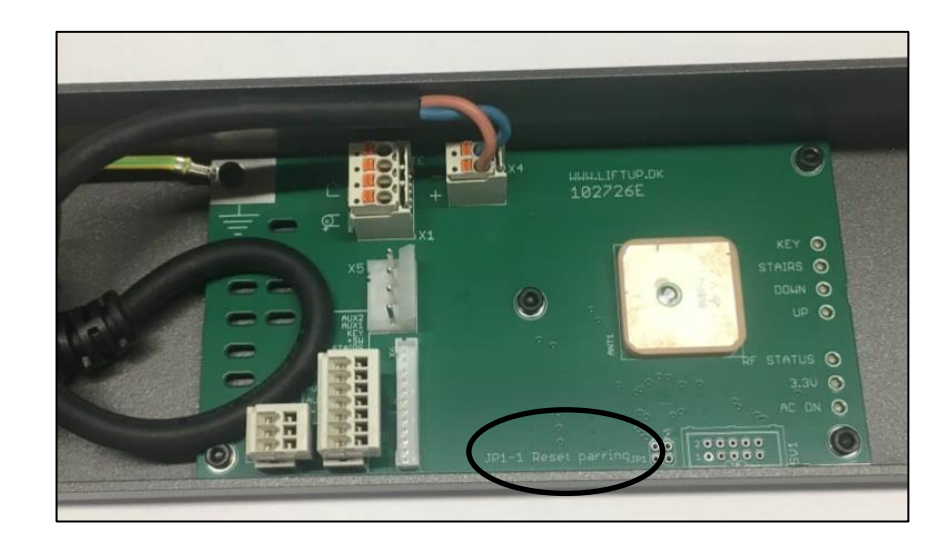

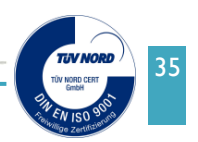

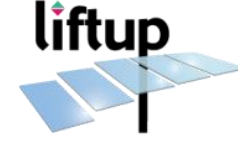

#### 4.4.2 Remote control and receiver of the lift

The remote control and receiver of the lift must always be paired in order to work.

The receiver will not react to a remote control which is not paired with it.

A receiver can be paired with up to 20 remote controls.

A remote control can be paired with several receivers if required. When a receiver is powered on (please see section 10.6) the RF-Status in the connection box will flash for 2 minutes. Or until it is paired with a remote control.

- 1. Ensure that there is power to the system. Press the emergency stop and switch off the on/off switch on the side of the lift (see section 3.7).
- Press the UP (↑) and DOWN (↓) buttons on the remote control at the same time and hold them down for approx.
  5 seconds until the control LED on the remote control begins to flash slowly. The remote control is now in installation mode for 2 minutes.
- 3. Within these 2 minutes, release the red emergency stop on the lift by turning it clockwise.
- 4. When the control LED on the remote control stops flashing it is paired with the lift.
- 5. Test the system so as to ensure the pairing has been performed correctly; if not, repeat 1-5 above. If you need to pair several remote controls to the receiver, repeat item 2 above.
- 6. Switch on the on/off switch on the side of the lift.

#### How to reset remote control and receiver of the lift

To reset a handset so it is no longer associated with a particular lift, do as follows:

- Press the UP (↑) and DOWN (↓) buttons on the handset at the same time and hold them down for approx. 5 seconds. Until the control diode on the handset begins to flash slowly. The handset is now in installation mode for 2 minutes.
- 2. Perform the following within the 2 minutes:

## Press: UP ( $\uparrow$ ), UP ( $\uparrow$ ), DOWN ( $\downarrow$ ), DOWN ( $\downarrow$ ), UP ( $\uparrow$ ), DOWN ( $\downarrow$ ), UP ( $\uparrow$ ), DOWN ( $\downarrow$ )

3. When the control diode starts to flash quickly, the handset is no longer associated with a particular lift.

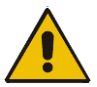

**IMPORTANT!** Make sure no other receiver is in pairing mode (Push eventually pairing mode).

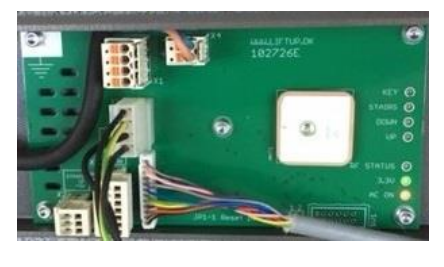

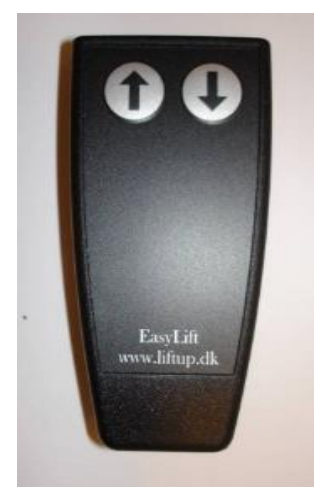

Handheld remote (transmitter)

control

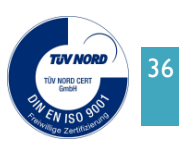

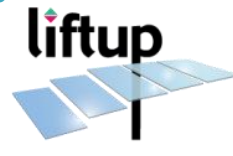

#### How to reset the receiver of the lift

Switch the power to the lift on.

Short-circuit JP1-1 on the connection box board.

When the control LED begins to flash rapidly, the receiver has been reset.

Should the control LED not flash rapidly, this means that no receiver has been paired.

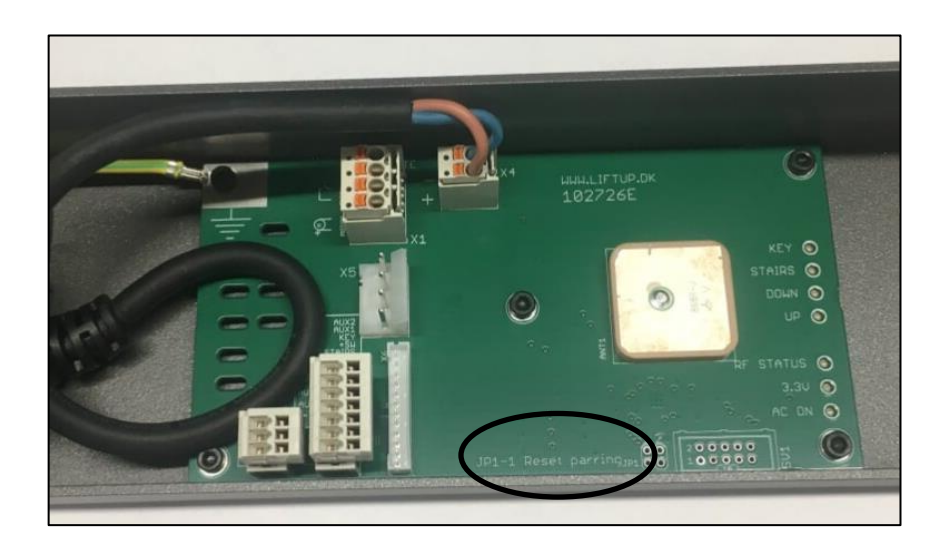

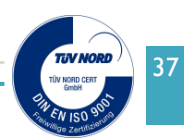

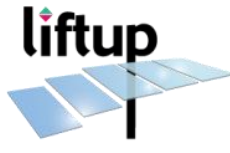

# 4.5 ON/OFF Key switch (Optional)

The EasyLift V3 can be delivered with a key switch to switch off the unit (art.no. 103480). How to connect a standard Liftup key switch is described below.

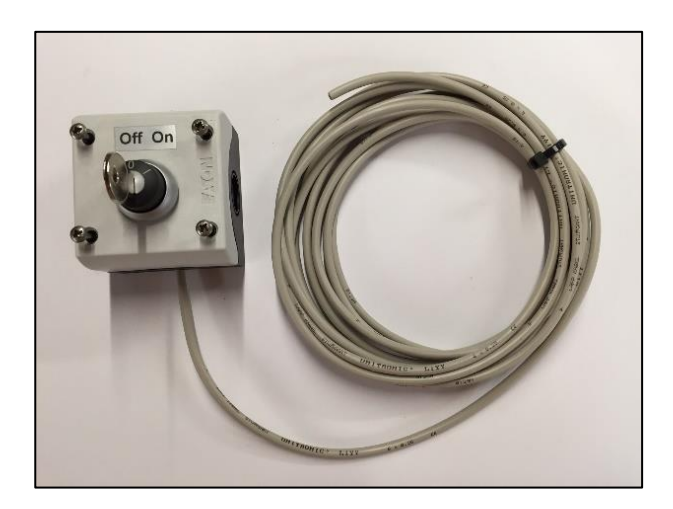

Standard key switch

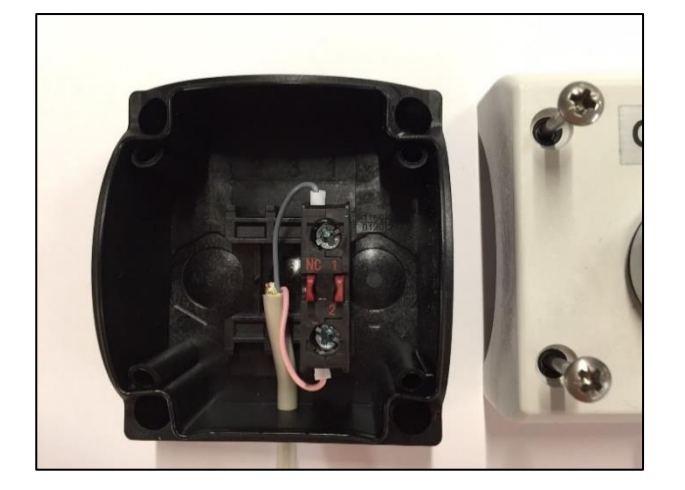

Wires mounted to contact in key switch box

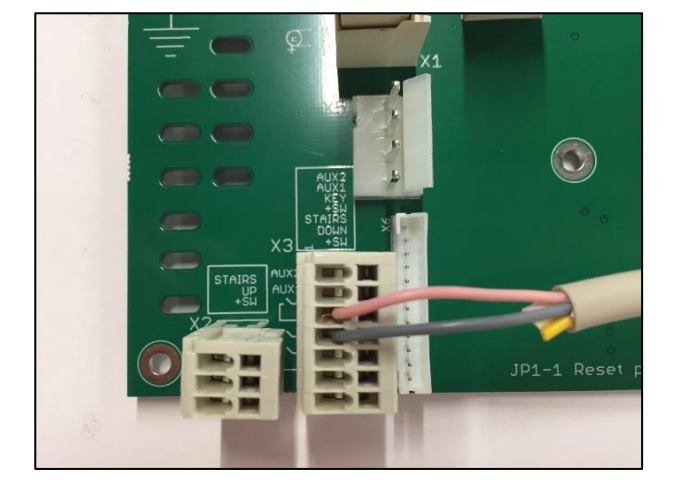

Wires from key switch mounted on print for connection box. Placed on bottom rail.

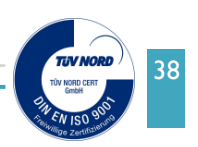

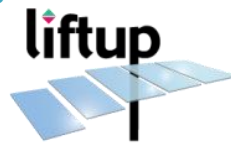

# 5. Setting of lifting height

## 5.1 Definition

All lifts are delivered with two programmable lifting height settings. According to your order confirmation the lift is tested and set to your specified heights but can be modified, if adjustment is needed.

1<sup>st</sup> programmable height setting (Platform Lifting Height) is the position where the platform will stop when it reaches the top landing.

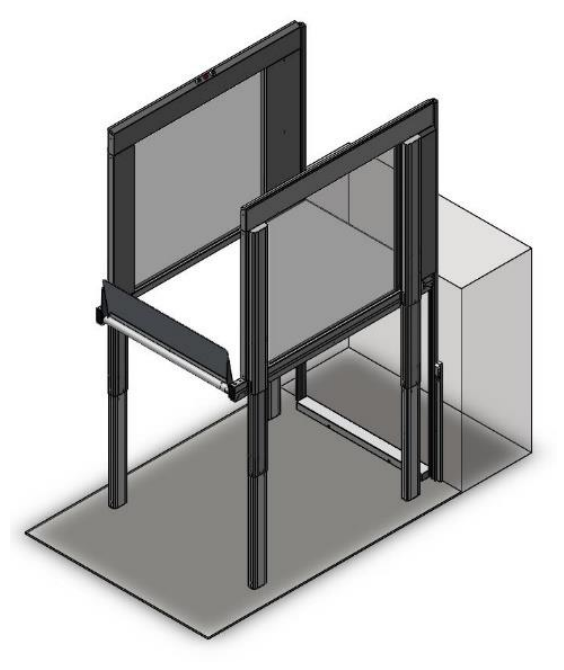

Stop at top landing

## 5.2 Setting of stops using Liftup Service Tool

The Liftup Service Tool must be installed on a PC\* (Laptop) with a USB output.

- 1. Place the USB cable into the PC and into the USB plug of the Master control board (103482) on the lift (RH side of the lift).
- 2. Start the Liftup Service Tool on PC (make sure you know the name of the COM port, see Annex to see how). You should see the "Connected" box with green background (see below, USB detected on COM 81)

\* PC must be Windows 7 or newer. Windows XP is usable but requires special drivers.

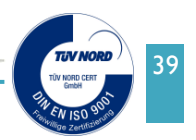

liftup

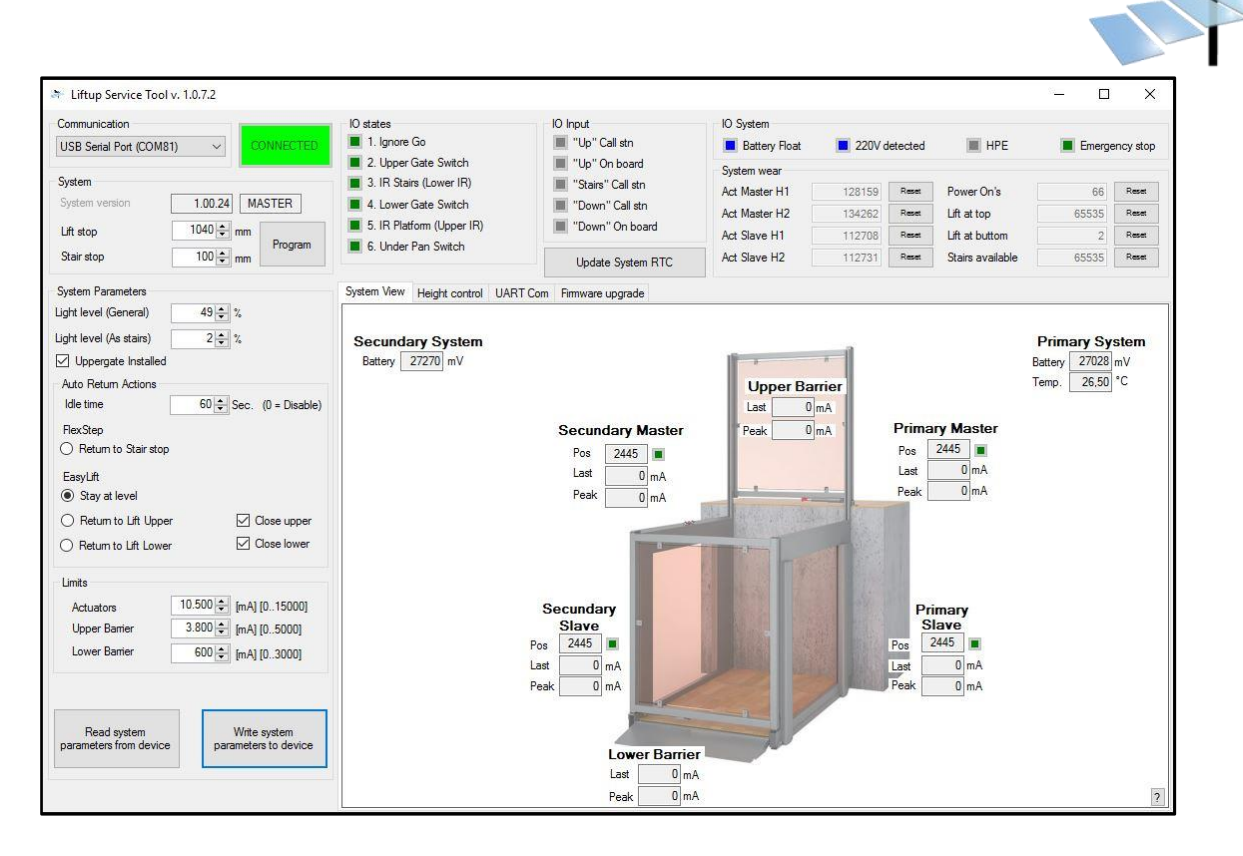

- 3. In the Stroke area, set the value of actuators:
  - Platform Lifting height, in mm (see NOTE)
- 4. Push the "Write system parameters to device".

Now the system is ready to run, please remember to check that all settings are as expected.

NOTE: Remember to deduct approx. 70 mm to your settings as the platform is approx. 70 mm thick.

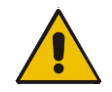

**IMPORTANT!** After programming the system must be calibrated by pushing the "lift down" button until the platform is positioned at lower landing.

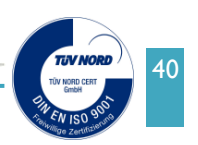

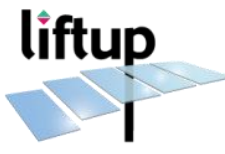

# 5.3 Setting lifting height (virtual top stop) by service mode

When the system is in service mode, it is possible to set the lifting height of the lift.

- A. Set the system into service mode (see chapter 6).
- B. Move the lift to the lower level (at this moment the lift is not calibrated, it will therefore move with low speed). If the lift is already down, you will need to move it up about 10 cm and then down again.
- C. Push the "**up**" button (on call stations or on the lift), until the desired level is reached (the travel speed is now quicker, the lift is calibrated).
- D. To record the new lifting height, push the emergency button (you will still stay in service mode), and push the "up" button on the platform for one second, you will hear "a validation sound".
- E. Come out of the service mode (see chapter 6).

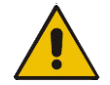

**IMPORTANT!** After programming the system must be calibrated by pushing the "lift down" button. Run the lift all the way down.

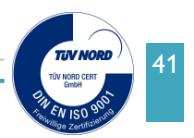

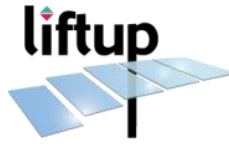

# 6. Service mode

#### 6.1 How to set the system into service mode

To set the system into service mode, do as following:

- 1. Push emergency stop button.
- Push and hold the UP and DOWN buttons (↑/↓), release the emergency stop button, keep holding the two buttons (↑/↓) for 10 sec.
- 3. Stop pushing the buttons, once you hear the service mode sound (two tones every 5 sec.)

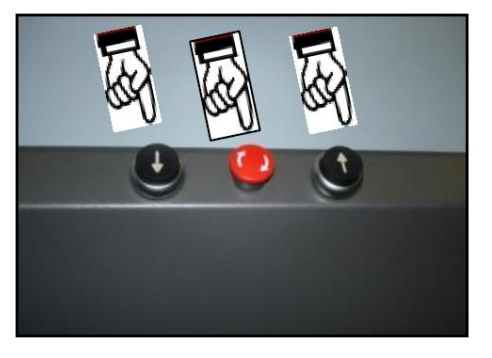

To come out of service mode, make the same procedure as when you go into service mode (1, 2, 3).

In service mode the system needs to have the ramp lock/door switch activated and the vertical Safety Barrier/door Switch activated. In this mode the auto return function is disabled, so is the top stop.

#### 6.2 Features in service mode NOT CALIBRATED

**NOTE 1:** Be careful not to travel with the platform higher than 1250 mm. This can happen in service mode if not calibrated.

To change an actuator:

Disconnect one of the Actuators on the control Unit. Now the lift is travelling on 3 Actuators.

**NOTE 2:** As the EasyLift is not calibrated, the actuators are not synchronized between each other (the platform will therefore not stay parallel to the floor).

**NOTE 3:** Be careful not to brake the E-chain, disconnect it from the RH Side wall profile if necessary

#### 6.3 Features in service mode CALIBRATED

When the system is in service mode, different kinds of features are available, see following:

- 1. It is possible to set virtual top stop.
- 2. All four actuators can be moved by pushing the "lift down" or "lift up"  $(\uparrow/\downarrow)$ .

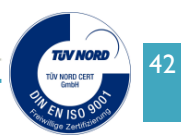

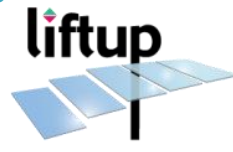

# 7. Safety features

# 7.1 Safety pressure plate

Below the lift is a pressure plate connected to safety micro switches (see fig. 7.2) This eliminates the risk of getting squeezed underneath the platform.

The pressure plate micro switches are connected and work in a normally closed circuit and if activated during downwards motion, the lift will stop and move approx. 2-3 cm upwards. In service mode the lift stops completely – it does not move 2-3 cm upwards.

# 7.2 Adjustment of micro switches for pressure plates

To adjust the micro switches, loosen the two screws underneath the frame of the lift. Move the micro switch gently forwards or backwards to the correct position. Tighten the two screws.

Test that the switch is correctly adjusted by activating the pressure plate while maneuvering the lift down.

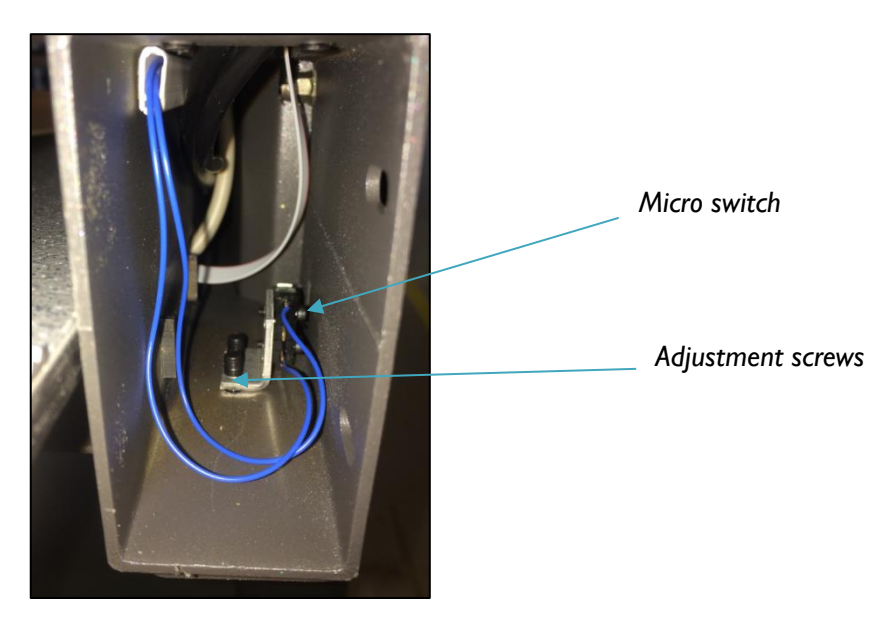

Fig. 7.2: Side frame of the EasyLift

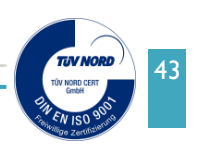

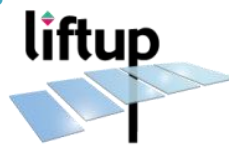

## 7.3 Audible alarms

If "speak" is installed on the lift this will be activated in case of an alarm. Otherwise an alarm tone will sound.

| Speak                                                                 | Activity/warning                                                                                                    |              |
|-----------------------------------------------------------------------|----------------------------------------------------------------------------------------------------|--------------|
| Opening                                                               | The vertical safety barrier is opening                                                                                   |              |
| Closing                                                               | The vertical safety barrier is closing                                                                                   |              |
| Alarm: Overload alarm                                                 | The platform is overloaded                                                                                               |              |
| Alarm: Battery fault – the<br>lift cannot be used                     | The battery has a fault.<br>Inadequate power supply (please see<br>section 5 Technical Specifications)                   | ■=- ■=- !!   |
| Alarm: Under pan switch activated                                     | Remove the object under the lift which is preventing downward movement                                                   |              |
| Ding Ding Ding                                                        | Arriving at top/bottom level                                                                                             | 111          |
| Warning – automatic<br>operation                                      | A warning before the lift will run auto return                                                                           | !=!=!=!=!=!= |
| BEEP-BEEP-BEEP                                                        | The lift is in the process of running auto return                                                                        |              |
| Emergency stop pressed                                                | The red emergency stop button has been<br>pressed in. This must be released in order<br>that the lift can function again |              |
| The lift is locked                                                    | The lift is locked with a key switch                                                                                     |              |
| Battery warning                                                       | Low battery level                                                                                                    |              |
| Power supply is inter-<br>rupted – connect or press<br>emergency stop | Connect to a power supply or activate<br>emergency stop in order to power off the<br>lift                                |              |

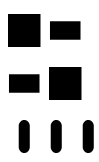

High tone followed a deeper tone

Low tone followed by higher tone

Identical tones (3 off)

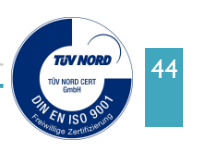

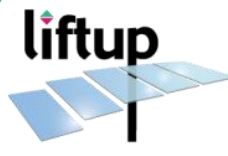

## 7.4 Automatic ramp/roll-off protection (only on EasyLift 800/900)

The automatic ramp/roll-off protection is driven by an electric motor inside the steel tube. The motor also drives the mechanical lock inside the pipe. The lock ensures that no one or nothing rolls off the lifting platform during motion.

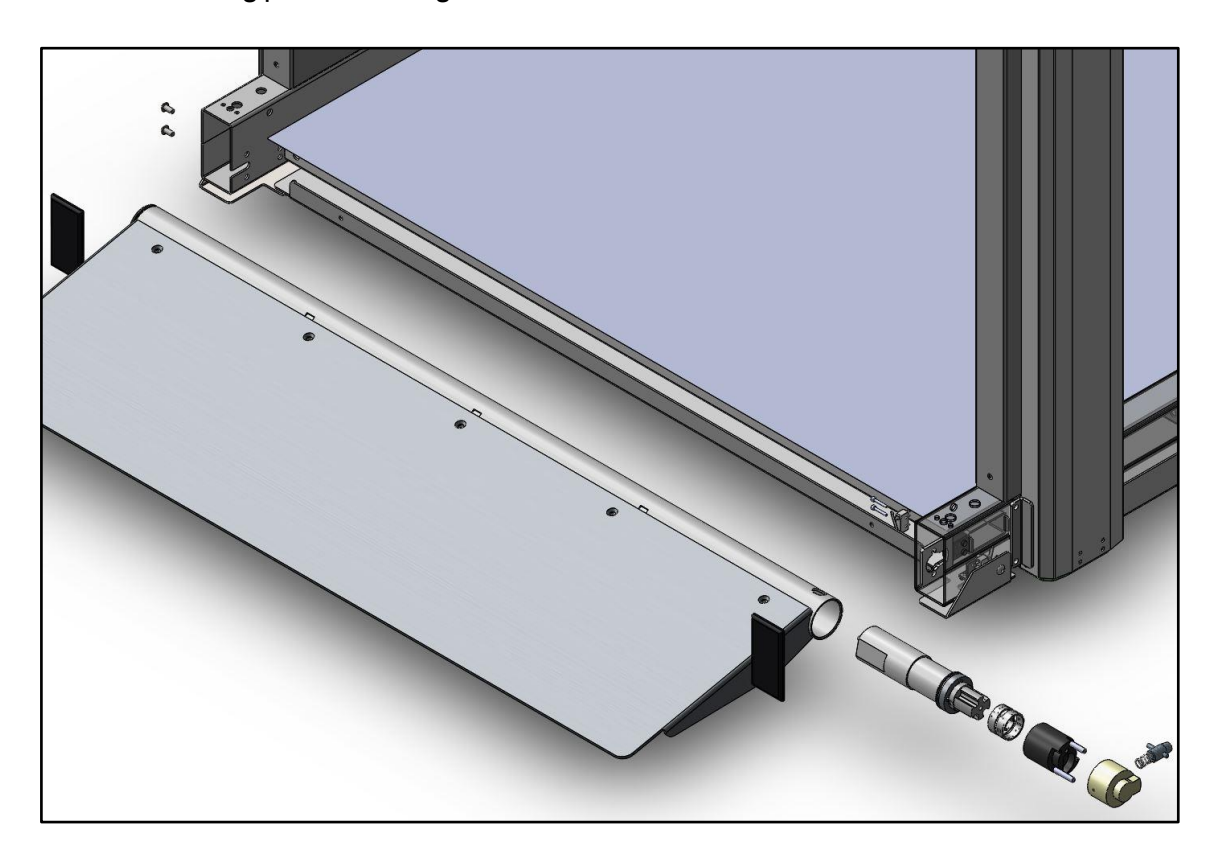

#### Maintenance/Repair/Replacement:

A. Remove black plastic cover (A1). Unscrew the two screws (A2) holding the ramp tube. Remove ramp tube (A3) gently. Beware of the wires connecting to the motor!

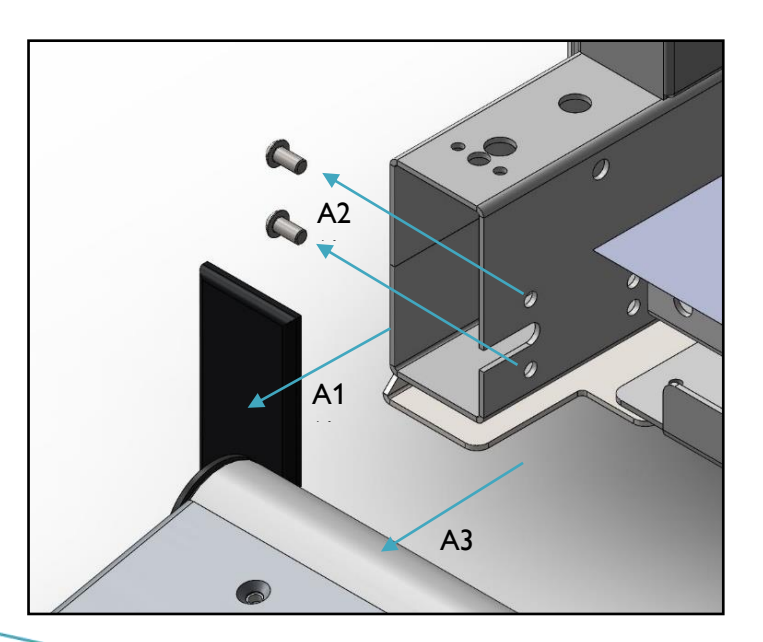

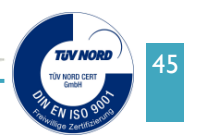

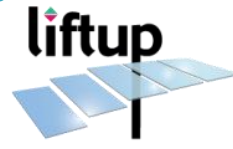

B. Gently pull out the brass bracket (B1) from the ramp tube (B2). If the lock pawl (B3) is out, push it in with a finger. The lock pawl is spring loaded - be careful!

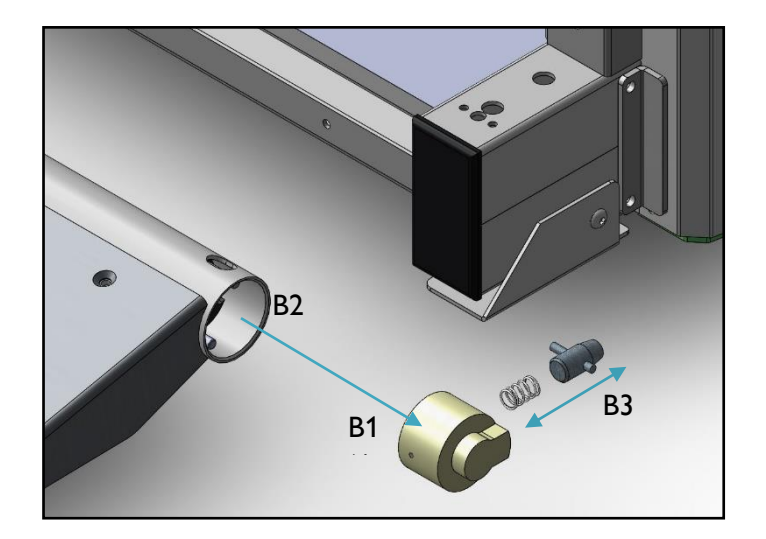

C. Unscrew the screw (C1) holding the motor- and lock assembly.

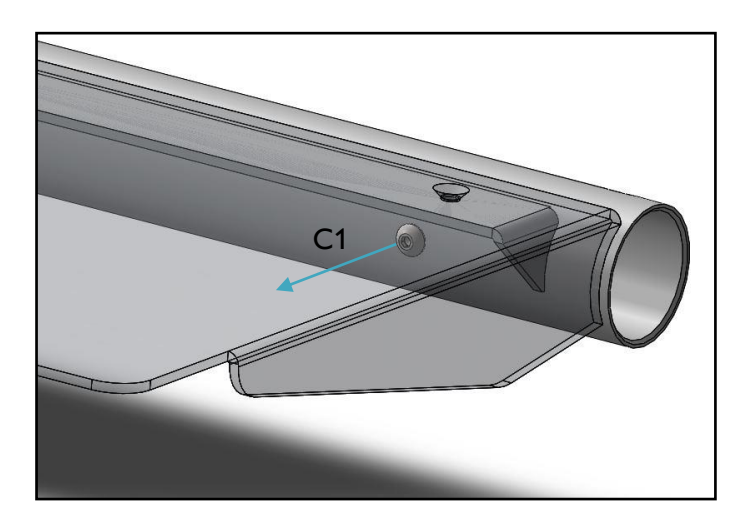

D. Gently pull out the motor- and lock assembly (D1) from the ramp tube. If the assembly is tight, use a M5 screw (D2) to retract it from the tube.

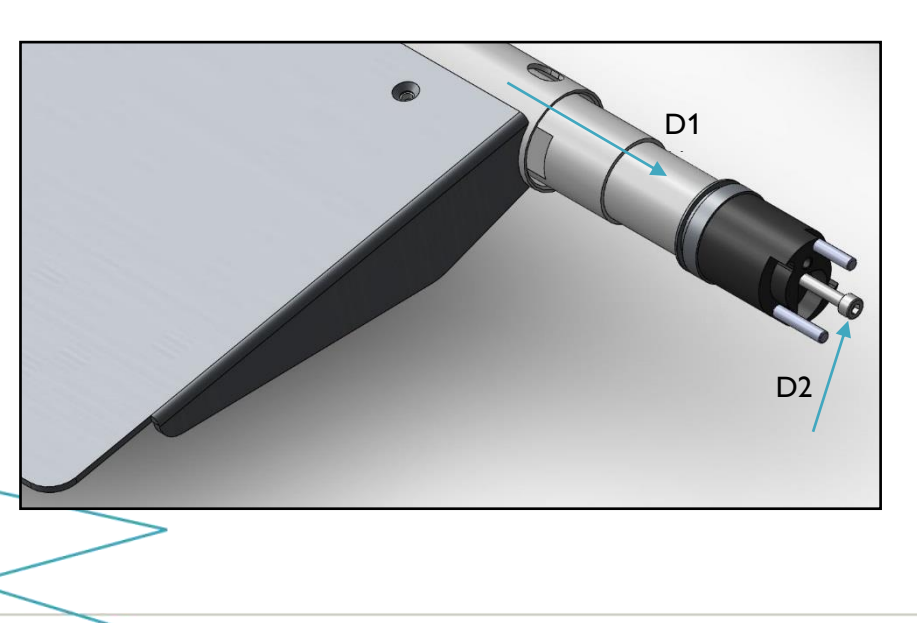

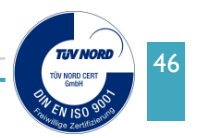

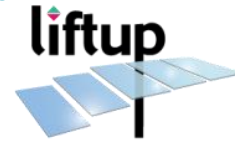

When assembling the lock unit:

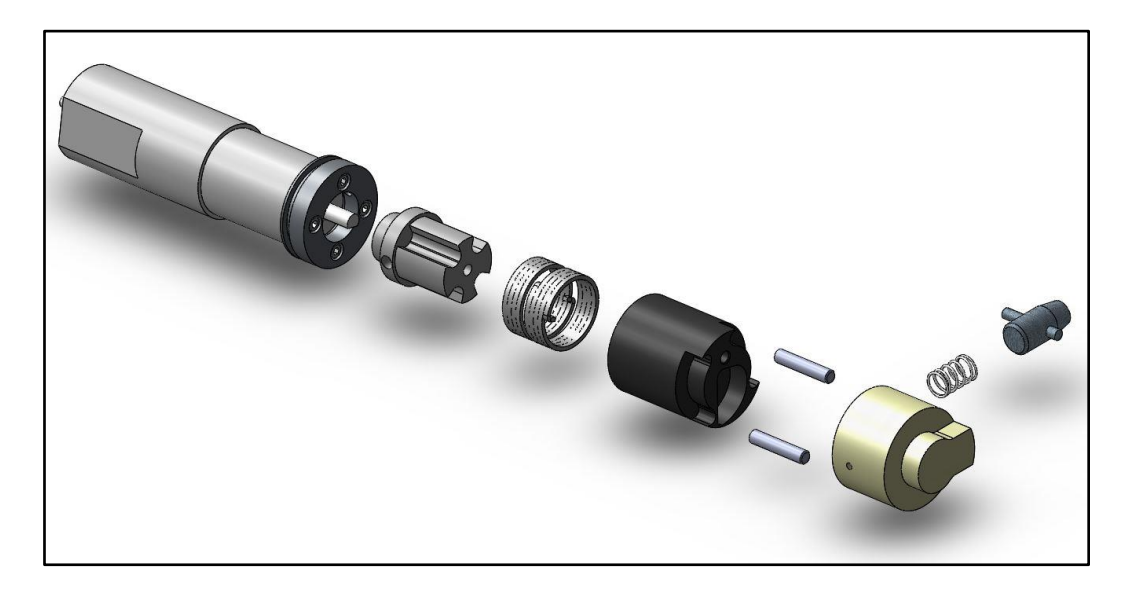

- E. Push the motor in by using the long M5 screw. Be careful that the cable will not be squeezed between motor and ramp pipe. Remove the M5 screw.
- F. Assemble the lock assembly, holding in the lock pawl at the same time. Turn the lock assembly inside the tube until it fits.
- G. Fasten the lock assembly to the side frame (A). The lock pawl should point towards the micro switch.

Adjust the micro switch to be activated when the lock pawl is out, and do NOT activate the switch, when the lock pawl is in the pipe.

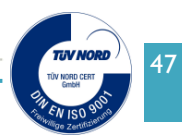

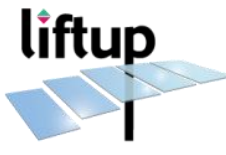

# 8. Unlocking door in case of an emergency

In case of emergency/malfunction: Release the folding spring bolt.

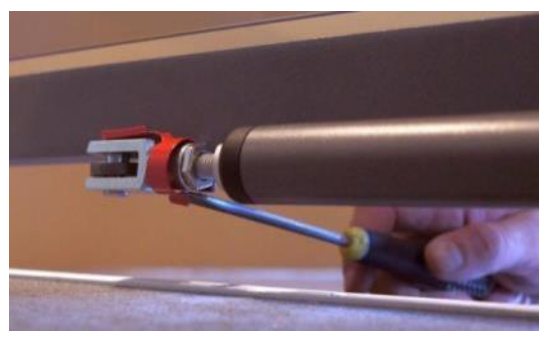

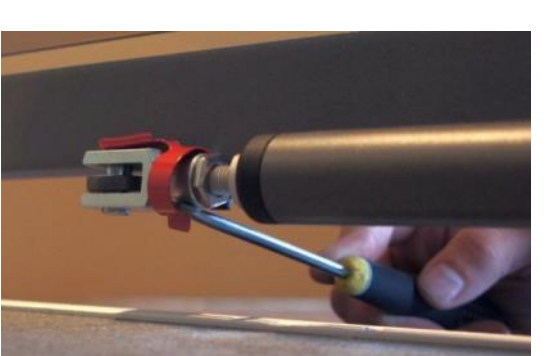

1. Pull the spring out from the shaft of the clevis, using a suitable tool, screwdriver, ruler, bottle-opener, etc.

2. From outside, you can attack the lower side.

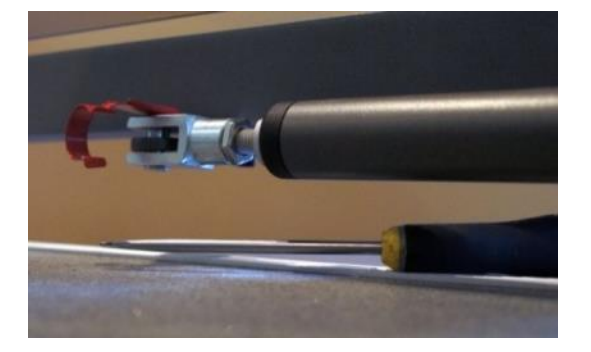

3. Spring is released.

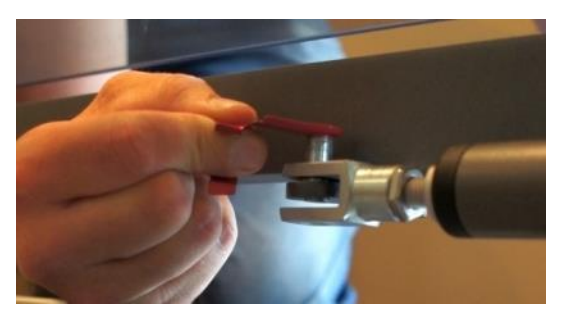

4. When the spring is released pull out the bolt.

**Please note!** The bolt may be difficult to pull out, because of pressure on the door actuator.

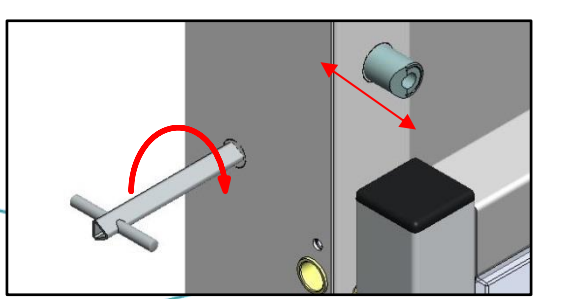

 If the door is equipped with an automatic door lock; unlock it with a triangular key (automatic door lock only available on EasyLift 1100 doors).

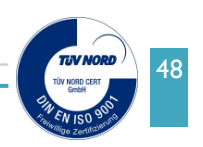

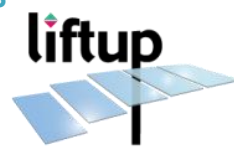

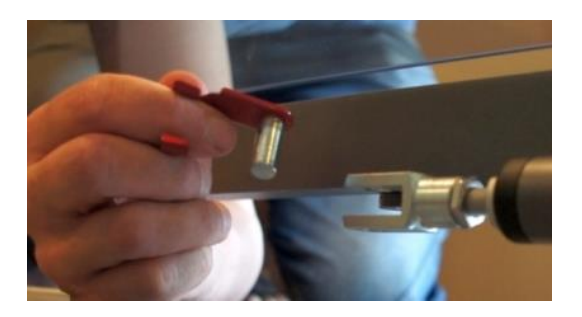

6. Now the door can be moved freely.

When the fault has been corrected, the door can be connected again following this instruction in reverse order.

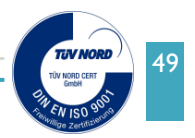

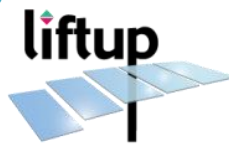

# 9. Actuator replacement

# 9.1 Dismounting actuator

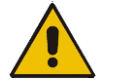

**ATTENTION!** When the actuators are dismounted, the side covers are not supported.

1. Push "lift down" button until the platform is positioned at lower landing.

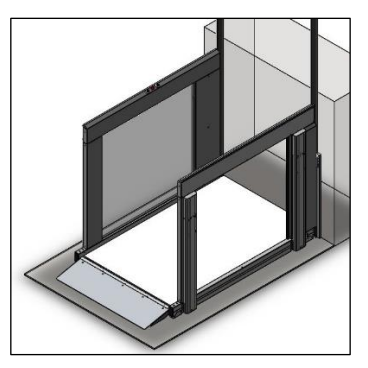

2. Push the emergency stop button.

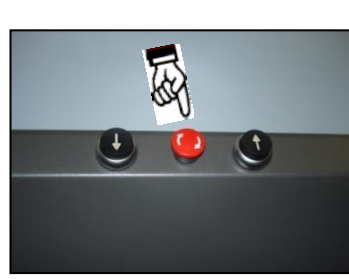

3. Remove top cover from the frame.

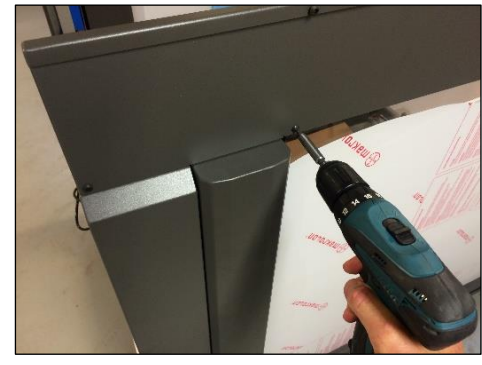

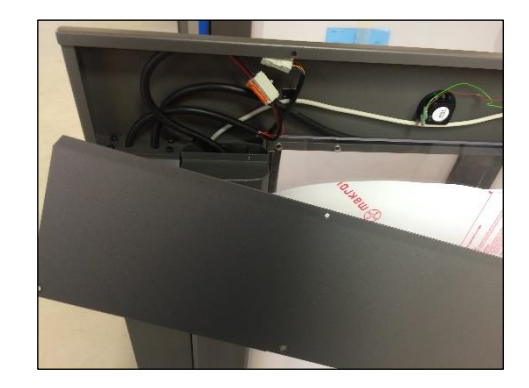

4. Disconnect the cable for the actuator.

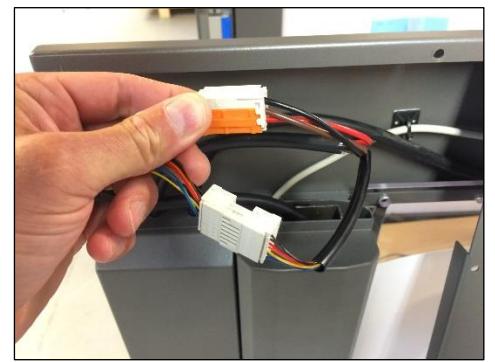

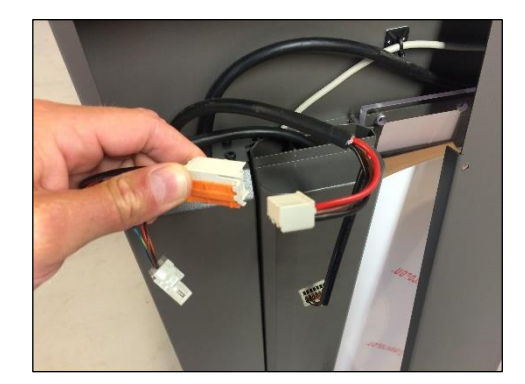

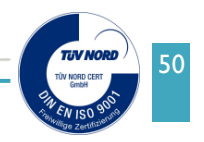

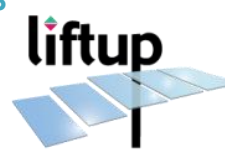

5. Unscrew the four screws holding the actuator on the frame and remove actuator.

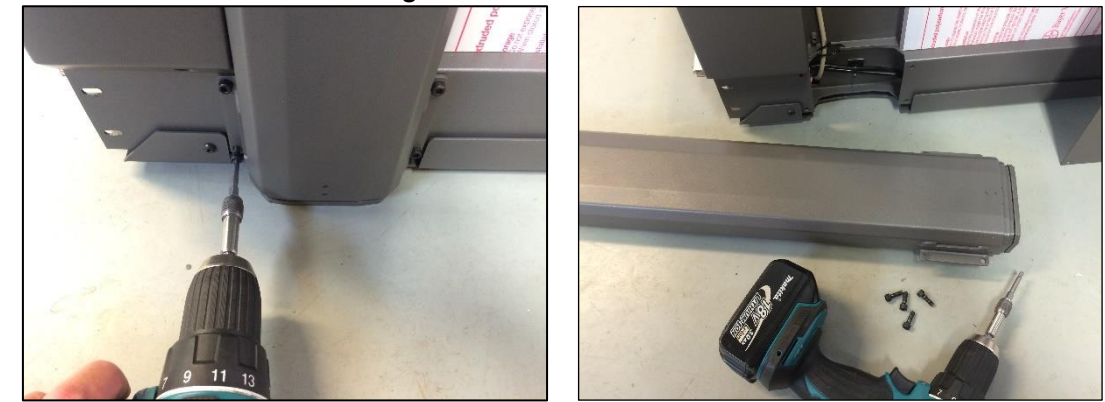

6. Mount actuator using this guide in reverse order.

# 9.1 Replacing spindle unit

1. Unscrew the four screws and remove the foot plate under the actuator.

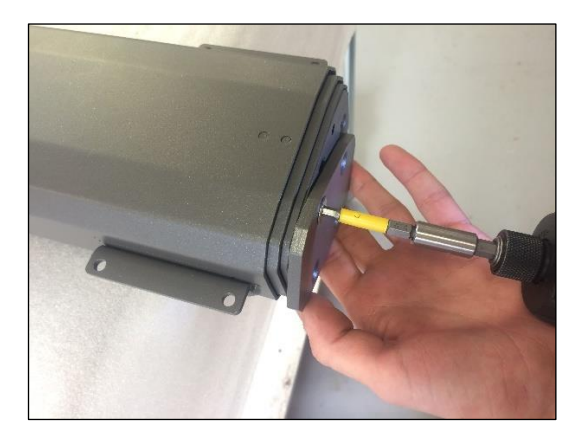

2. Unscrew the three screws holding the spindle unit.

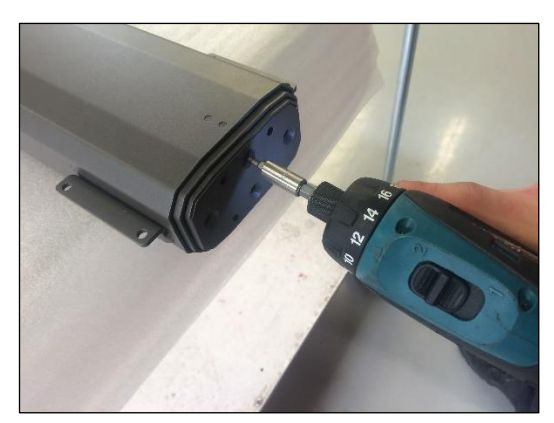

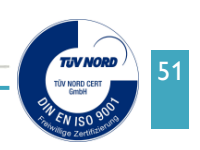

- 3. Release the outer actuator tube from the extension pipe. Use a flat pliers to bend the sheet metal lock on the extension tube. Pull the rest of the assembled spindle unit out from the outer actuator tube.
- 4. Release the middle actuator tube from the top bracket on the spindle unit. Use a small screw driver or similar to bend the sheet metal locks.

5. Pull the spindle unit out from the outer actuator tube.

liftup

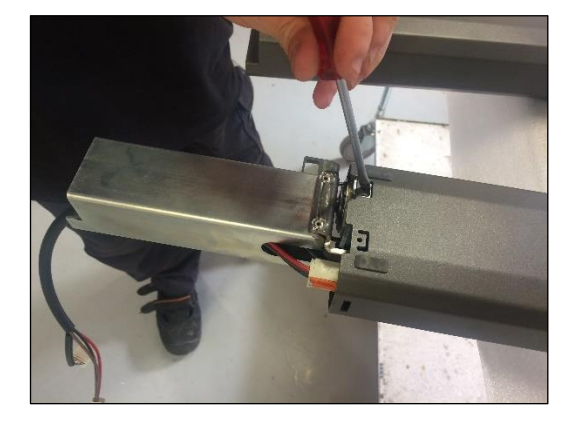

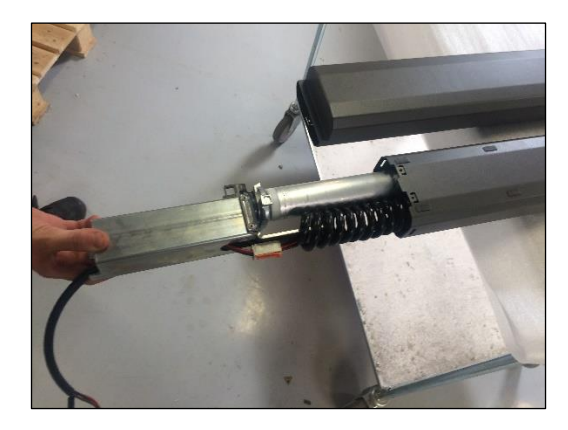

6. Insert new spindle unit and mount actuator using this guide in reverse order. Please be careful not to damage wires when sliding the actuator tubes together.

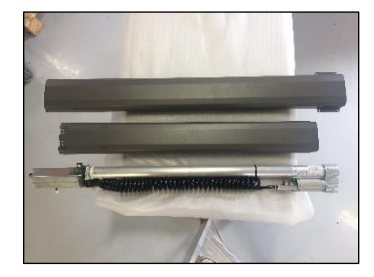

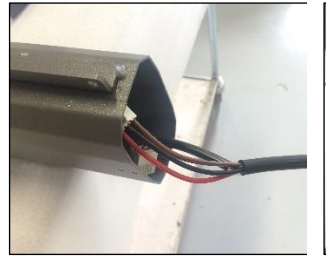

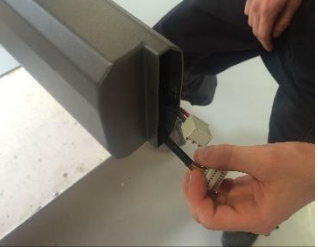

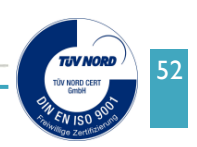

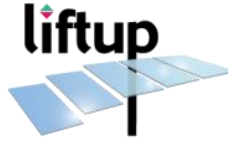

Emergency stop

\_

HPE

220V detected

X

# 10. Enclosures

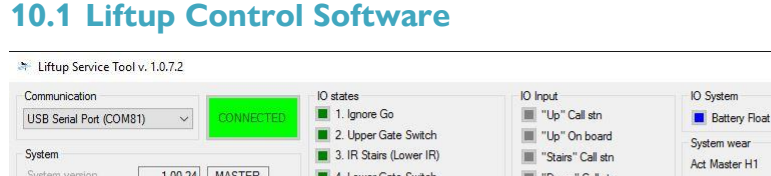

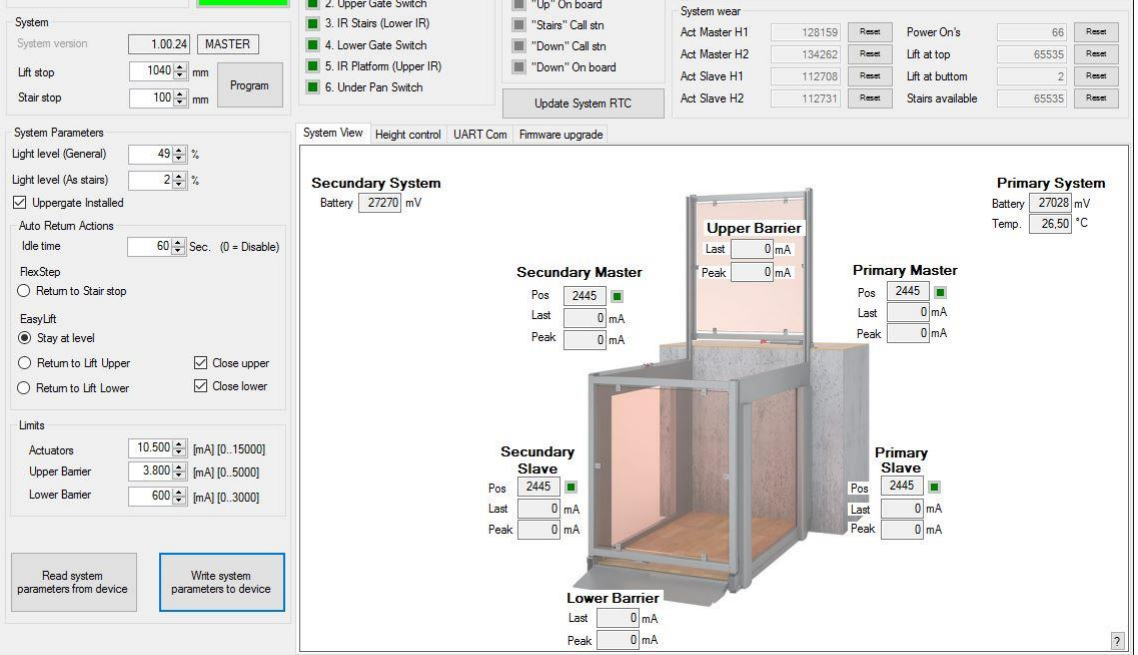

In the EasyLift Programming Software the virtual Top Stop can be adjusted.

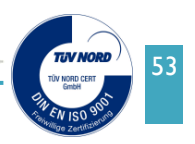

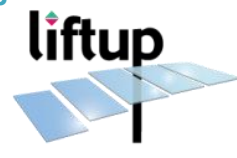

# 10.2 Drawing EasyLift 800 / 900

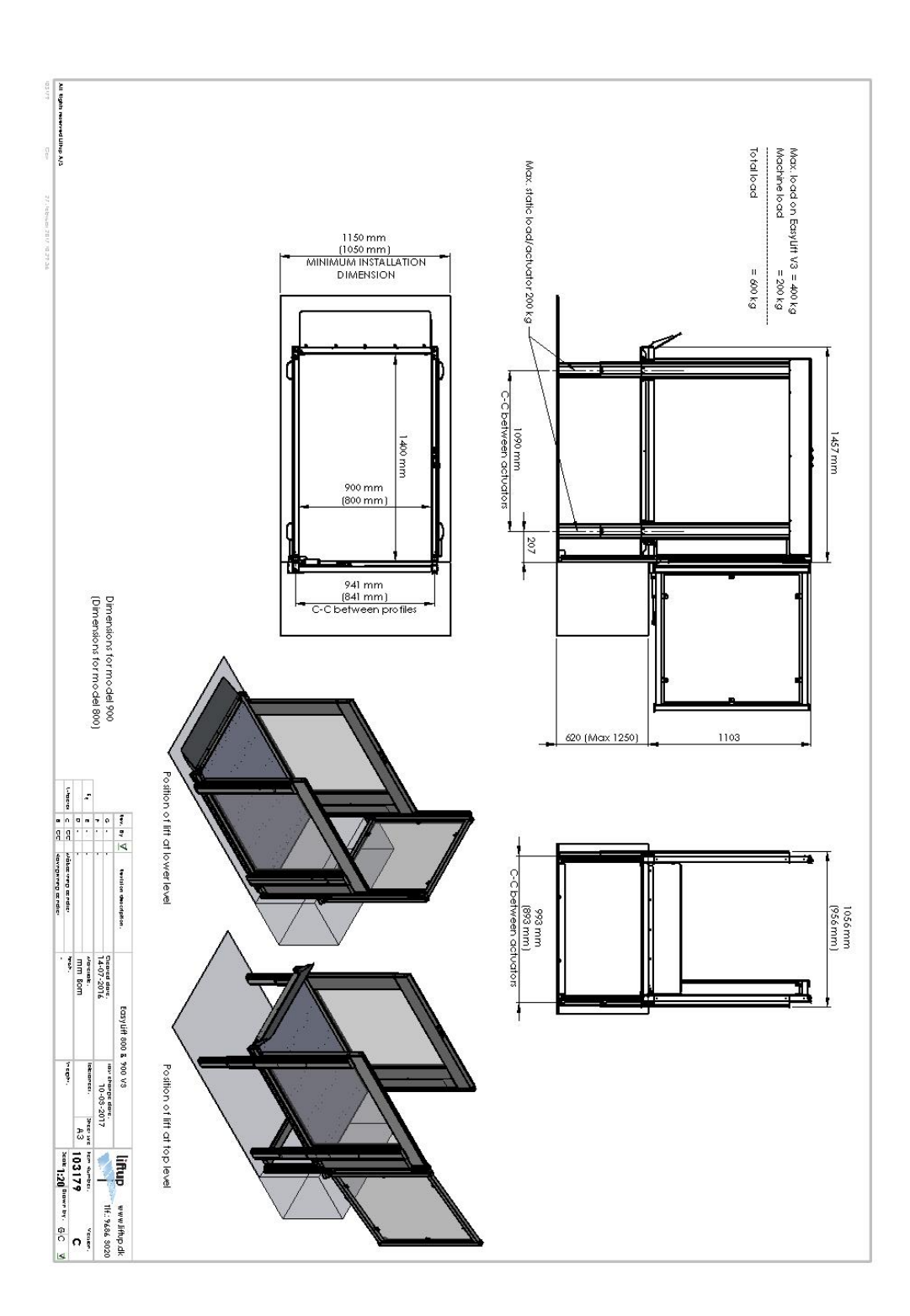

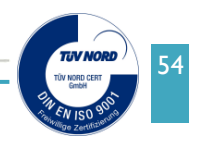

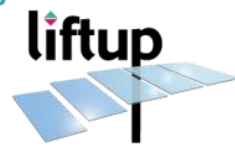

# 10.3 Drawing EasyLift 1100

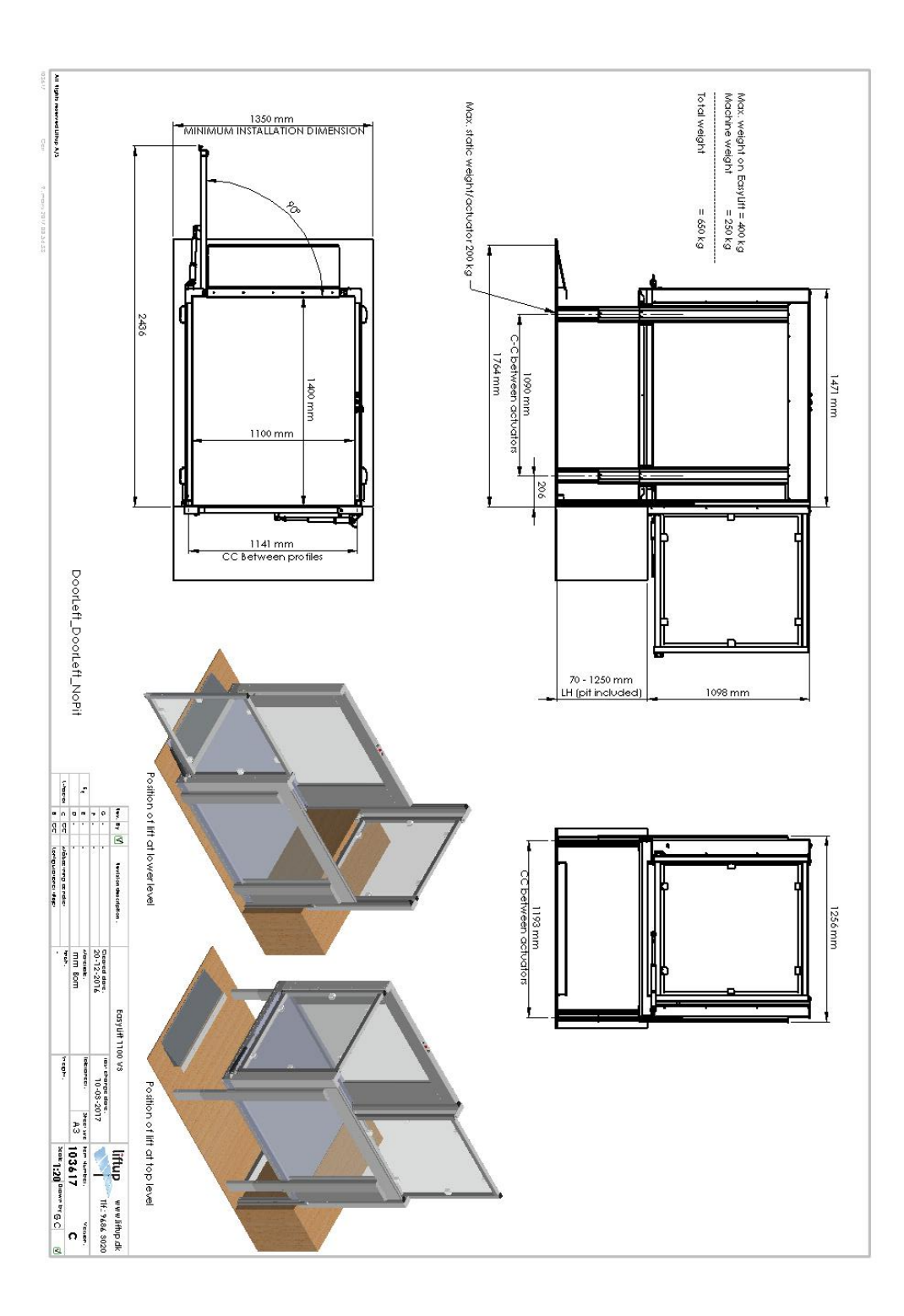

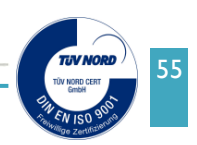

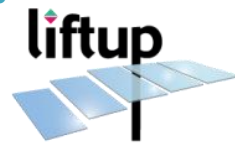

# **10.4 Installation specifications EasyLift 800**

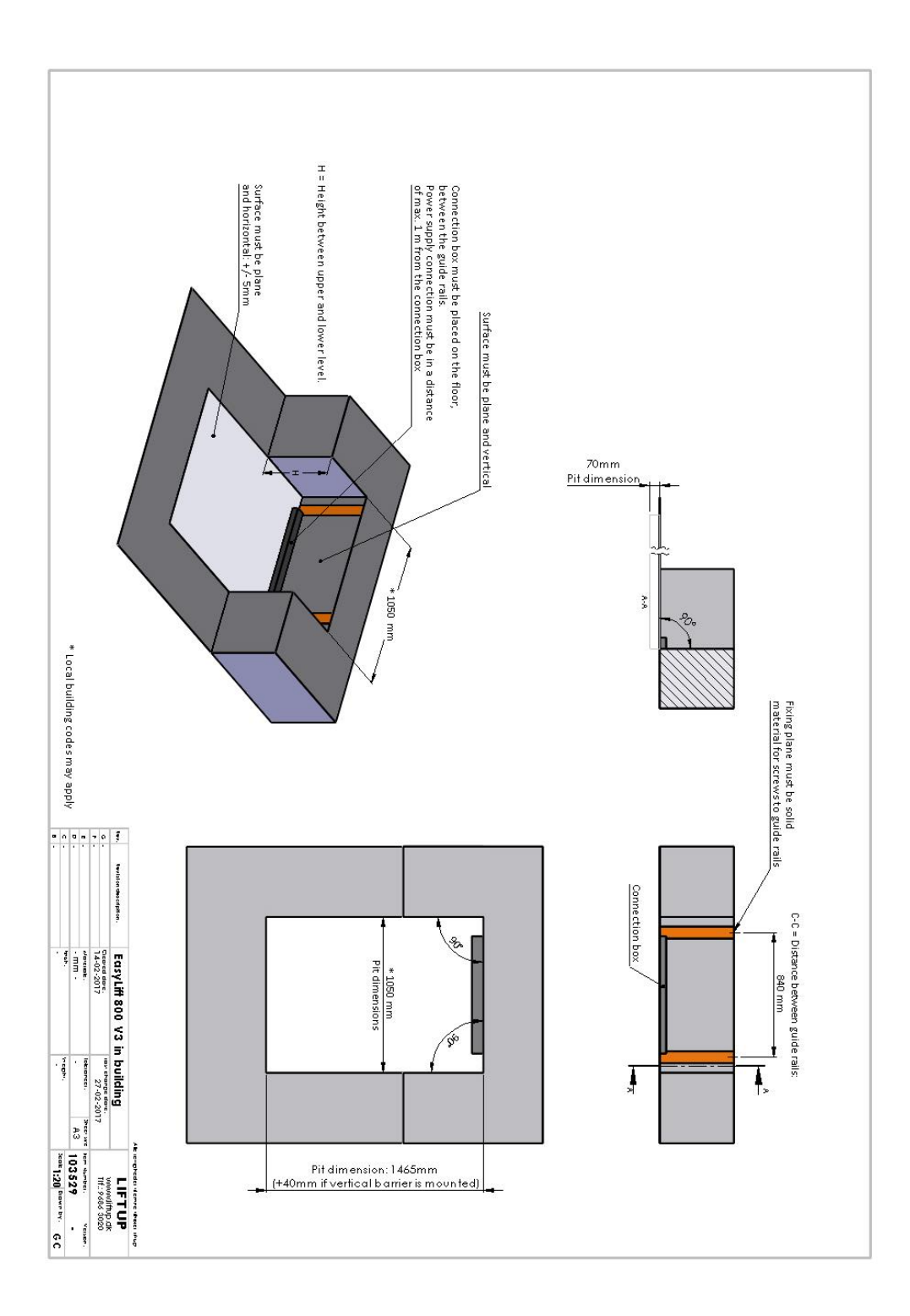

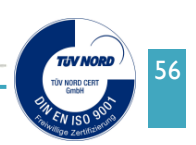

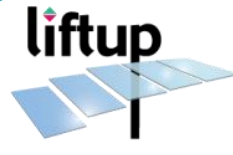

# **10.5 Installation specifications EasyLift 900**

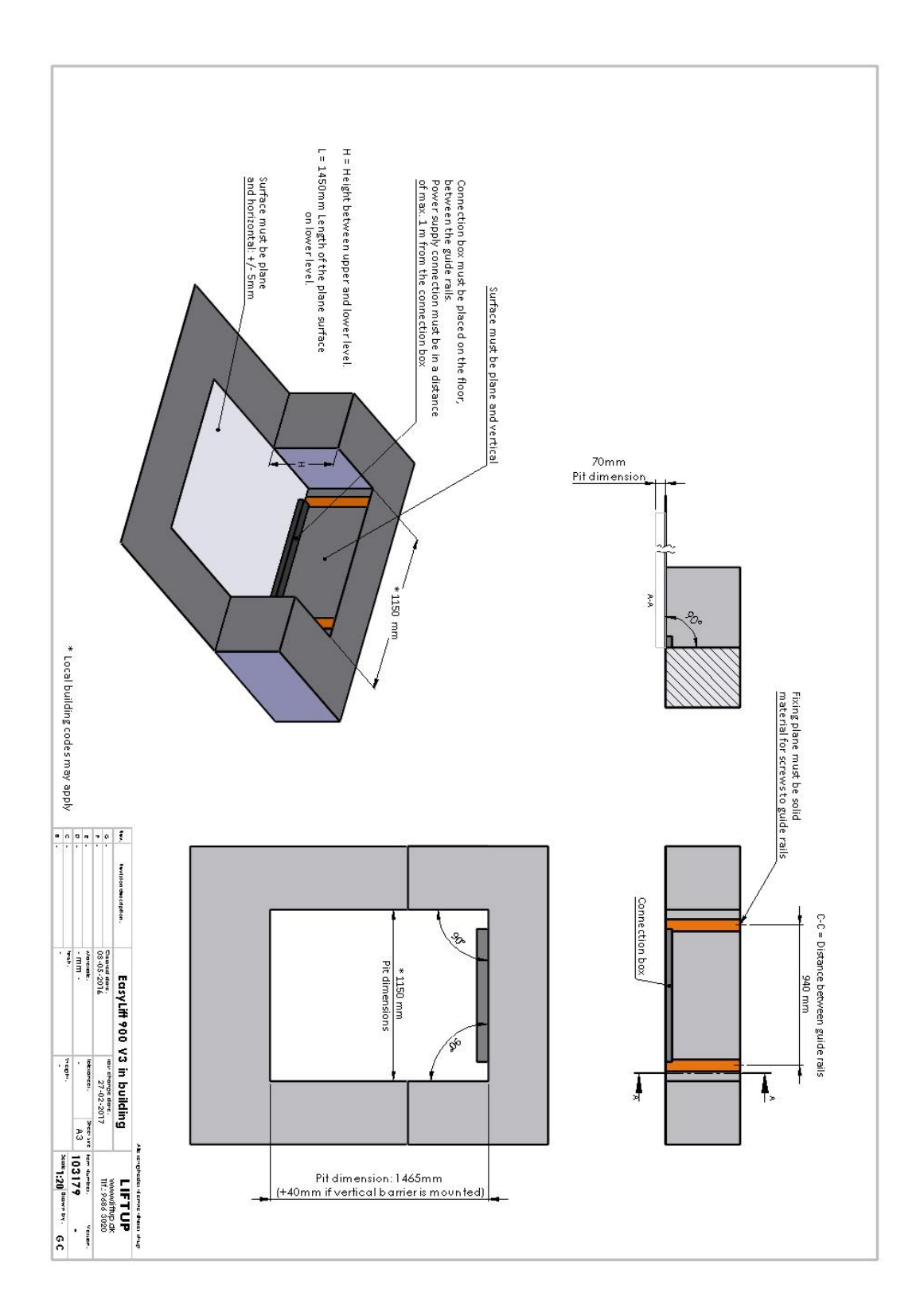

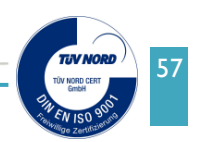

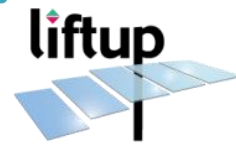

# 10.6 Installation specifications EasyLift 1100

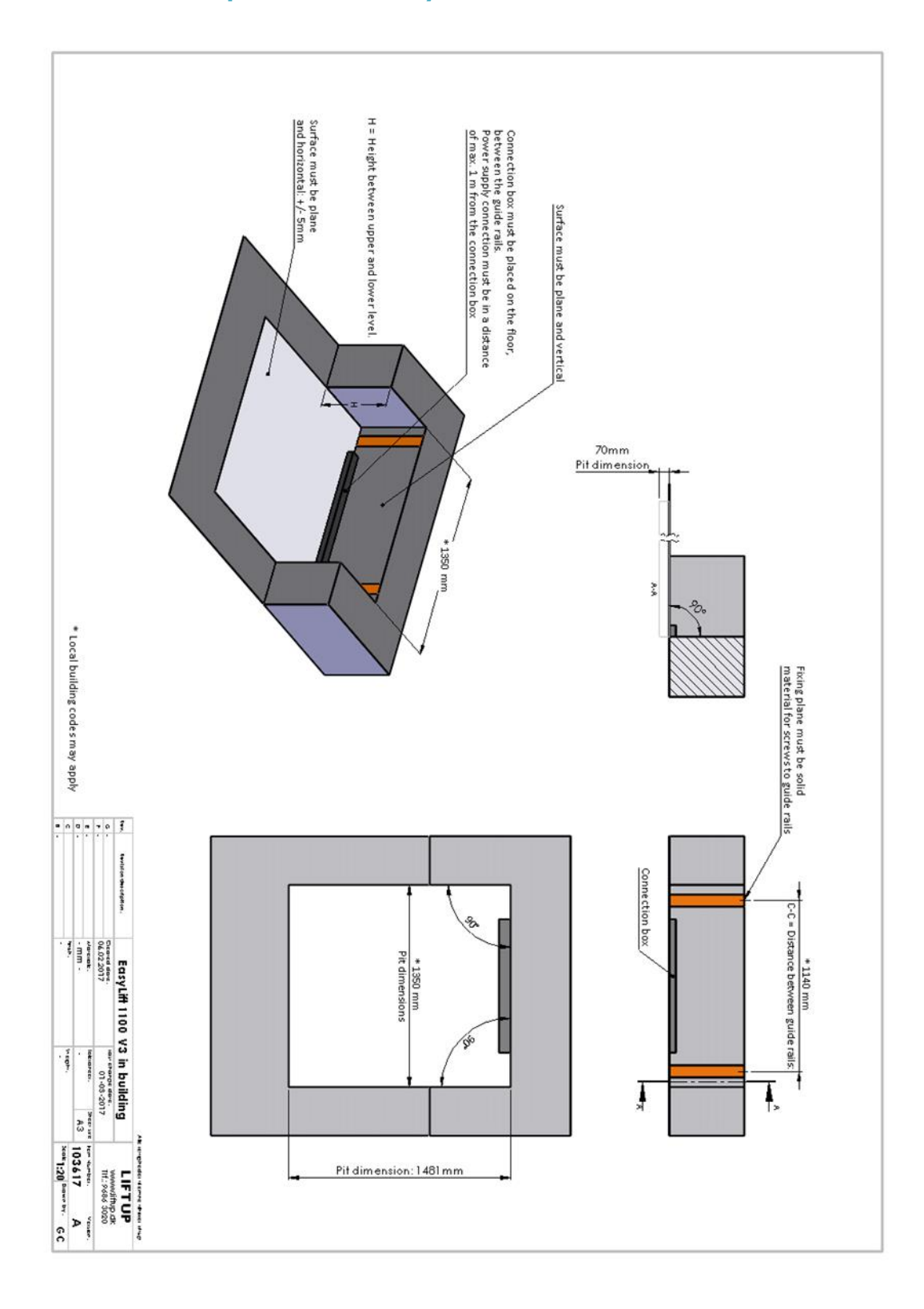

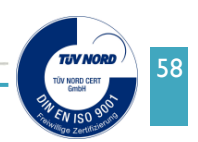

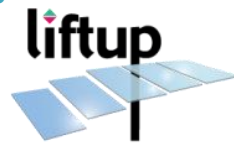

# **10.7 Simplified electrical diagram (WITHOUT lock on door)**

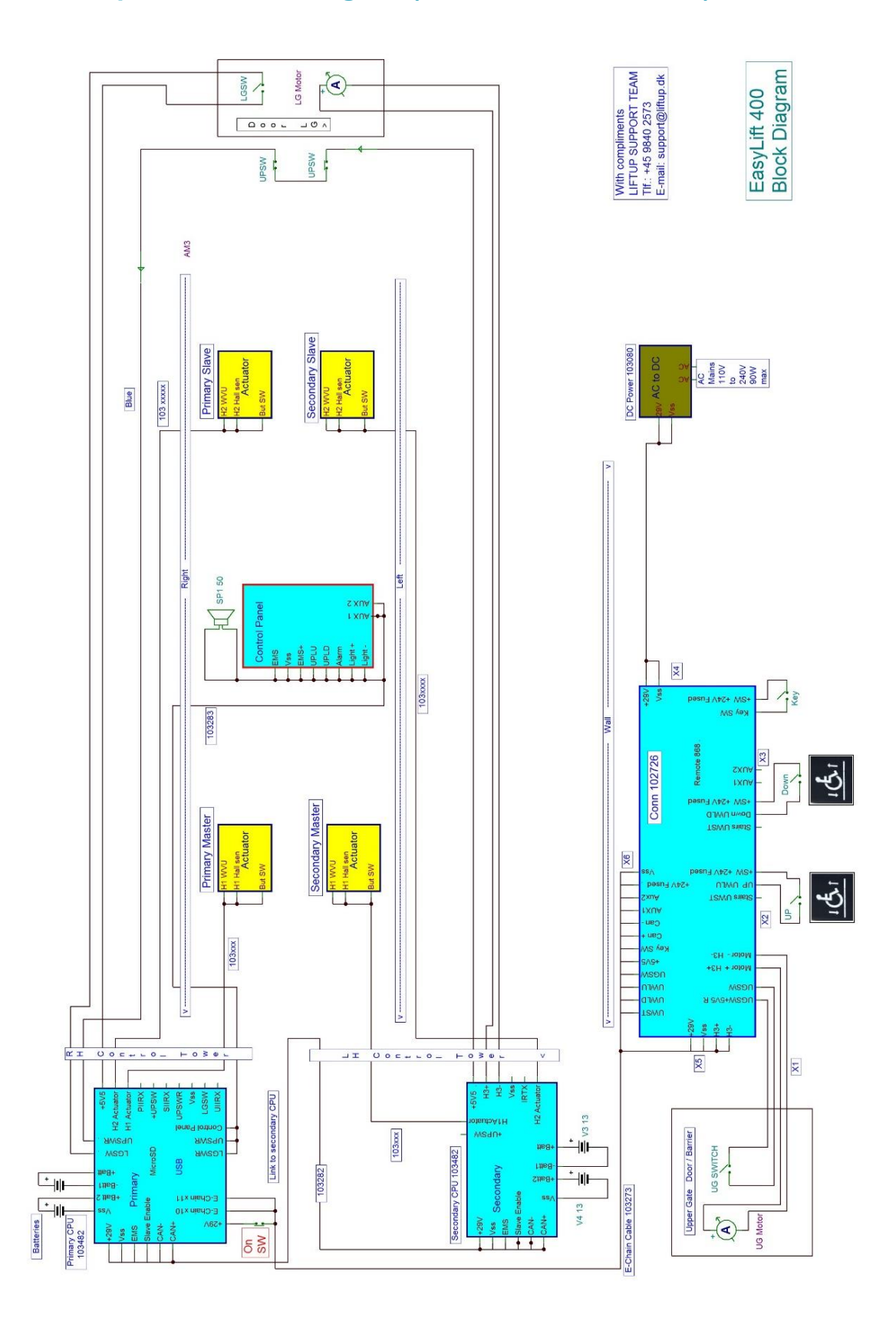

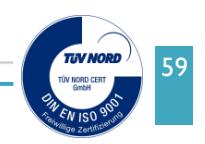

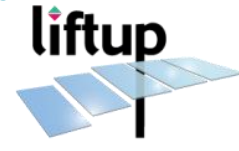

# 10.8 Simplified electrical diagram (WITH lock on door)

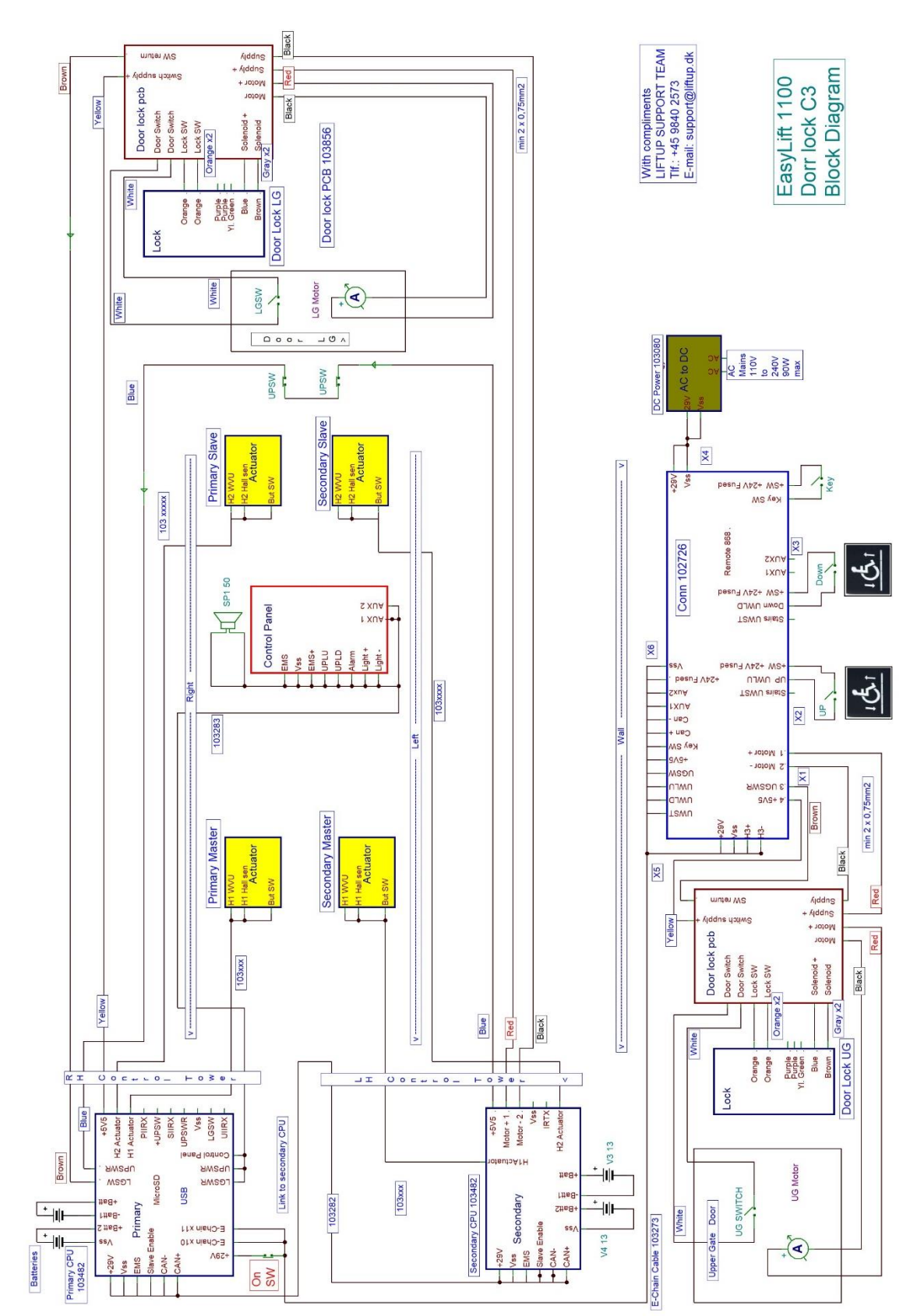

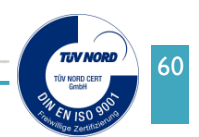

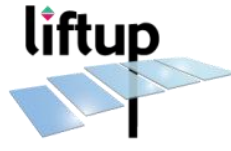

#### **10.9 Pull force of mounting screws**

Recommended strength of screw, attachment when installing Vertical Rail Guides

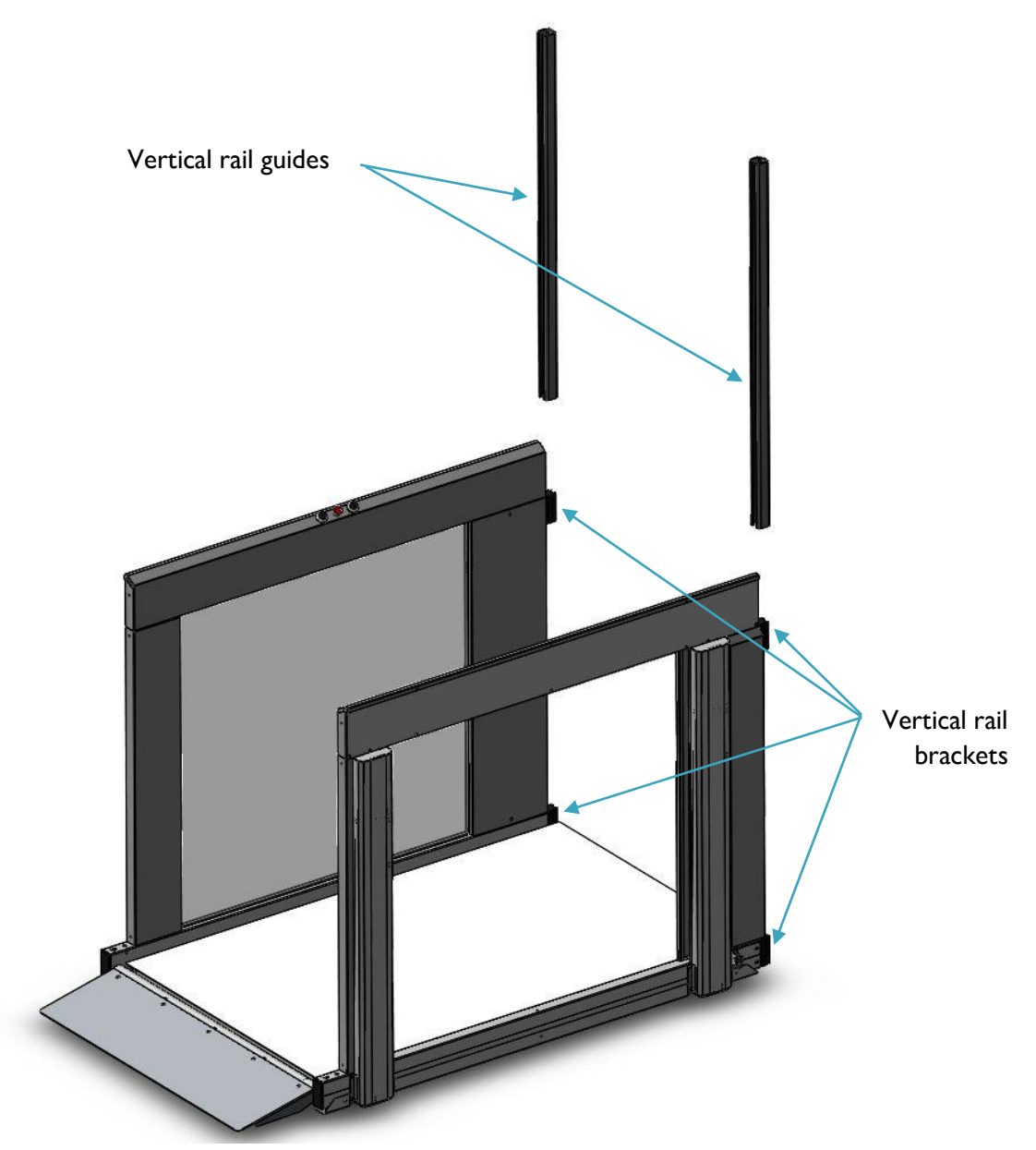

Screws, attachment to the building must withstand a Pull Force not less than 0.5 kN each.

(See next page examples of screw attachments)

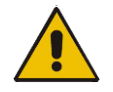

!!! Minimum 3 screws in each Vertical Rail Guide !!!

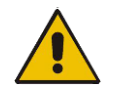

**NOTE:** If the strength of screw, attachment is validated by test, minimum withdrawal strength is 1.5 kN. Factor of Safety > 3

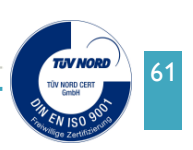

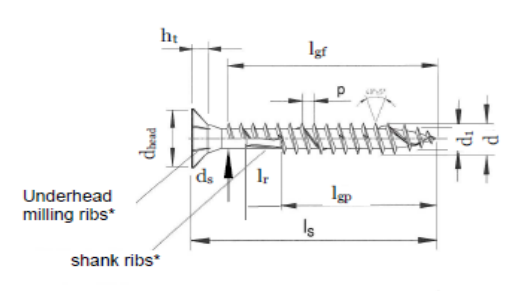

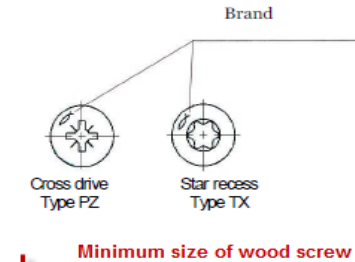

Minimum size of wood screw Minimum dept of penetration in the timber: 25 mm

| ^ optic             | onal                       |            |               |         |         | •           |            |         |           |     |  |
|---------------------|----------------------------|------------|---------------|---------|---------|-------------|------------|---------|-----------|-----|--|
| Power-              | Fast self-drilling         | screw      | (counte       | rsunk l | nead) w | ith full t  | nread or w | /ith pa | rtial thr | ead |  |
| Thread              | Ø                          | 3,0        | 3,5           | 4,0     | 4,5     | 5,0         | 6,0        |         |           |     |  |
| d                   | Nominal thread<br>diameter | 3,15       | 3,65          | 4,15    | 4,65    | 5,15        | 6,15       |         |           |     |  |
|                     | Allow. deviation           |            | -0,40         |         |         |             |            |         |           |     |  |
| d1                  | Core diameter              | 2,00       | 2,20          | 2,50    | 2,70    | 3,10        | 3,80       |         |           |     |  |
| ui                  | Allow. deviation           |            | -0,30 / +0,10 |         |         |             |            |         |           |     |  |
|                     | Head diameter              | 6,00       | 7,00          | 8,00    | 8,80    | 9,70        | 11,90      |         |           |     |  |
| Chead               | Allow. deviation           |            | -0,50 / +0,10 |         |         |             |            |         |           |     |  |
| d                   | Shank diameter             | 2,25       | 2,55          | 2,90    | 3,25    | 3,55        | 4,20       |         |           |     |  |
| us                  | Allow. deviation           |            |               |         |         | 0,30 / +0,1 | 0          |         |           |     |  |
| ht                  | Length of head             | 1,90       | 2,10          | 2,50    | 2,70    | 3,00        | 3,40       |         |           |     |  |
|                     | Thread pitch               | 1,50       | 1,80          | 2,00    | 2,20    | 2,50        | 3,00-4,50  |         |           |     |  |
| P                   | Allow. deviation           |            | ±10%          |         |         |             |            |         |           |     |  |
| l <sub>r</sub> *    | Length of shank<br>ribs    | 3,75       | 4,25          | 4,75    | 5,5     | 6,0         | 7,0        |         |           |     |  |
|                     | Allow. deviation           | ±0,75 ±1,0 |               |         | ±1,0    |             |            |         |           |     |  |
| Star                | Star recess Type TX        |            | 0             |         | 20      |             | 30         |         |           |     |  |
| Cross drive type PZ |                            | 1          | 2             |         |         | 3           |            |         |           |     |  |

TECHNICAL DATA

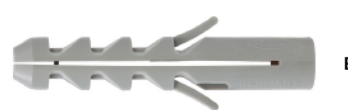

#### Expansion plug S

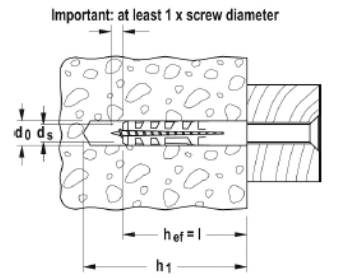

liftup

Minium size of expansions plug

|   |              |        | Unili nole diameter | Anchor length | wood and chipboard<br>screws                   | wood and chipboard<br>screws |
|---|--------------|--------|---------------------|---------------|------------------------------------------------|------------------------------|
|   |              |        | dn                  | 1             | d <sub>s</sub> /d <sub>s</sub> xl <sub>s</sub> | d <sub>s</sub>               |
|   | Article name | ArtNo. | [mm]                | [mm]          | [mm]                                           | [mm]                         |
|   | S4           | 050104 | 4                   | 20            |                                                | 2-3                          |
|   | S 5          | 050105 | 5                   | 25            |                                                | 3-4                          |
|   | S 6          | 050106 | 6                   | 30            |                                                | 4-5                          |
| - | S 8          | 050108 | 8                   | 40            |                                                | 4,5 - 6,0                    |
|   | S 10         | 050110 | 10                  | 50            |                                                | 6-8                          |
|   | S 12         | 050112 | 12                  | 60            |                                                | 8 - 10                       |
|   | S 14         | 050114 | 14                  | 75            |                                                | 10 - 12                      |
|   | S 16         | 050116 | 16                  | 80            |                                                | 12 (1/2")                    |
|   | S 20         | 050120 | 20                  | 90            |                                                | 16                           |
|   |              |        |                     |               |                                                |                              |

# LOADS

#### S-Plug

Highest recommended loads<sup>1)</sup> for a single anchor.

The given loads are valid for wood screws with the specified diameter.

|   | Туре                                                                 |      | S4   | \$5  | <b>S6</b> | S8   | S10   | \$12 | S14  | S16  | \$20 |
|---|----------------------------------------------------------------------|------|------|------|-----------|------|-------|------|------|------|------|
|   | Screw diameter Ø                                                     | [mm] | 3    | 4    | 5         | 6    | 8     | 10   | 12   | 12   | 16   |
|   | Min. edge distance in concrete c <sub>min</sub>                      | [mm] | 20   | 25   | 30        | 40   | 50    | 60   | 70   | 80   | 100  |
|   | Recommended loads in the respective base material Frec <sup>2)</sup> |      |      |      |           |      |       |      |      |      |      |
|   | Concrete ≥ C20/25                                                    | [kN] | 0,16 | 0,28 | 0,40      | 0,60 | 1,10  | 1,50 | 1,85 | 2,26 | 3,88 |
| г | Solid brick ≥ Mz 12                                                  | [kN] | 0,14 | 0,24 | 0,28      | 0,50 | - 3)  | - 3) | - 3) | _ 3) | - 3) |
| ٠ | Solid sand-lime brick $\geq$ KS 12                                   | [kN] | 0,14 | 0,24 | 0,28      | 0,55 | _ 3)  | - 3) | - 3) | _ 3) | - 3) |
|   | Aerated concrete $\geq$ PB4, PP4 (G4)                                | [kN] | -    | -    | 0,05      | 0,07 | 0, 16 | 0,28 | 0,40 | _ 3) | - 3) |
|   | Plaster wall                                                         | [kN] | -    | -    | -         | 0.15 | 0.23  | 0.37 | 0.60 | _ 3) | _ 3) |

Allowed Base Material

> I Includes the safety factor 7. Valid for tensile load, shear load and oblique load under any angle.

<sup>30</sup> Due to that the failure of the substrate varies too much no reproducible values can be given.

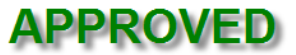

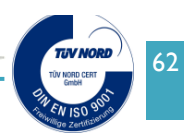

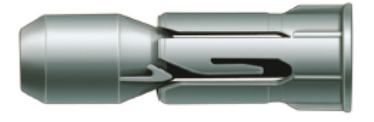

Board fixing PD

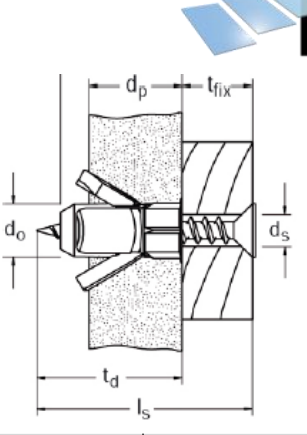

liftup

| Article name | ArtNo. | Drill hole diameter<br>d <sub>o</sub><br>[mm] | Chipboard screw<br>d <sub>s</sub> / d <sub>s</sub> x l <sub>s</sub><br>[mm] | Max. fixture thickness<br><sup>t</sup> <sub>fix</sub><br>[mm] |
|--------------|--------|-----------------------------------------------|-----------------------------------------------------------------------------|---------------------------------------------------------------|
| PD 8         | 024771 | 8                                             | 4                                                                           |                                                               |
| PD 10        | 015935 | 10                                            | 5                                                                           |                                                               |
| PD 12        | 015937 | 12                                            | 6                                                                           |                                                               |
| PD 8 S       | 024772 | 8                                             | 4 x 40                                                                      | 11                                                            |
| PD 10 S      | 015936 | 10                                            | 5x40                                                                        | 12                                                            |
| PD 12 S      | 015938 | 12                                            | 6 x 50                                                                      | 22                                                            |

#### LOADS

Not Allowed Base Material

#### Board fixing PD

Highest recommended loads<sup>1</sup>) for a single anchor. The given loads are valid for chipboard screws with the specified diameter.

| Туре                                                  |                                    |      | PD 8             | PD 10                                       | PD 12         |
|-------------------------------------------------------|------------------------------------|------|------------------|---------------------------------------------|---------------|
|                                                       |                                    |      |                  |                                             |               |
| Chipboard screw                                       | Ø                                  | [mm] | 4                | 5                                           | 6             |
| Recommended loads in the respective                   | e base material F <sub>rec</sub> 2 | 1    |                  |                                             |               |
| Gypsum plasterboard                                   | 9,5 mm                             | [kN] | 0,10             | 0,10                                        | 0,10          |
| Gypsum plasterboard                                   | 12,5 mm                            | [kN] | 0,10             | 0,10                                        | 0,15          |
| Gypsum plasterboard                                   | 2 x 12,5 mm                        | [kN] | 0,15             | 0,15                                        | 0,15          |
| Gypsum fibreboard                                     | 12,5 mm                            | [kN] | 0,20             | 0,25                                        | 0,30          |
| Plywood                                               |                                    | [kN] | 0,15             | 0,40                                        | 0,80          |
| Chipboard                                             | 16 mm                              | [kN] | 0,25             | 0,25                                        | 0,25          |
| <sup>11</sup> Required safety factors are considered. |                                    |      | 2) Valid for ter | sile load, shear load and oblique load unde | er any angle. |

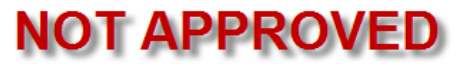

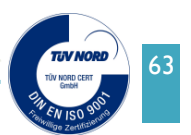

# equal opportunities

"Aesthetics, design and safety is essential in everything we do. We are developing dignified aids, not machines."

LIFTUP A/S Hagensvej 21 DK-9530 Støvring Denmark

+45 9686 3020 mail@liftup.dk www.liftup.dk

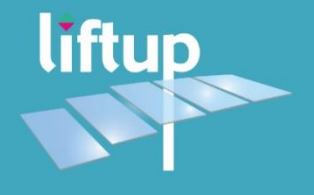